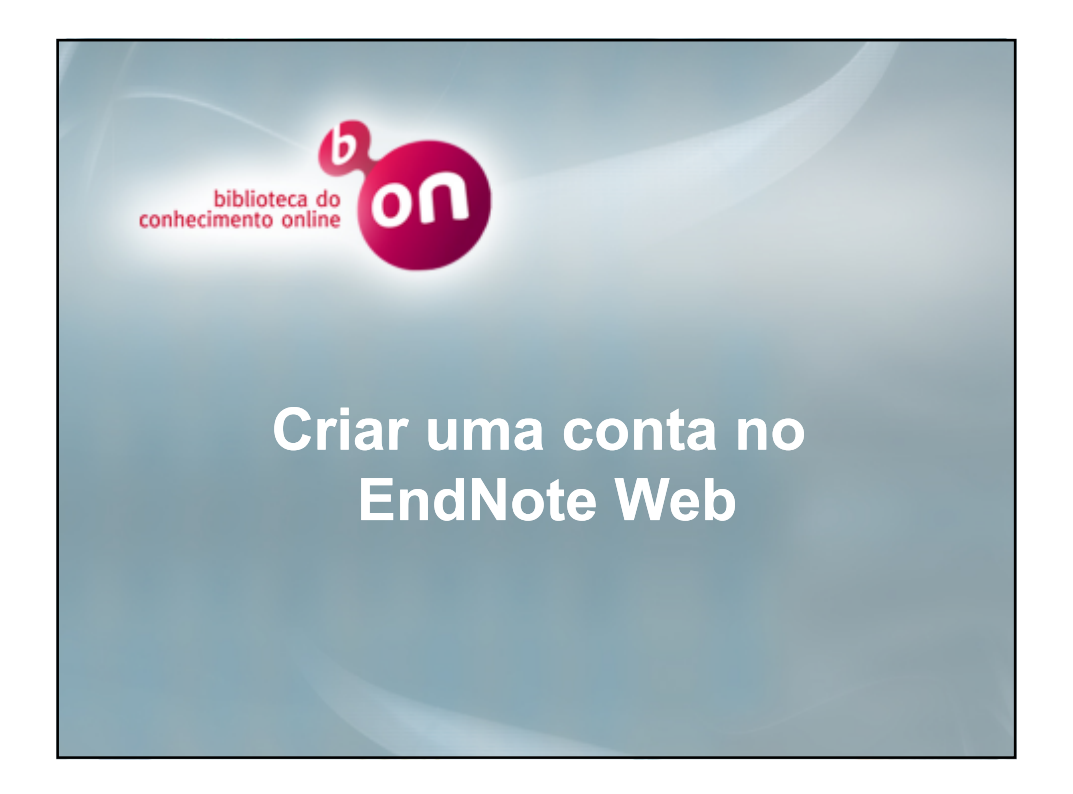

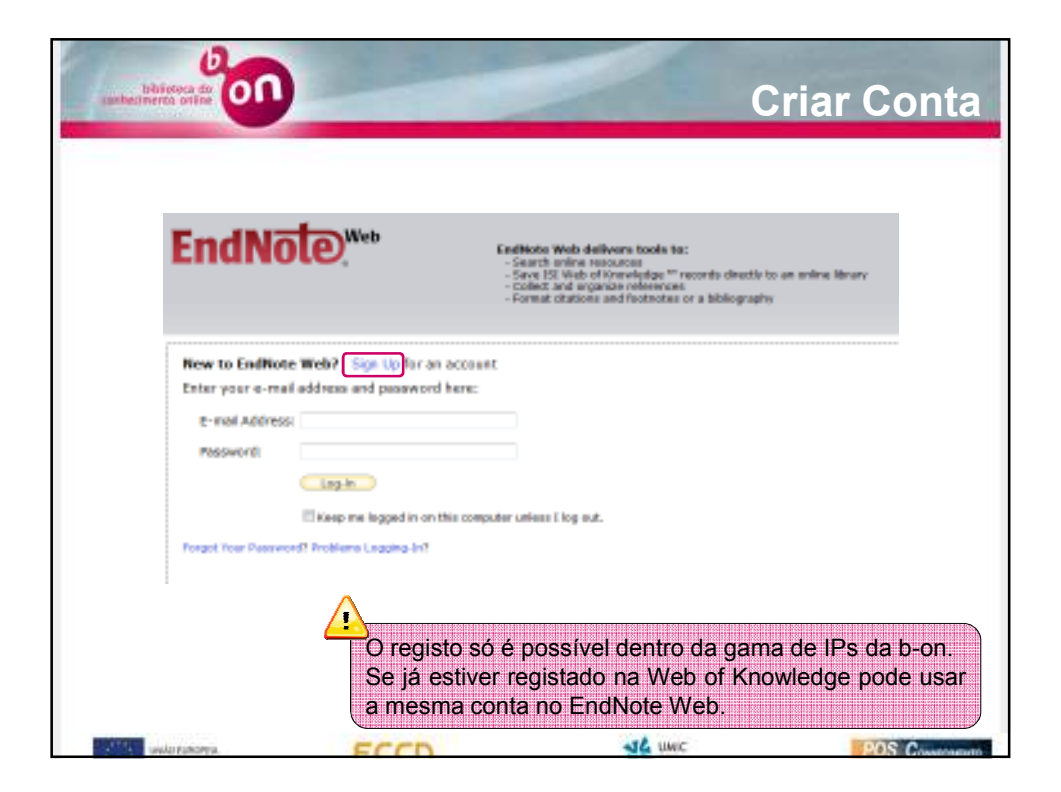

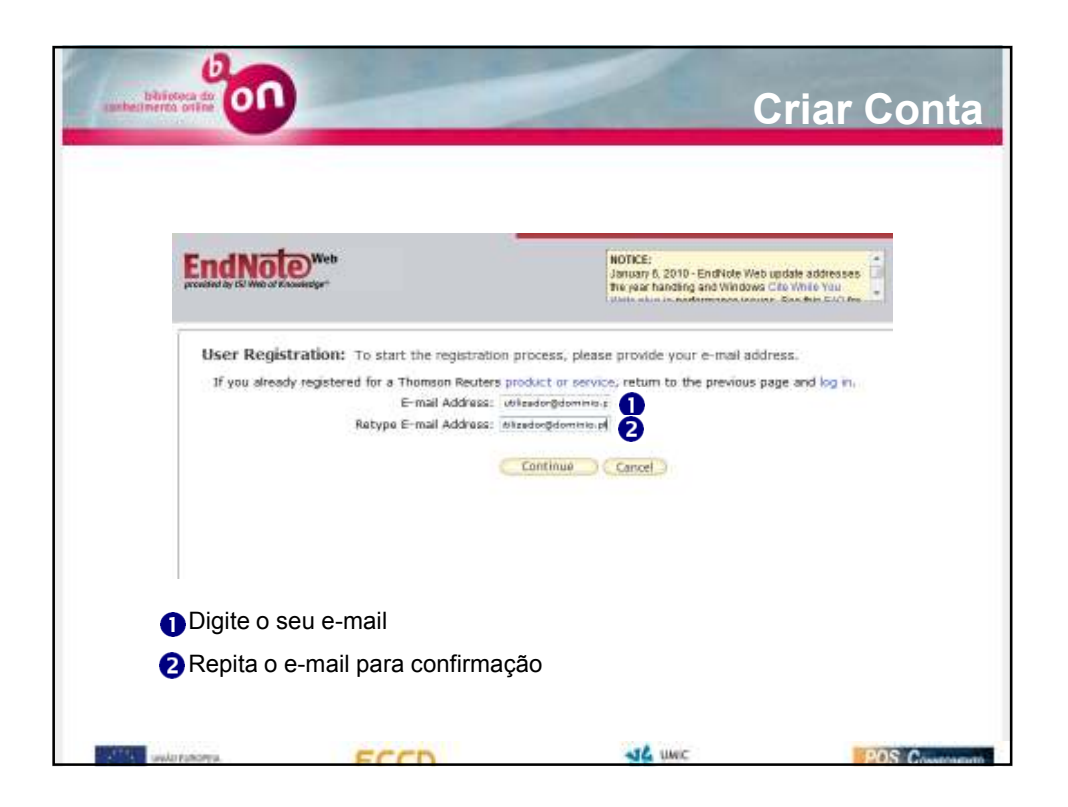

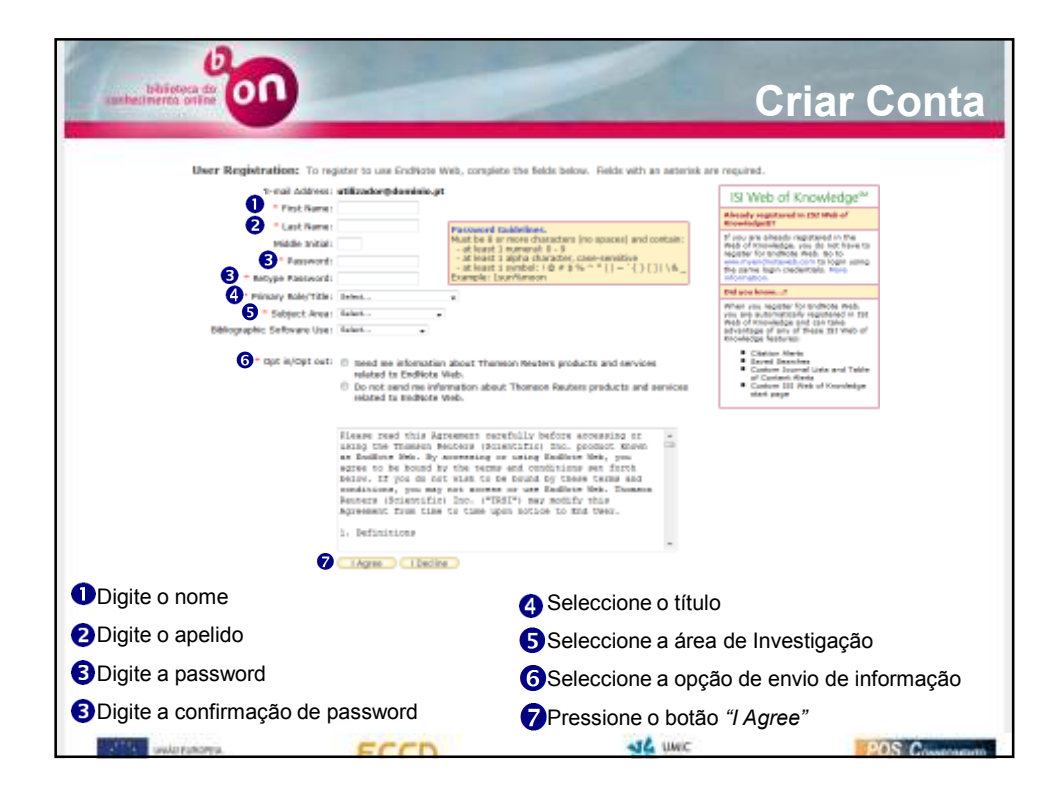

| antechereta offer                          | Autenticação                                                                                                    |
|--------------------------------------------|----------------------------------------------------------------------------------------------------|
| EndNote.                                   | EndNote Web delivers tools to:<br>- Search online resources<br>- Save ISI Web of knowledge <sup>34</sup> records directly to an online library<br>- Collect and organize references<br>- Format ditations and footnotes or a bibliography |
| New to EndNote Web? Sign Up for a          | in account                                                                                                    |
| E-mail Address:                            |                                                                                                    |
| Password:                                  | 0                                                                                                    |
| Log-In                                     | ·                                                                                                    |
| Keep me logged in on                       | this computer unless I log out.                                                                                                    |
| Forgot Your Password? Problems Logging-In? |                                                                                                    |
|                                            |                                                                                                    |
|                                            | Digite o e-mail                                                                                                    |
|                                            | Digite a password                                                                                                    |
| CCCC                                       | SLA UNIC POS C                                                                                                    |

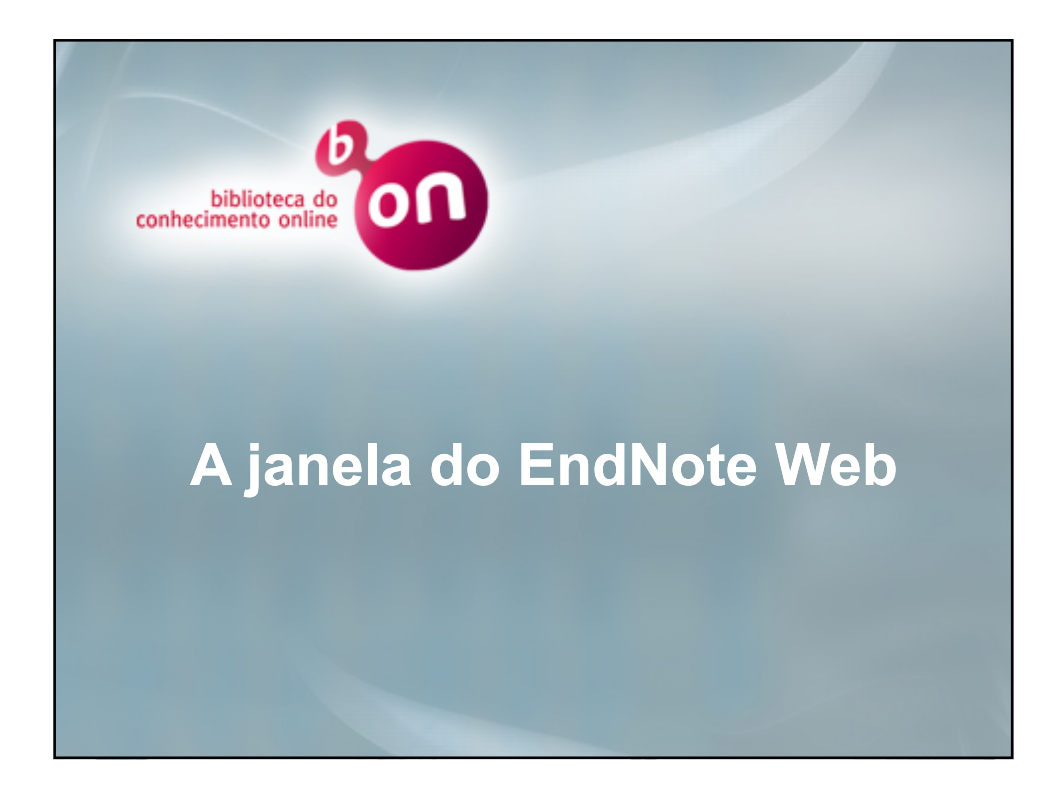

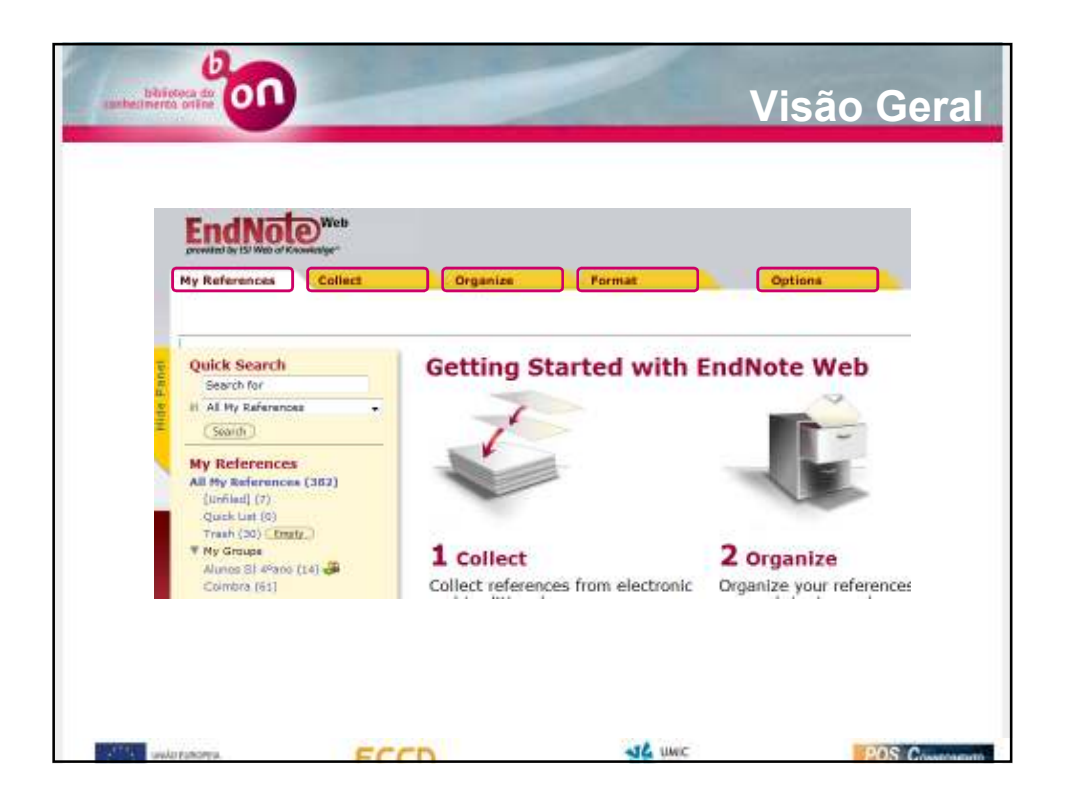

| My References Collect                                                                                                    | Reporting           | Farrent      | Autori .                                                                                                    |                                                                   |
|----------------------------------------------------------------------------------------------------|---------------------|--------------|----------------------------------------------------------------------------------------------------|-------------------------------------------------------------------|
|                                                                                                    | 0.31810-595         |              |                                                                                                    | These Galling Starts                                              |
| Quick Search                                                                                                    | All My References   |              |                                                                                                    |                                                                   |
| () Alt My Balananan (*<br>(Salarik)                                                                                                    | Show 10 per \$109 • |              | н н Риза т ој 39 📧 је н                                                                                                    | To the ord Property of                                            |
| Ny References<br>Ali Ny Solomores (2021)<br>Junited: (21                                                                                                    | - Sat Srap 5        | Allin prost- | • (Gaute Spectrum) (Second)<br>main                                                                                                    |                                                                   |
| Anno 1997<br>Anno 1996 (1998)<br>Free States<br>States of Anno 1997<br>Anno 1997<br>Anno 19 |                     | 3800         | Dectors phonen interactions and electron mobility of in<br>paraelectroses and advanced Materials Papel Coleman<br>Ni Metod Receivedge <sup>14</sup> + marca mecod, relative mecod<br>Semicol (19)                                | EMT of two electron trappointies<br>and the<br>N, Talant Olect II |
|                                                                                                    | D Structures        | 3899         | <ul> <li>Coope dis graves (chronies of graves), it qualitations mainly<br/>restructs and these subparticles a Party on coping<br/>Orders and the cost of the UN.</li> <li>Recomm Q101</li> </ul>                                 | in of two broads cause inspect                                    |
| C Contractor Contractor                                                                                                    | II. Antoni, Linda   | 1995         | ICT Skills for Determinist Professionals in Developing Co<br>the electronic probabilities revenuencies in Nigelia<br>PLA Internet<br>Internet Chail                                                                              | orbini, parapactivos bais a etado o                               |
|                                                                                                    | (1) (Address, 6, 6) | 1808         | <ul> <li>Here is britter identify the true rearrangend performance<br/>design-international southal of Management Science<br/>IN 1996 of true integer<sup>14</sup> - Science Record, Related Receipt<br/>Bernard (20)</li> </ul> | State of the orl camp DEA<br>In, Tales Offick 1                   |

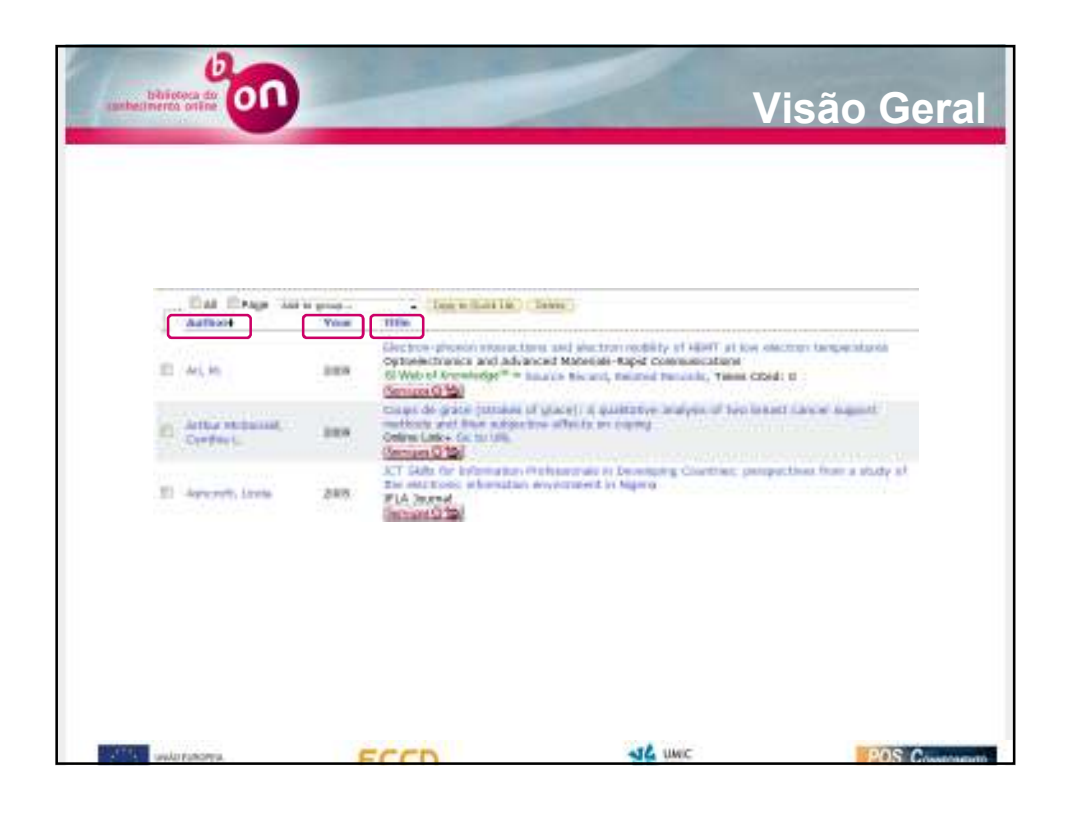

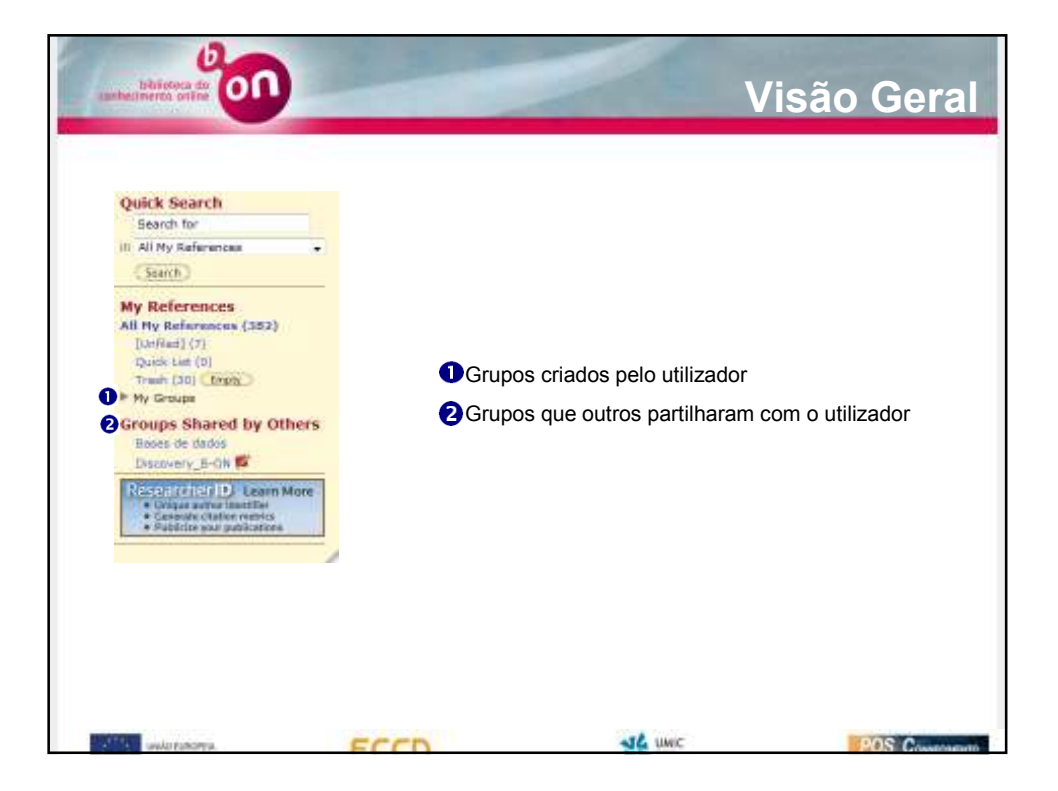

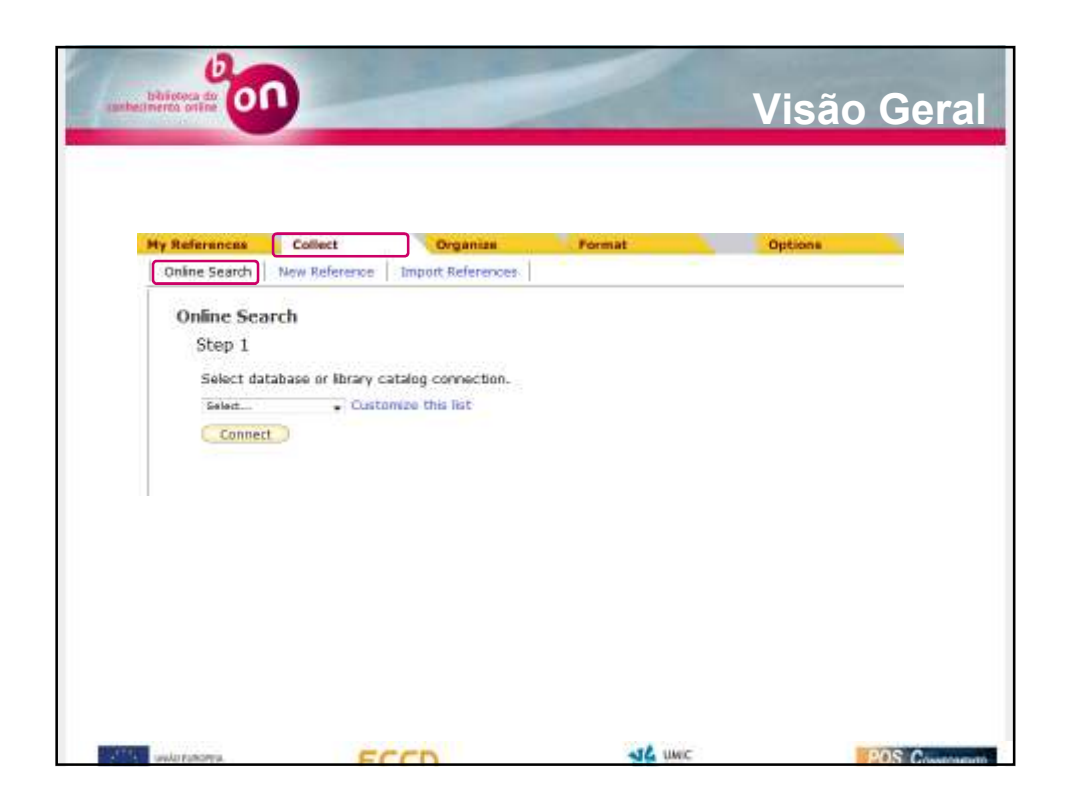

| He References Collect                                                                                                    | Duration Factor Column                                                                                                    |  |
|----------------------------------------------------------------------------------------------------|----------------------------------------------------------------------------------------------------|--|
| Selice tauts: New Reference                                                                                                    | Taujucit Motorwalah                                                                                                    |  |
| Quick Search                                                                                                    | New Reference                                                                                                    |  |
| Eren of the                                                                                                    | Note: moter at least one field boxes to relect tortage.                                                                                                    |  |
| P. ACTS BANGY AND                                                                                                    | # Groupsi                                                                                                    |  |
| A DESCRIPTION OF A DESCRIPTION OF A DESC | Bibliographic<br>Fields                                                                                                    |  |
| Ali Hy dedissoras (202)                                                                                                    | Reference Type: Benatu .                                                                                                    |  |
| Derived Int.                                                                                                    | A REAL PROPERTY AND A REAL PROPERTY AND A REAL |  |
| Tail 000129487                                                                                                    | lote format Last Bases, Pyst same, Reparate with ".                                                                                                    |  |
| - Hanna H. Chain (Li) 🖉                                                                                                    | Rise and a second second s                                                                                                    |  |
| Corrier (01)<br>Chulha (1)                                                                                                    | Year:                                                                                                    |  |
| (B. Bragman htt) all                                                                                                    | Securitary Autom                                                                                                    |  |
| (PONA III                                                                                                    | Secondary Title:                                                                                                    |  |
| Takene ITI                                                                                                    | District Functioner                                                                                                    |  |
| Team into Prostantic (1) all                                                                                                    | Telene .                                                                                                    |  |
| Tests de Yermaces 1/6/1                                                                                                    | Number of Volumes:                                                                                                    |  |
| Transferie (11) alle                                                                                                    | Number:                                                                                                    |  |
| (Parts (I))                                                                                                    | Paget                                                                                                    |  |
| 004040-                                                                                                    | Sector                                                                                                    |  |
| Groups Mored by Offices                                                                                                    | Tettery Autor                                                                                                    |  |
| Concerns in the W                                                                                                    | Tertie'y Tito                                                                                                    |  |

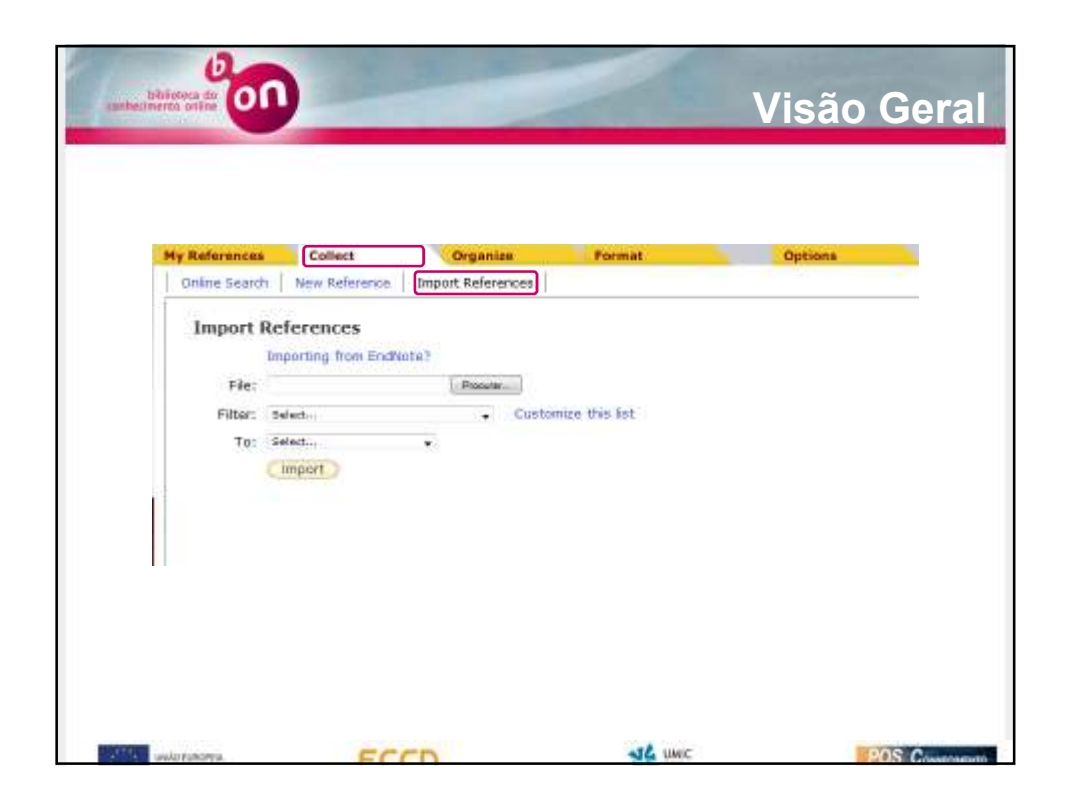

|                           | _                       |        | _                  |             |             |
|---------------------------|-------------------------|--------|--------------------|-------------|-------------|
| References Collect        | Org                     | anize  | Format             | ÷.          | Options     |
| Manage My Groups   Coners | aroups Find             | 1 Uups | cates              |             |             |
| Manage My Groups          |                         |        |                    |             |             |
| My Groups♦                | Number of<br>References | Sha    | re                 |             |             |
| Akinos SI 4ºano           | 14                      | 12     | Manage Muning      | Rename      | (Delete )   |
| Coimbra                   | 61                      | 四      | Managa Sharing     | Hename      | Detete      |
| Covilha                   | 7                       | 問      | Manage Sharing     | Rename      | Delata      |
| 🚚 IP Bragança             | 11                      | 12     | Manage thaning     | Rename      | Derete      |
| JPC .                     | 2                       | 図      | Manage Sharing     | Rename      | Defate      |
| <b>IPCAve</b>             | 0                       | 西      | Manage thating     | ( BEOGINE ) | Cierena 3   |
| Ibbbbb                    | 2                       | 12     | Manage Sharreg     | Rename      | Delete 1    |
| JPV JPV                   | 4                       | 12     | (Manage Staring -) | Rename      | Detata 1    |
| I Tese de Mestrado        | 1                       | 125    | Manage thering     | ( Remarne ) | Delete 3    |
| teste                     | 0                       | 12     | Manage Staring     | E Rename    | Delete      |
| Teste de Formação         | 267                     | 12     | Managa Sharing     | Rename      | Delete      |
| J Transfere               | 15                      | 12     | Manage Sharing     | ( Bename )  | (Delate )   |
| JE UBI Covina             | 1                       | 100    | Manage Sharing     | Rename      | Delete )    |
| JuPorto                   | 6                       | 121    | Monage Sharing     | (Rename )   | ( Delate )  |
| Burren                    |                         | 100    | Manana Stating     | Bernanna    | ( Defense ) |

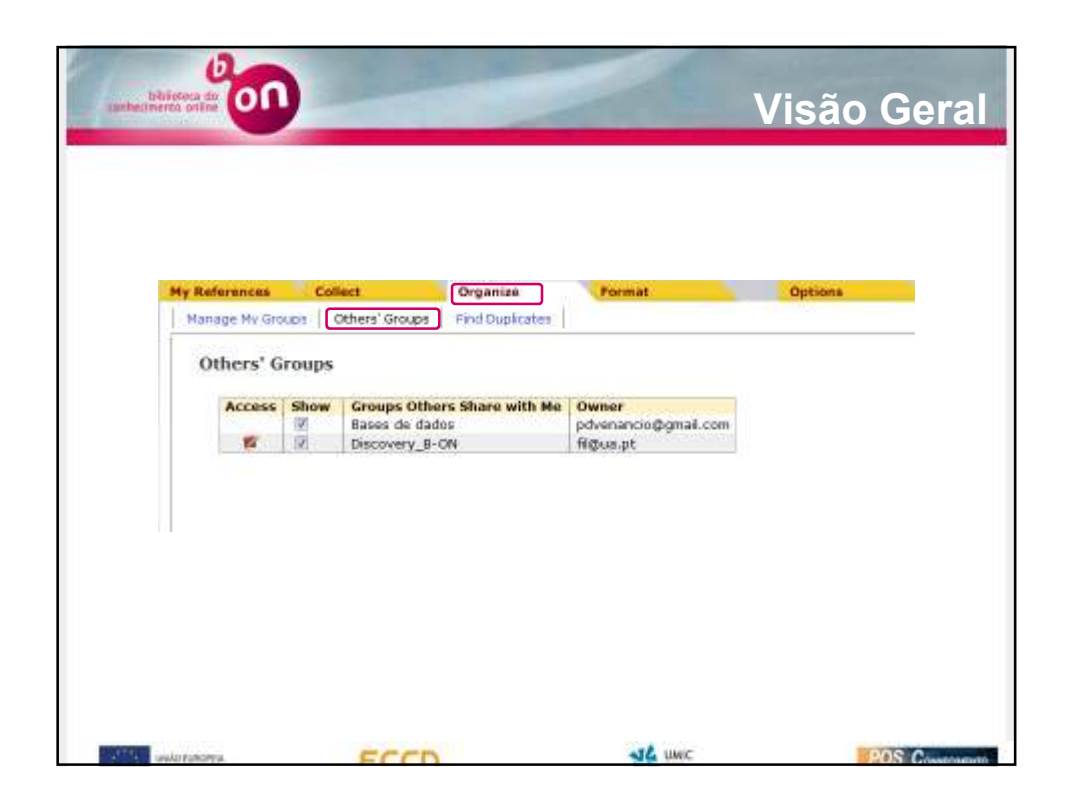

|         | U.S.                              |          |                                                                                                    |
|---------|-----------------------------------|----------|----------------------------------------------------------------------------------------------------|
| queb    | elimenta ortine                   |          | Visão Geral                                                                                                    |
| Find D  | uplicates                         |          |                                                                                                    |
|         | 🗆 All 🗵 Duplicates                | Add to g | group    Copy to Quick List Delete                                                                                                    |
|         | Author                            | Year     | Title                                                                                                    |
| Ď       | Castro, M.;Silva-<br>Ferreira, A. | 2005     | A case study of molinate application in a Portuguese rice field: herbicide dissipation and<br>proposal of a clean-up methodology<br>Chemosphere                                                                                                    |
|         | Castro, M.;Silva-<br>Ferreira, A. | 2005     | A case study of molinate application in a Portuguese rice field: herbicide dissipation and<br>proposal of a clean-up methodology<br>Chemosphere                                                                                                    |
|         | Gmelch, Walter<br>H.;Gates,       | 1998     | The impact of personal, professional and organizational characteristics on administrator<br>burnout<br>Journal of Educational Administration                                                                                                    |
|         | Gmelch, Walter<br>H.;Gates,       | 1998     | The impact of personal, professional and organizational characteristics on administrator<br>burnout<br>Journal of Educational Administration                                                                                                    |
|         | Low, George<br>S.;Cravens,        | 2001     | Antecedents and consequences of salesperson burnout<br>European Journal of Marketing                                                                                                    |
|         | Low, George<br>S.;Cravens,        | 2001     | Antecedents and consequences of salesperson burnout<br>European Journal of Marketing                                                                                                    |
|         | Saramago, José                    | 1995     | Ensaio sobre a cegueira : romance<br>O campo da palavra                                                                                                    |
|         | Saramago, José                    | 1995     | Ensaio sobre a cegueira : romance<br>O campo da palavra                                                                                                    |
|         | Saramago, José                    | 2004     | Ensaio sobre a lucidez : romance<br>O campo da palavra                                                                                                    |
|         | Saramago, José                    | 2004     | Ensaio sobre a lucidez : romance<br>O campo da palavra                                                                                                    |
|         | <b>1</b> 0.100 (0.000 (0.000)     |          | and the second second se |
| 1.264.0 | www.koreamony.uu                  | 1.4      | ECCD MA UNIC BOS Constantion                                                                                                    |

| Bibliography Cite White | e Yeu Write Pleg-In   Format Page | r Export References                     | uposra                   |                                                                                                    |
|-------------------------|-----------------------------------|-----------------------------------------|--------------------------|----------------------------------------------------------------------------------------------------|
| Bibliography            |                                   |                                         |                          |                                                                                                    |
| References:             | NHC                               |                                         |                          |                                                                                                    |
| Obliggraphic style:     | Nelast                            | <ul> <li>Contamine this list</li> </ul> |                          |                                                                                                    |
| File formati            | falat.                            |                                         |                          |                                                                                                    |
| r ne tornet.            |                                   |                                         |                          |                                                                                                    |
|                         | SIVE COMPETENTIAL                 | a Philip                                |                          |                                                                                                    |
|                         |                                   |                                         | Examples e               | f Commonly Used Styles                                                                                                    |
|                         |                                   |                                         | down of Blasky           | Sorting Byle Saides                                                                                                    |
|                         |                                   |                                         | Biosciences              | CBI Style Manual Crit or 9-1                                                                                                    |
|                         |                                   |                                         | science                  | warvard                                                                                                    |
|                         |                                   |                                         | Chamatry                 | ACI                                                                                                    |
|                         |                                   |                                         | Brighteering             | Dist.                                                                                                    |
|                         |                                   |                                         | Humanitas                | Chicego 1985 A or Il                                                                                                    |
|                         |                                   |                                         | Par and an               | Toritorian .                                                                                                    |
|                         |                                   |                                         | Cherrier an              | A MARKET AND A MARKET AND A MAR |
|                         |                                   |                                         | Language and Linguistics | No. a                                                                                                    |
|                         |                                   |                                         | Martirine                | 14444                                                                                                    |
|                         |                                   |                                         | Medicine                 | NUT                                                                                                    |
|                         |                                   |                                         | Medicine                 | TRACQUER OF DREPORT Requirement                                                                                                    |
|                         |                                   |                                         | Paychology               | APR. MD                                                                                                    |
|                         |                                   |                                         | secielogy                | ABA Style Guide                                                                                                    |
|                         |                                   |                                         |                          | and the second set of the local set                                                                                                    |

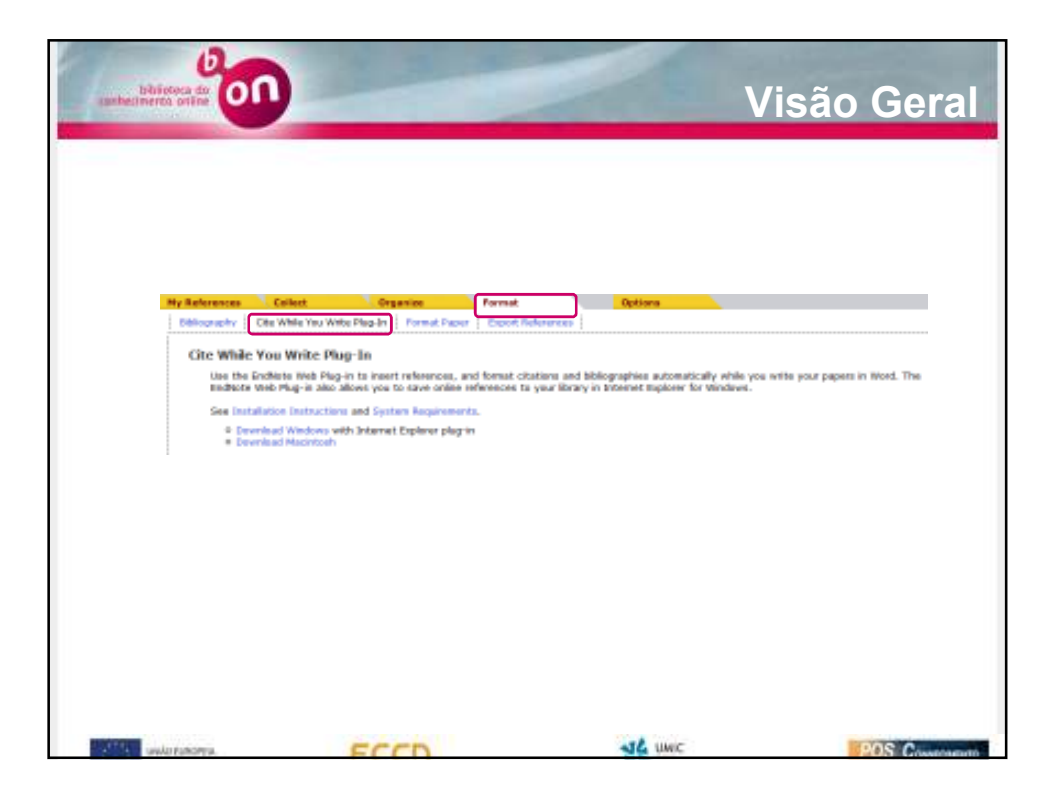

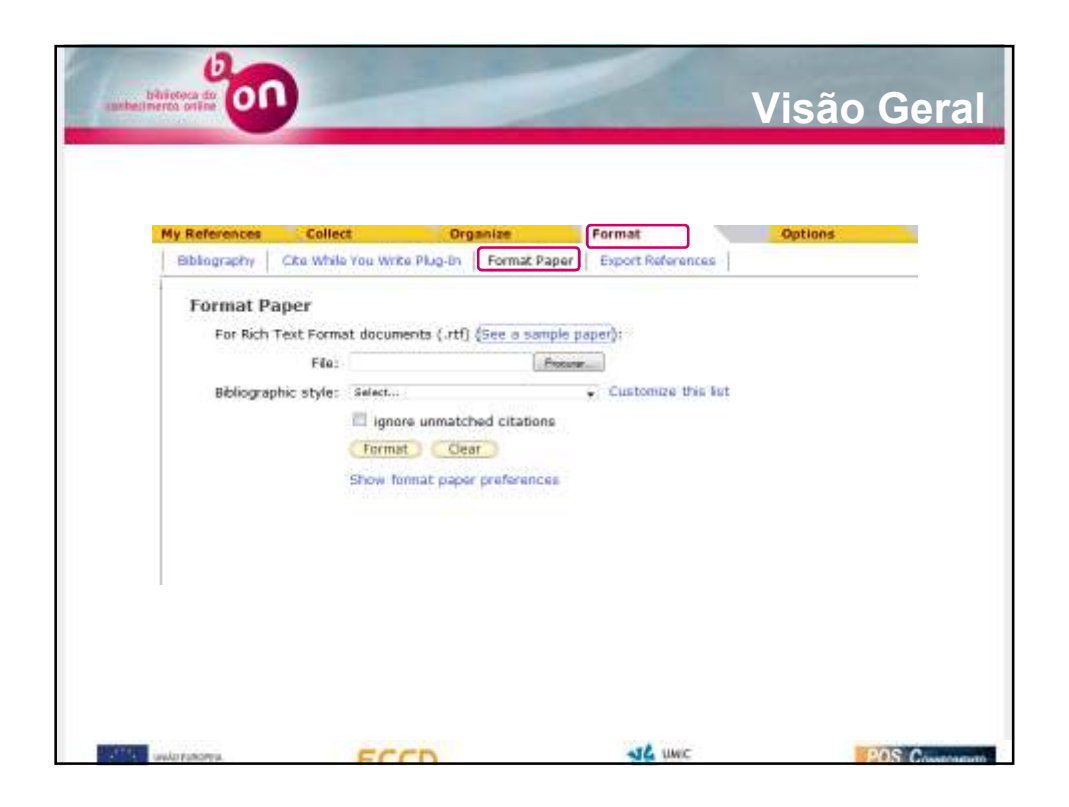

| My References<br>Bibliography O<br>Export Refe<br>References<br>Export style | Collect<br>te White You Write I<br>rences<br>- Select<br>- Select<br>- Select<br>- Select | Organize<br>Rug-Jn   Format Pap | Format<br>Export References | Options |  |
|------------------------------------------------------------------------------|-------------------------------------------------------------------------------------------|---------------------------------|-----------------------------|---------|--|
|                                                                              |                                                                                           |                                 |                             |         |  |

| Password         E-mail Address         Profile Information         Language         Download Installers           Change Password       | Barrent E and I down                              |                        | Pormat                                                                                                    |                                                        | Options          |
|----------------------------------------------------------------------------------------------------|---------------------------------------------------|------------------------|----------------------------------------------------------------------------------------------------|--------------------------------------------------------|------------------|
| Change Password         Current Paseword         New Paseword         New Paseword         Retype New Paseword         Size         Size | Password E-mail Addres                            | ss Profile Information | Language Downk                                                                                                    | ood Installers                                         |                  |
| Save Example: Isun%moon                                                                                                    | Current Pasewo<br>New Pasewo<br>Retype New Pasewo | rd:<br>rd:             | Password Guideline<br>Nust be 8 or more ch<br>- st least 1 numeral<br>- st least 1 aipha ch<br>- st least 1 aipha ch | 5.<br>aracters (no spac<br>10 - 9<br>aracter, case-sen | es) and contain: |
|                                                                                                    |                                                   | Save                   | - at least 1 symbol:<br>Example: 1sun%moo                                                                            | 18#\$%^*()<br>0                                        | ~~~~~~~~.        |

| My Reference | es Collect     | Organize              | Format                       | Options            |
|--------------|----------------|-----------------------|------------------------------|--------------------|
| Password     | E-mail Address | Profile Information L | anguage Download Distalle    | ra                 |
|              |                | Note: Password m      | ust be entered to change you | ir e-mail address. |

| References | Collect                           | Organize                                           | Format                                          | Options                                          | _                                                       |
|------------|-----------------------------------|----------------------------------------------------|-------------------------------------------------|--------------------------------------------------|---------------------------------------------------------|
| Password E | E-mail Address                    | Profile Information Langua                         | age Download Installe                           | a15                                              |                                                         |
| Change P   | rofile Inform                     | ation Fields with an aster                         | isk are required.                               |                                                  |                                                         |
| shange r   | * First Nam                       | e: Augusto                                         | and an el support el su                         |                                                  |                                                         |
|            | * Last Nam                        | e: Ribeiro                                         |                                                 |                                                  |                                                         |
|            | Middle Initia                     | al: E                                              |                                                 |                                                  |                                                         |
|            | Primary Role/Titl                 | Q: Ubrerien                                        |                                                 |                                                  |                                                         |
|            | <ul> <li>Subject Are</li> </ul>   | a: Not Applicable -                                |                                                 |                                                  |                                                         |
| Bibliograp | phic Software Us                  | e: EndNote -                                       |                                                 |                                                  |                                                         |
|            | Member o                          | f: Portuguese Consortium -                         | Universidade do Porto                           |                                                  |                                                         |
|            | <ul> <li>Opt in/Opt ou</li> </ul> | t:  Send me information Do not send me inform Save | about Thomson Reuters<br>nation about Thomson R | products and services<br>Neuters products and se | related to EndNote Web.<br>arvices related to EndNote V |

|     | Defenses                   | Collect        | Concertainty of the second |          |                   | Online  |  |
|-----|----------------------------|----------------|----------------------------|----------|-------------------|---------|--|
| 1 6 | assword E-m                | all Address Pr | ofile Information          | Language | Download Installe | options |  |
|     | ● Engkah<br>● 資体中立<br>Save |                |                            |          |                   |         |  |
|     |                            |                |                            |          |                   |         |  |

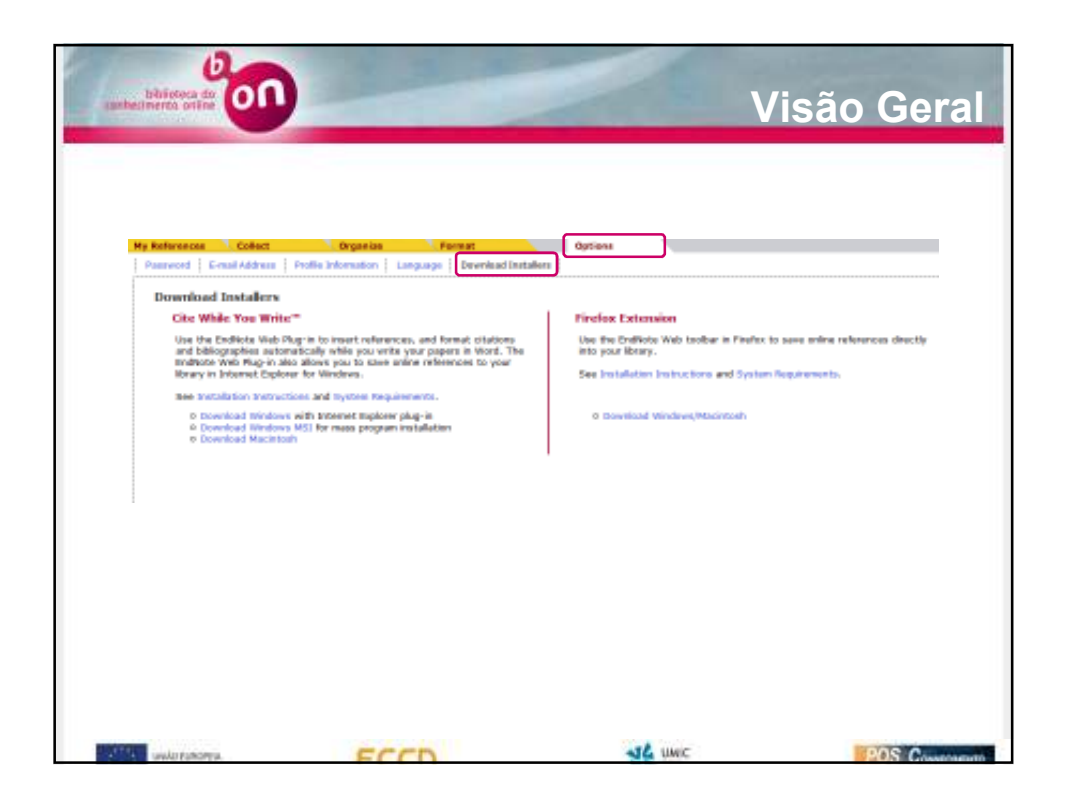

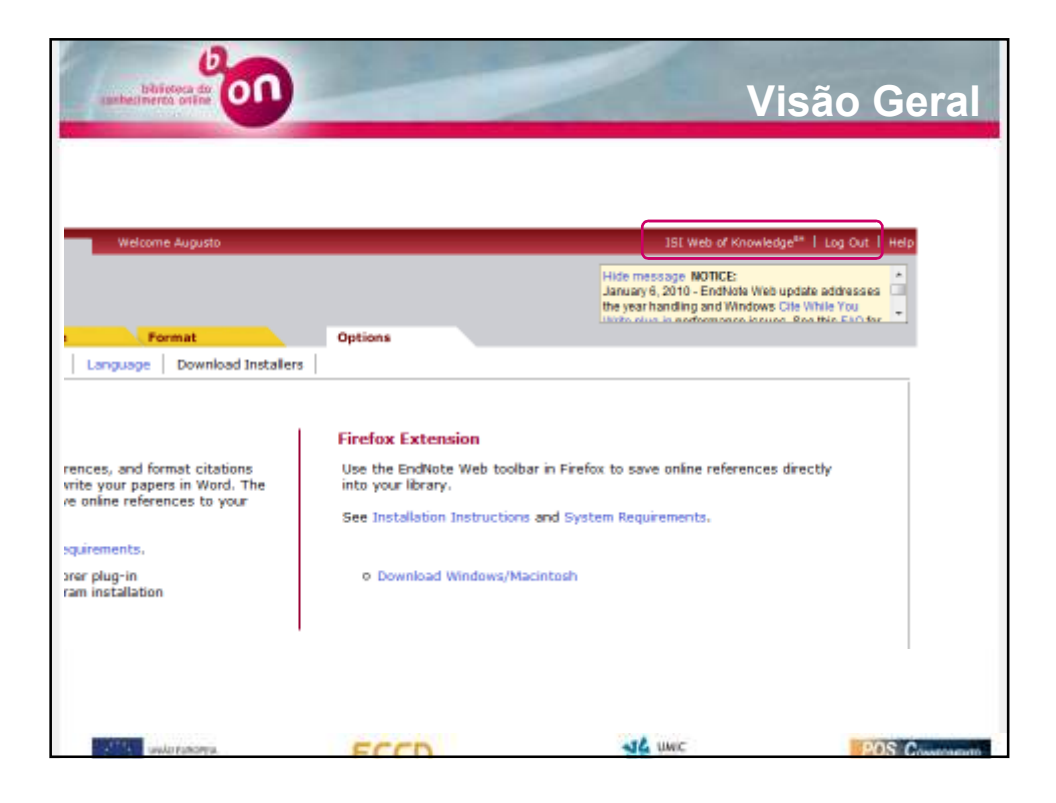

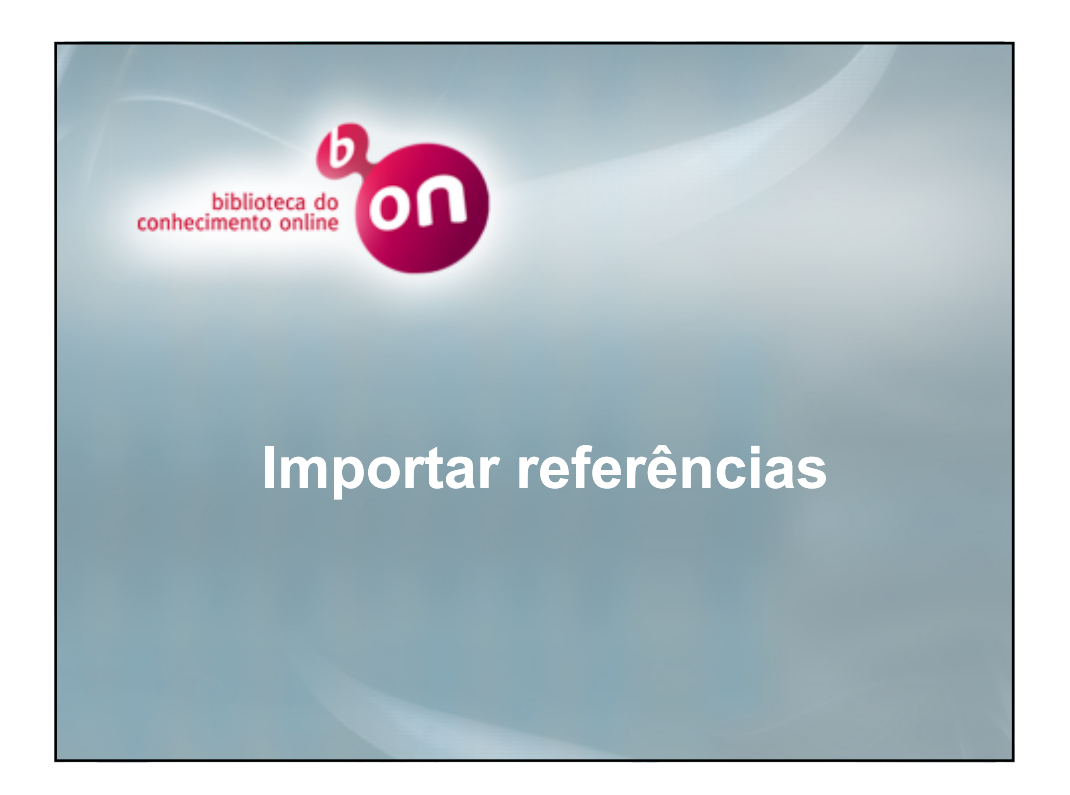

| Online Search |                     |                   | Format | Options |  |
|---------------|---------------------|-------------------|--------|---------|--|
|               | New Reference       | Import References |        |         |  |
| Online Sea    | rch                 |                   |        |         |  |
| Step 1        |                     |                   |        |         |  |
| Select dat    | ahase or library ca | taing connection  |        |         |  |
| Select        | - Oustor            | wze this list     |        |         |  |
| Connect       |                     |                   |        |         |  |
| C Series      |                     |                   |        |         |  |
|               |                     |                   |        |         |  |
|               |                     |                   |        |         |  |
|               |                     |                   |        |         |  |
|               |                     |                   |        |         |  |
|               |                     |                   |        |         |  |
|               |                     |                   |        |         |  |
|               |                     |                   |        |         |  |
|               |                     |                   |        |         |  |

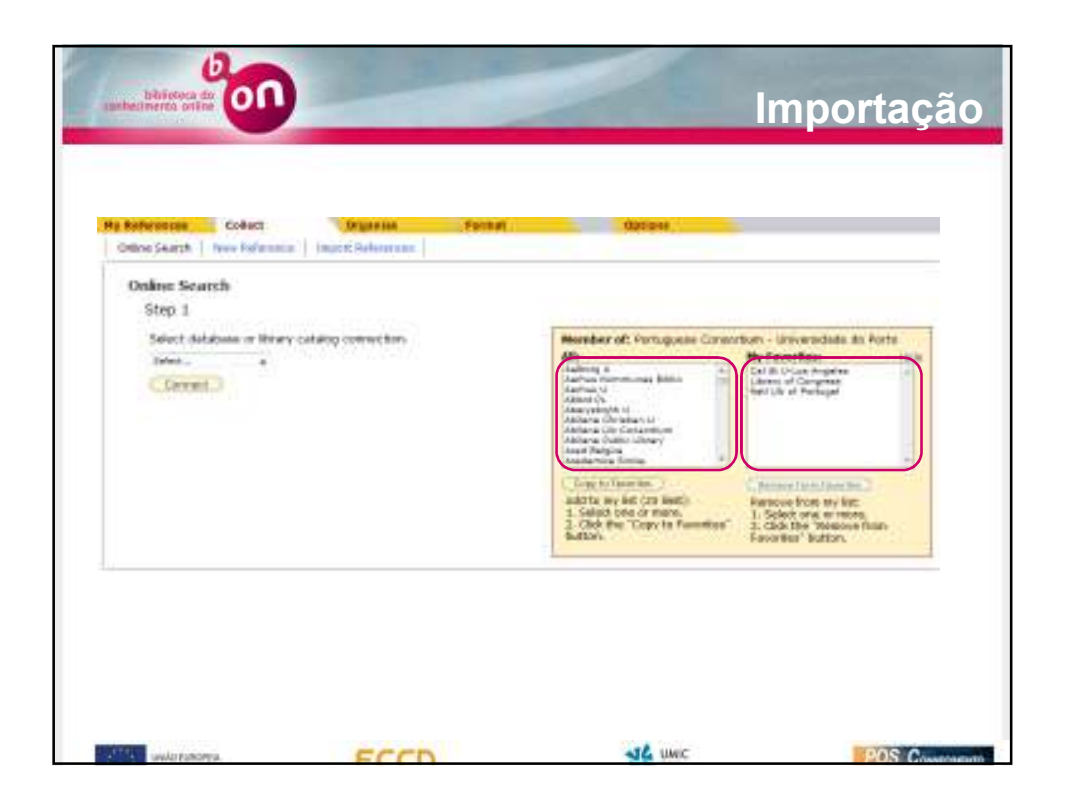

| Member of Notegase Constants - Unwebside in the Dente<br>Alternation - Unwebside in the Dente<br>Anternation - Constant - Constant - Con                                                                                                    |
|----------------------------------------------------------------------------------------------------|
| Hereiher eft Rotzgasse Converted - Unwerselade de Porte<br>Alt                                                                                                    |
| Manahar of Portaguase Convertant - Universidade de Donte<br>Sali Provinsi de Convertant - Universidade de Donte<br>de Donte U<br>deber U<br>deber |
| All the second second s                                                                                                    |
| Annual Teammannean Balance on Statistics of Canadrata<br>Annual J.<br>Annual J.<br>Annual S. Annual S. S. Santas and S. Santas and S. San                                                                                                    |
| Andreas and a sub-                                                                                                    |
| Aplanet Contains a<br>Aplanet (A Description                                                                                                    |
|                                                                                                    |
| Anno Belgion                                                                                                    |
| Tax is favorine .                                                                                                    |
| And Associated Statements                                                                                                    |
| Barraya farmentet                                                                                                    |
| L. Select area of the select of the select o                                                                                                    |
| And Arbitrary (a)<br>And Arbitrary (a)<br>(Day, 6) (Arbitrary) (a)<br>(Arbitrary (b) (Arbitrary))<br>(Arbitrary (b) (Arbitrary))                                                                                                    |

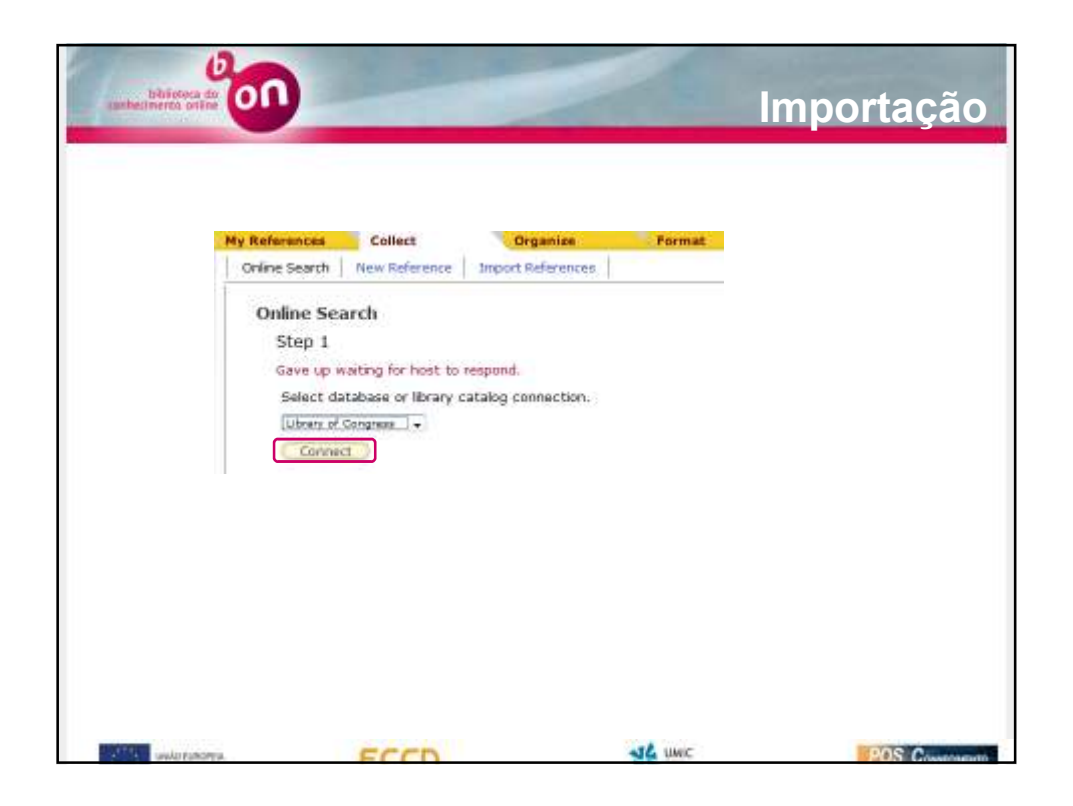

| Online Search | Collect<br>New Reference              | Im    | Organize<br>port References |         | ormat    |           |   |
|---------------|---------------------------------------|-------|-----------------------------|---------|----------|-----------|---|
| Online Sear   | ch                                    | -     |                             | -       |          |           |   |
| Step 2 of     | 3: Connecting                         | g to  | Library of C                | ongress | : Librar | y Catalog | 1 |
| Saramago, J   | osé                                   | in:   | Author                      | ٣       | And 👻    |           |   |
| Memorial      |                                       | in:   | Title                       | Ŧ       | And 👻    |           |   |
|               |                                       | in:   | Any Field                   | Ŧ       | And 🐺    |           |   |
|               |                                       | in:   | Any Field                   |         |          |           |   |
| retri         | ieve all records<br>ict a range of re | cords | s to retrieve               |         |          |           |   |
|               | _                                     |       |                             |         |          |           |   |
| Search        |                                       |       |                             |         |          |           |   |

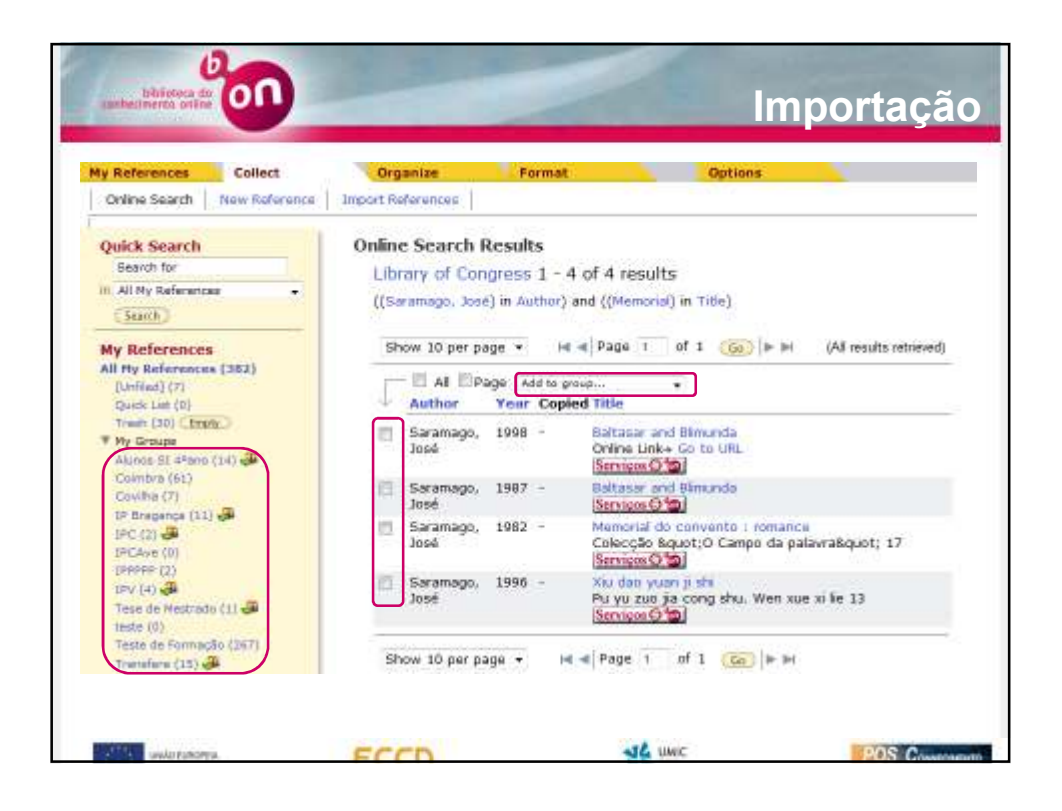

| EndNote                                                    | Second August          |                                                                                               | Harvestage Hotes                                                                                                    |
|------------------------------------------------------------|------------------------|-----------------------------------------------------------------------------------------------|----------------------------------------------------------------------------------------------------|
| Contraction of the second                                  | Countries France       | Deltara                                                                                       | Security Control Field of the case of the field of the field of the fi |
|                                                            |                        |                                                                                               | stae tettes stated to                                                                                                    |
| Quick Search<br>Search Mr                                  | Al My References       |                                                                                               |                                                                                                    |
| en Ad ity Automotion -                                     | Show birper page +     | H 4 Page 4 of 32 (10) > H                                                                     | Indiana EndNoig                                                                                                    |
| My References<br>RI Ms. Industries (2001)<br>(2004-01) (20 | EVA Ellinge weterprove | • (Data in them stat) (news.)<br>Table                                                        | The second second second                                                                                                    |
| There (KY Cheek)                                           | IT Balan D. (2004)     | A state of the ort review or scheduling with learn<br>European Journal of Operational Remarch | erg effecte                                                                                                    |
|                                                            |                        |                                                                                               |                                                                                                    |
|                                                            |                        |                                                                                               |                                                                                                    |

| ll Detabe | see Select a Database Web of Science Additional Resource             |    |                    |  |
|-----------|----------------------------------------------------------------------|----|--------------------|--|
| Search    | Search History Marked List (0)                                       |    |                    |  |
| ALL DA    | ATABASES                                                             |    |                    |  |
| Search 5  | her.                                                                 |    |                    |  |
| obarulti  | an.                                                                  |    | Toolo .            |  |
|           | Example: oil spill* mediterranean                                    | In | торю •             |  |
| AND       | •                                                                    | in | Author -           |  |
|           | Example: O'Brian C* OR OBrian C*                                     |    |                    |  |
| AND       | •                                                                    | in | Publication Name + |  |
|           | Example: Cancer* OR Journal of Cancer Research and Clinical Oncology |    |                    |  |
|           | Add Another Field >>                                                 |    |                    |  |
|           |                                                                      |    |                    |  |

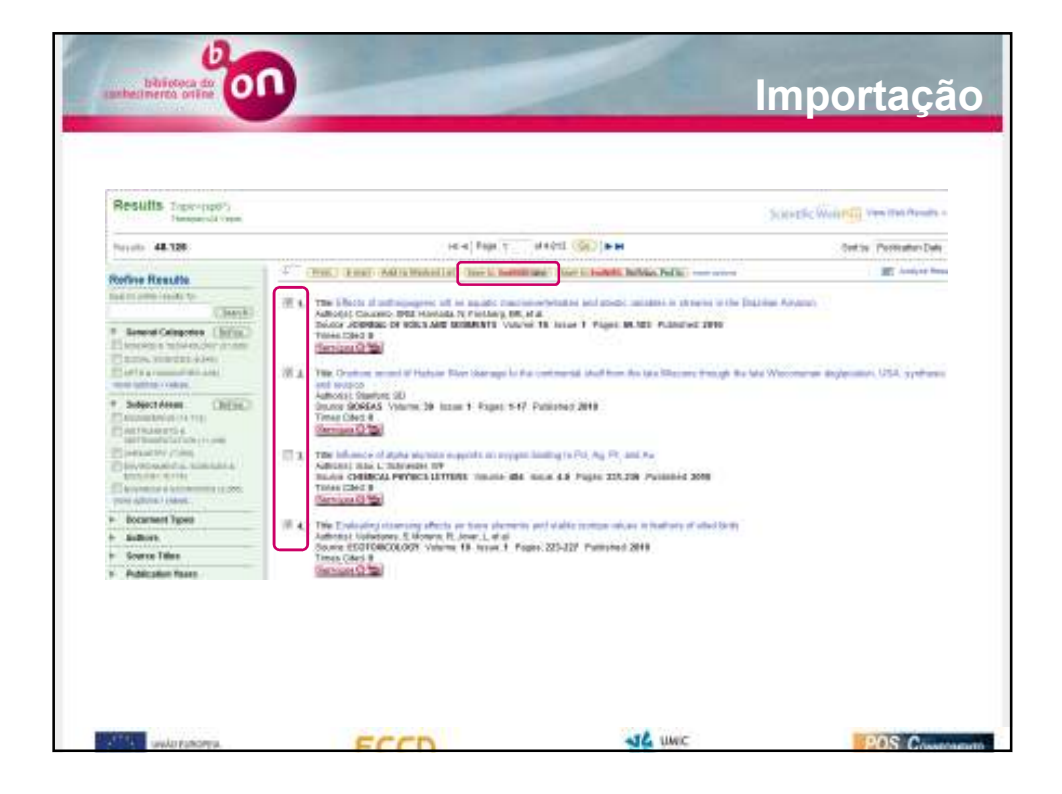

| ISI Web of Knowledge <sup>™</sup>                                                                                   | Take the next step 🤇                         | Endnote Web |
|----------------------------------------------------------------------------------------------------|----------------------------------------------|-------------|
|                                                                                                    | Processing Records                           |             |
| Please wait while your request is processed.<br>(Note: Depending on the number of records, this may take a          | a few moments.)                              |             |
| Product: All Databases<br>Selected action: Save to Ny EndNote Web Library<br>Processing 3 records:                  |                                              |             |
| 3Done.<br>- We are contacting your EndNote Web Library<br>- The records are being sent to your EndNote Web Library. | y. They may take a few moments to not there. |             |
| Back to Results                                                                                                    |                                              |             |

| <b>My References</b> | Collect       | Organize          | Format | Optiona |
|----------------------|---------------|-------------------|--------|---------|
| Online Search        | New Reference | Import References |        |         |
|                      |               |                   |        |         |
|                      |               |                   |        |         |

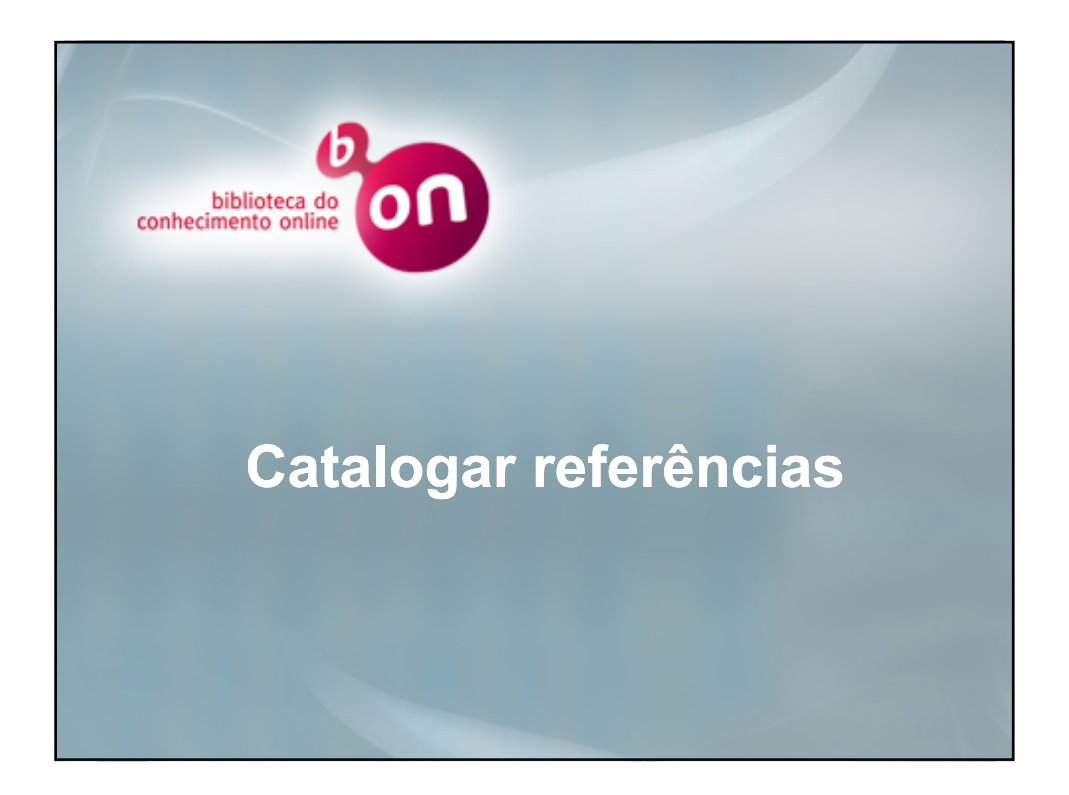

| The second second second second second second second second second second second second second second second se                                                                                                    |                                                                                                    |  |
|----------------------------------------------------------------------------------------------------|----------------------------------------------------------------------------------------------------|--|
| Silve tauth Rev Reference                                                                                                    | Import motorerant                                                                                                    |  |
| Qual Search                                                                                                    | New Reference                                                                                                    |  |
| Remain for                                                                                                    | Note: moter at least one field bolow to select trought.                                                                                                    |  |
| e Attes Balereraal e                                                                                                    | # Groupsi                                                                                                    |  |
| A DESCRIPTION OF THE OWNER OF THE OWNER OF THE OWNER OF THE OWNER OF THE OWNER OF THE OWNER OF THE OWNER OF THE                                                                                                    | Bibliographic and the second second sec |  |
| All Hy factorise (202)                                                                                                    | Reference Type: Research                                                                                                    |  |
| Derived Int.                                                                                                    |                                                                                                    |  |
| Tale (B) ( Park 2                                                                                                    | late format Lori Black, Pett Alere, Bezarate with                                                                                                    |  |
| · No Tricado                                                                                                    | Title:                                                                                                    |  |
| Cornery (61)                                                                                                    | Veat;                                                                                                    |  |
| it manual http://                                                                                                    | Secardary Autor                                                                                                    |  |
| (#CC) 🖨                                                                                                    | Secondary Title:                                                                                                    |  |
| 1999-999-111                                                                                                    | New Addred:                                                                                                    |  |
| These into the product of the Party of the Party of the P | Publisher                                                                                                    |  |
| NAME IN CONTRACT, LANS                                                                                                    | POMPE<br>Restored to be seen                                                                                                    |  |
| Trafafera (12) 🕹                                                                                                    | Nation of Fourier.                                                                                                    |  |
| (AD Counted (1))                                                                                                    | Paget                                                                                                    |  |
| (END (0) -                                                                                                    | Sector                                                                                                    |  |
| Groups bloced by Offices                                                                                                    | Tatary Autor:                                                                                                    |  |
| Denni Ar de tre                                                                                                    | Tertiely Rite                                                                                                    |  |

| lew Reference                        |                                                                                                  |                              |  |
|--------------------------------------|--------------------------------------------------------------------------------------------------|------------------------------|--|
| Note: Enter at least                 | one field below to set                                                                           | ct Groups.                   |  |
| Groups:                              |                                                                                                  | 22/10/05/225                 |  |
| Bibliographic<br>Fields:             |                                                                                                  |                              |  |
| Reference Type:                      | Generic                                                                                          |                              |  |
| Author:<br>Title:                    | Agprepated Detabase<br>Ancient Text<br>Arcteoric<br>Auctovisual Naternal<br>Bill<br>Biog<br>Dook | rst name. Separate with ";". |  |
| rear:<br>Secondary Author:           | Book Section<br>Case<br>Catalog<br>Chart or Table                                                |                              |  |
| Secondary Title:<br>Place Published: | Classical Work<br>Computer Program<br>Conference Paper<br>Conference Proceeding                  |                              |  |
| Publisher:                           | Dictionary<br>Edited Book<br>Electronic Article<br>Electronic Book                               |                              |  |
| volume:                              | LECKNOLINE NEOT                                                                                  |                              |  |
| Number of Volumes:                   |                                                                                                  |                              |  |
| sumber:                              |                                                                                                  |                              |  |
| ages:                                |                                                                                                  |                              |  |

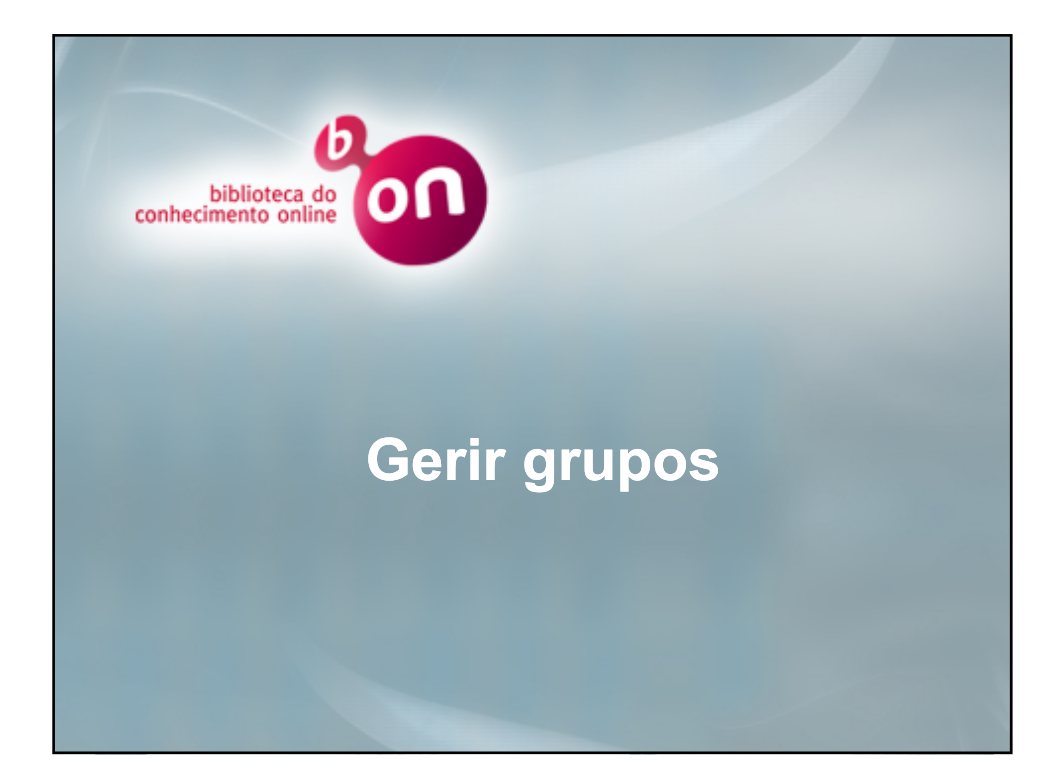

| References Collect       | Org         | anize | Format             | al.<br>Ta  | Options   |
|--------------------------|-------------|-------|--------------------|------------|-----------|
| tanage My Groups Others' | Groups Find | Dupl  | icates             |            |           |
| Manage My Groups         |             |       |                    |            |           |
| My Groups#               | Number of   | Sha   | re                 |            |           |
| Akinos SI 49ano          | 14          | 12    | Manage Muning      | Rename     | (Delete ) |
| Combra                   | 61          | 105   | Manage Sharing     | Hename     | Detete    |
| Coviha                   | 7           | 10    | (Manage Sharing )  | Rename     | Detable   |
| 🚚 IP Bragança            | 11          | 12    | Manage tharing     | Rename     | Derete    |
| JPC .                    | 2           | 12    | Martage Shating    | Rename     | Defatte   |
| 1PCAve                   | 0           | 10    | Manage thating     | ( Reoane ) | Dietene 3 |
| lbbbbb                   | 2           | 12    | Manage Sharing     | Remaine    | Delete 1  |
| JPV                      | 4           | 12    | (Manage Staring -) | Rename     | Deteta    |
| I Tese de Mestrado       | ī           | 125   | Manage Sharing     | Amone      | Deleta :  |
| teste                    | 0           | 12    | Manage Staring     | Rename     | Deroto    |
| Teste de Formação        | 267         | 12    | Managa Sharing     | Rename     | Delete    |
| J Transfere              | 15          | 121   | Manage Sharing     | Rename     | (Delater  |
| Covina 380 🕵             | 1           | 100   | Mistage Sharing    | Rename     | Delete    |
| JuPorto                  | 6           | 12    | Monage Sharing     | ( Bename ) | (Delate ) |
| - UTAD                   | 3           | 10    | Mistage Sharing    | Rename     | Delete    |

| A pägine em http://www.myendrioteweb.com diz |  |
|----------------------------------------------|--|
| Grupo Fórmaçilo]<br>OK<br>Cancelar           |  |

| References Collect       | Org                     | anize | Format              | 6           | Options    |  |
|--------------------------|-------------------------|-------|---------------------|-------------|------------|--|
| Manage My Groups Others' | Groups Find             | Dupli | cates               |             |            |  |
| Manage My Groups         |                         |       |                     |             |            |  |
| My Groups+               | Number of<br>References | Shar  | re                  |             |            |  |
| Alunos SI 4ªano          | -14                     | 185   | (Manage Sharing,)   | Rename      | (Delota )  |  |
| Combra                   | 61                      | 127   | (Manage Sharing )   | Tenane      | Derete     |  |
| Coviha                   | 7                       | 12    | Marage Sharing      | Bename      | (Delete )  |  |
| Grupo Formação           | 0                       |       | Manage Sharing      | Hename      | Deteta     |  |
| 🚚 1P. Bragança           | 11                      | 12    | Manage Sharing      | Rename      | Delete 1   |  |
| JPC .                    | 2                       | (i)   | (Manager Sharing -) | Tename      | Deteta     |  |
| 1PCAve                   | 0                       | 10    | Manage thating      | Rename      | Detette    |  |
| Inbbbb                   | z                       | 13    | Manage Sharing      | ( Rename )  | (Delata)   |  |
| JPV 🥔                    | 4                       | 10    | Marage Staring      | Rename      | Delete     |  |
| Jase de Mestrado         | 1                       | 12    | Monage Sharing      | (Rename )   | (Delate    |  |
| teste                    | 0                       | 12    | Manage Sharing      | Rename      | Detete 3   |  |
| Teste de Formação        | 267                     | 語     | Manage Sharring     | Hename      | (Delete)   |  |
| Jansfere -               | 15                      | 191   | Managa Sharing      | Rename      | Deate      |  |
| JBI Coviha               | 1                       | 12    | (Manage Moning )    | Bename      | (Deleta)   |  |
| JuParto 🗸                | 6.                      | 191   | Managa Sharing      | Rename      | Deate      |  |
| A ITAD                   |                         | 100   | Manager Meaning     | ( Berning ) | C Deline V |  |

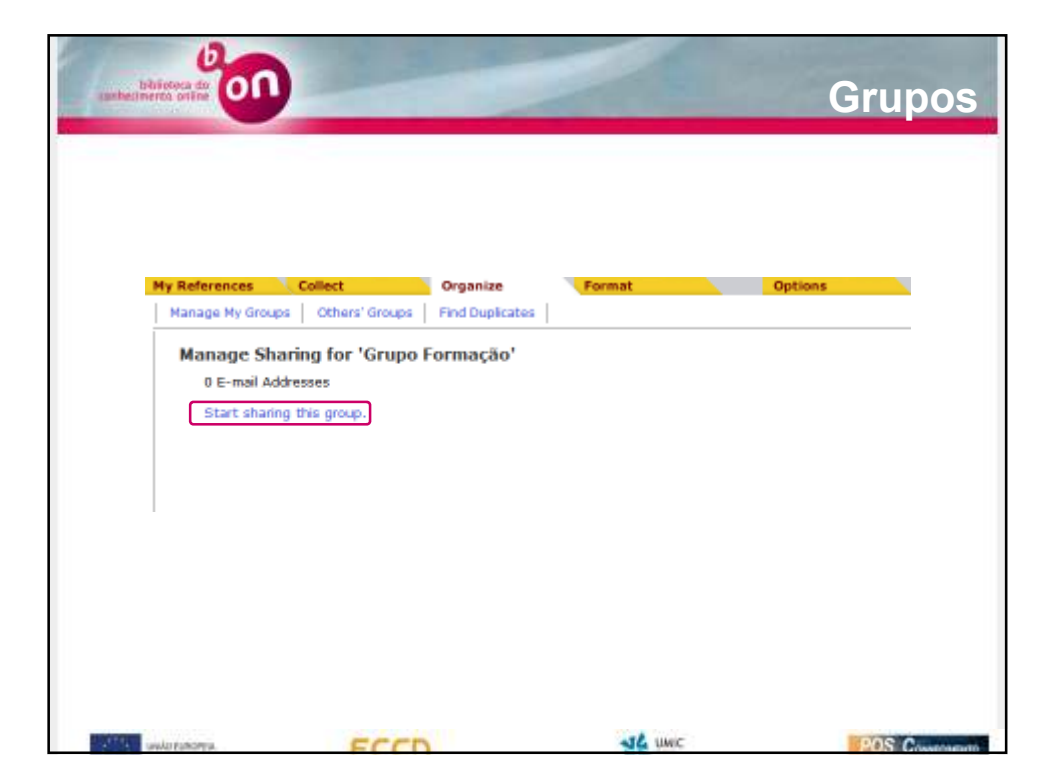

| bilitotesa do<br>sanhestereros prifer |                                                     |                                                              | Grupos         |
|---------------------------------------|-----------------------------------------------------|--------------------------------------------------------------|----------------|
|                                       | Add E-mail Addresses t                              | nt hel Norodesta Moller (Nyrss fyerny<br>le 'Grupo Farmação' | 1              |
|                                       | Enter e mai addesses Us<br>espanste addesses        | e the Enter of Native Leg In                                 |                |
|                                       | - DR -                                              | al attraction way print by common                            |                |
|                                       | Read only (1) Read by Y     Apple      Date synthes | WTSU                                                         |                |
|                                       | Shorton mutan                                       |                                                              |                |
| with randoms.                         | ECCD                                                | JL UNIC                                                      | POS Contention |

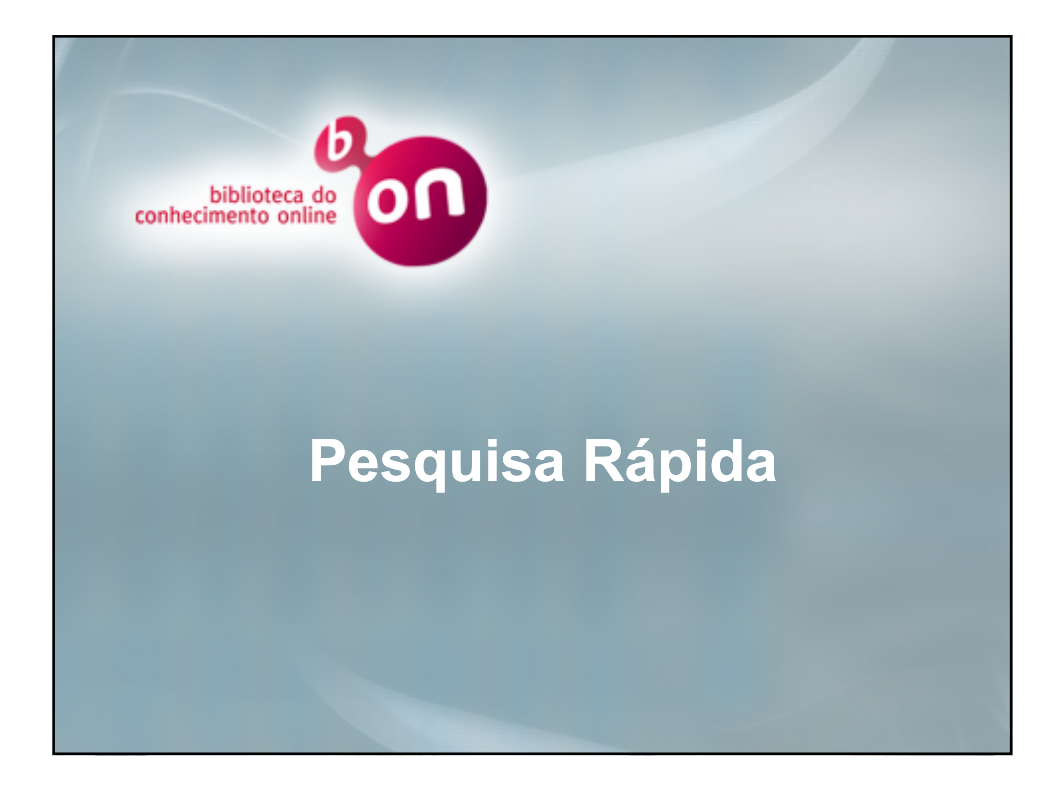

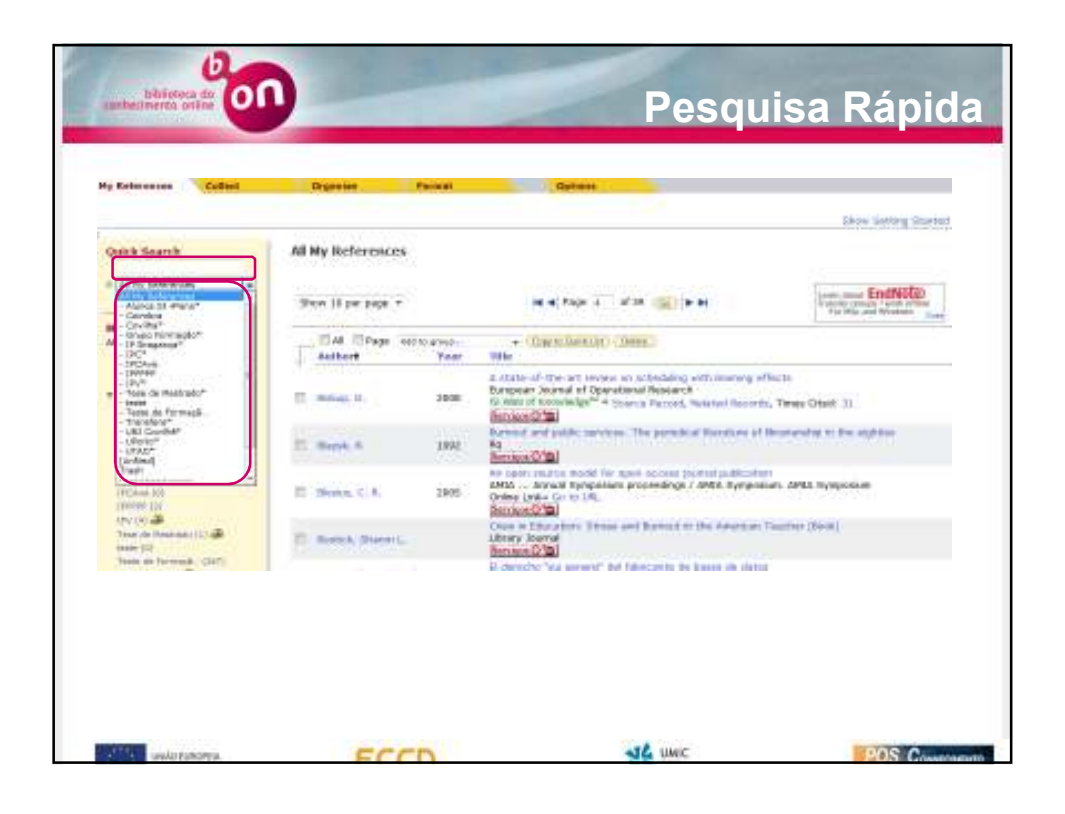

| References Collect                                                                          | Organia             | Tornat .     | detions                                                                                                    |                               |
|---------------------------------------------------------------------------------------------|---------------------|--------------|----------------------------------------------------------------------------------------------------|-------------------------------|
|                                                                                             |                     |              |                                                                                                    | Shin Calling St               |
| nick Search                                                                                 | All My References   |              |                                                                                                    |                               |
| M Py Tabana                                                                                 | Shine 10 per page - |              | H H Pape A (10 P H) > H                                                                                                    | Ter-Har put Without           |
| ly References<br>( My References (207)                                                      | . Dat Brage w       | 101 in group | · Cam to Camera ( Lanes )                                                                                                    |                               |
| Sound (12)<br>Sound (12)<br>Triank (22) (2000)<br>My Wringte<br>Marcan (2) Phone (2-2) (10) | il hole, b          | 2082         | The<br>A state of the art review or achieology with learning a<br>buryana starval of Operational Research.<br>If West of Normings <sup>10</sup> + statute Research, statuted Recard<br>Service <b>Ora</b> | Merts<br>In, Talana Candi II. |
| State (7)                                                                                   | 27 Marca 8          | 1982         | Particular and adding services. The periodical literature of<br>Particular (CM)                                                                                                    | literations of the explains   |
| P Property IIII                                                                             | 11 Annail, C. N.    | 2084         | Arroped many multi-the coordiactory partial publication<br>AMIA Average Symposium proceedings / AMIA Symposi<br>Infere Lafery to the US<br>Service O Wei                                                  | n<br>Iurs. Artik Symposium    |

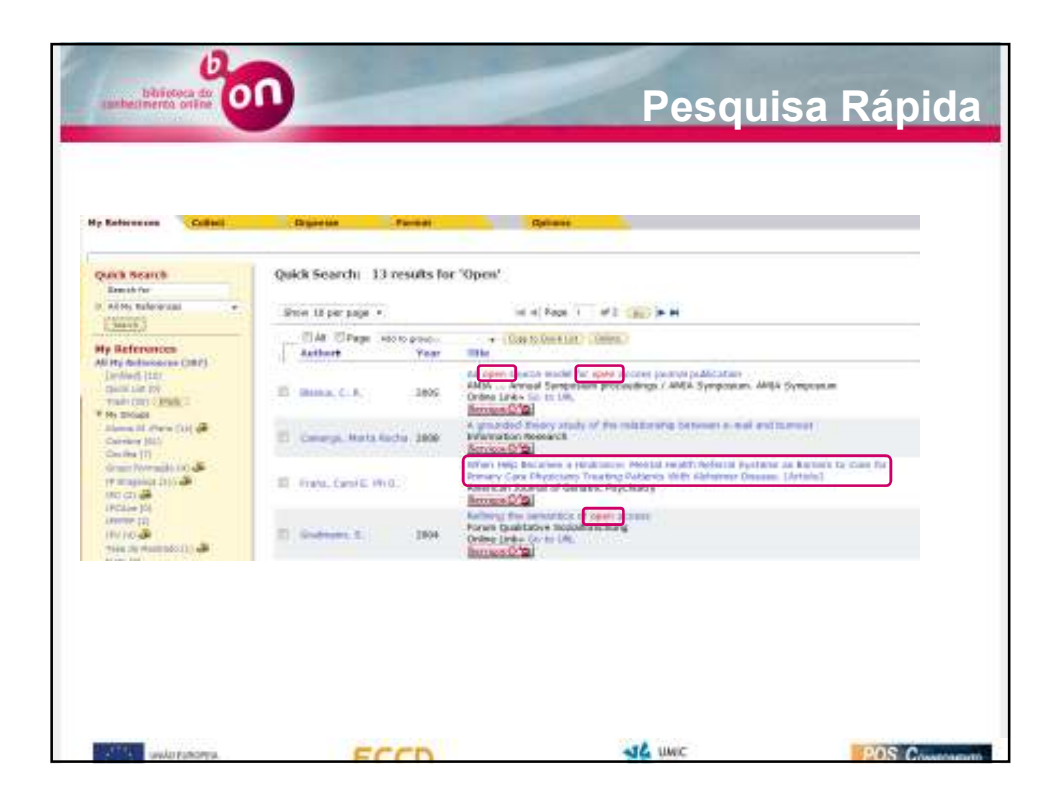

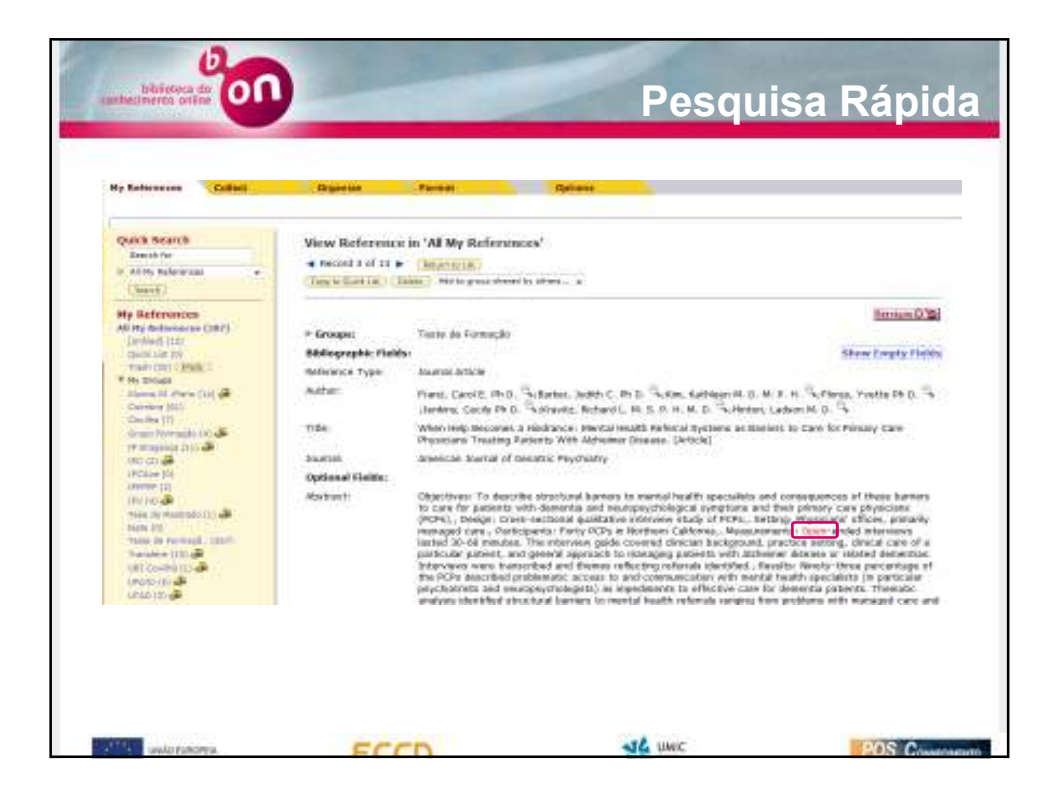

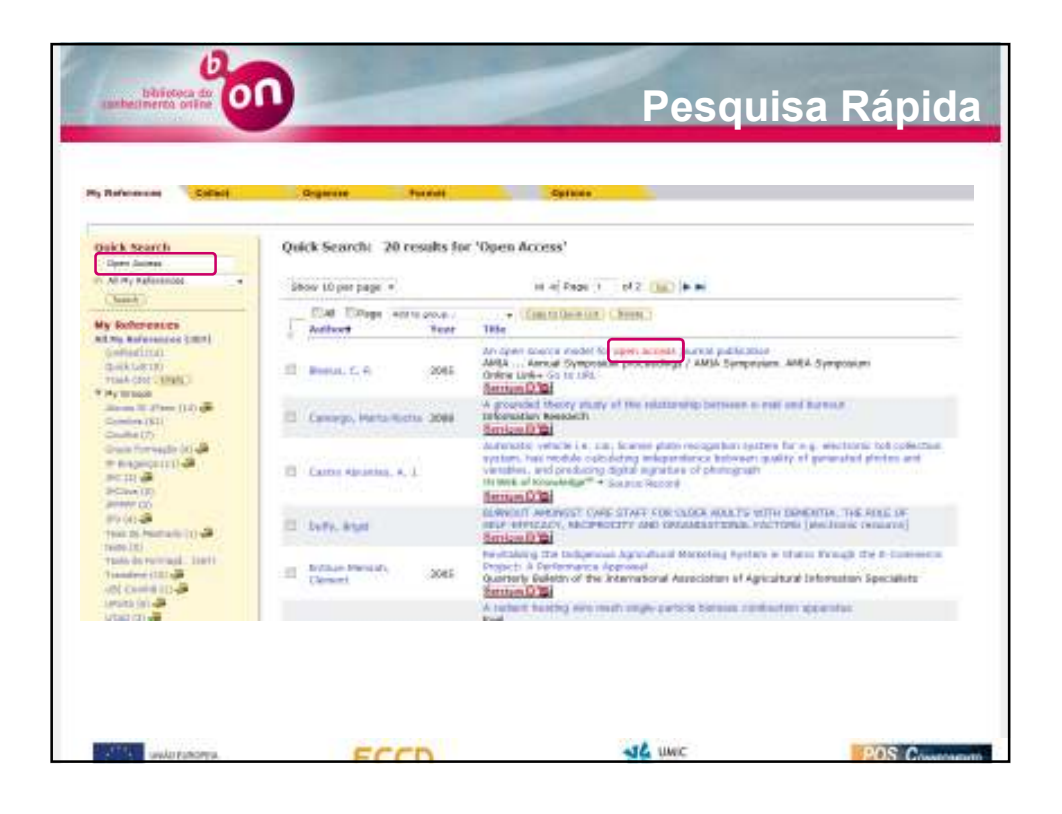

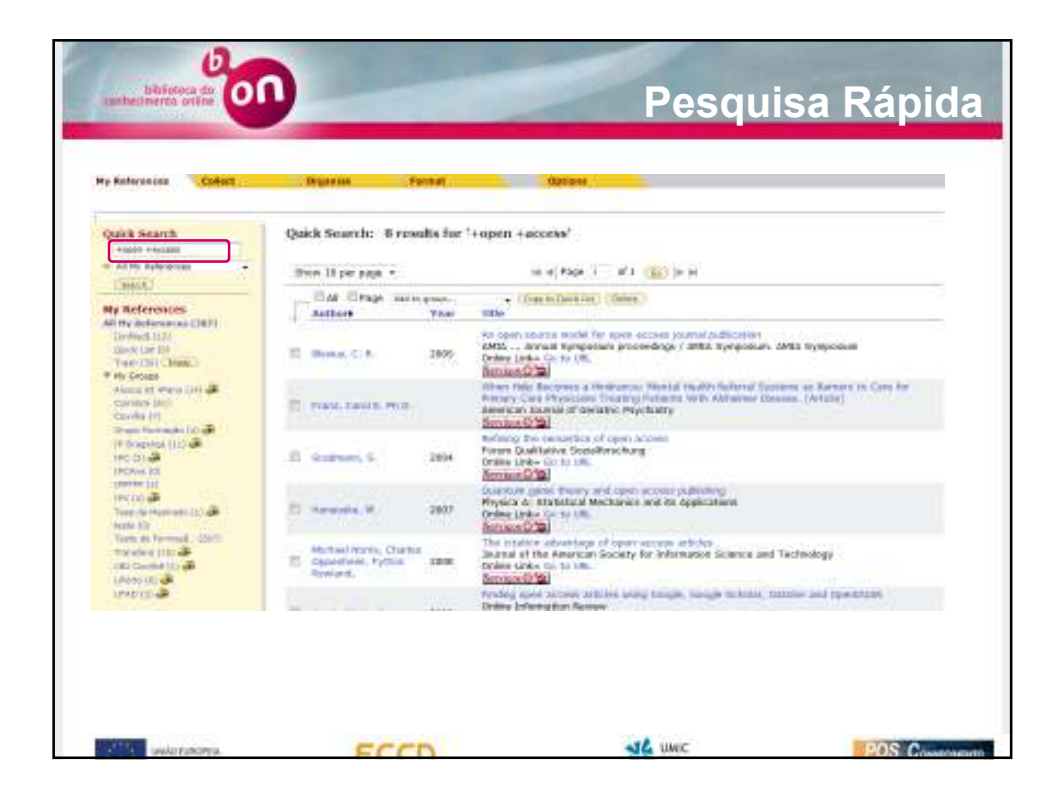

| Juick Search                         | Quick Search: 5 result   | s for " | +open -access'                                                                                                    |
|--------------------------------------|--------------------------|---------|----------------------------------------------------------------------------------------------------|
| 12 Ny Conversion .                   | Ware at persoage +       |         | ie e Page 1 of 3 🔝 lie ei                                                                                                    |
| ty References                        | Autors                   | Your    | • (Instantion) (Instal)                                                                                                    |
| (Larrison (Concerning))              | E Consego, Marta Rocks 2 | 8008    | A provided there a shalp of the relationship between a real and horsest<br>Soloneacce Research<br>Generation (Set                                                                                                    |
| Hy Groups<br>Income () Mano () A) (A | D. General Den 3         | 2011    | Fire Companying to University Instant<br>Care University (Instant)<br>(Instant) (Inst                                                                                                    |
| Chelling (7)                         | El fillers, depatro 3    | 9008    | Availar a impacta da tipale legarca na partenji de autorea<br>Generala 0.100                                                                                                    |
| In Transmission (201)                | () accesses, 5, 6        | 1008    | Insettation (2010) Professional Baseles<br>Age Fined Debuty (8) Tech<br>El Wald Conservation Tech<br>El Wald Conservation (7) Tech Statement, Radout Records, Terms Oract 0<br>(Sectors of 200)                                                                 |
| The provide the second second second | B materia a              | 1010    | Constant record of Nodern Novie disatings to the product and the the late November<br>Proceeds the late missionershi degleculars, USA: products and revision<br>Reside<br>BitWeb of Reservicity? <sup>19</sup> — Taucon Revised, Research Records, Taime Codd D |
| Transfers Little                     |                          |         | Service (2 Mail                                                                                                    |

| Ny Rolemanna Collect                                                | Digation Para          |        | Options                                                                                                    |
|---------------------------------------------------------------------|------------------------|--------|----------------------------------------------------------------------------------------------------|
| Onlick Search                                                       | Quick Search: 7 result | s for? | chad**                                                                                                    |
| If 27 by Balances                                                   | Status 33 pie julge +  |        | n = Page ( of ) ( ) = =                                                                                                    |
| Wy Reterences                                                       | Autors Stage Address   | ne.    | Check Exert (Check)                                                                                                    |
| Derive()(11)<br>Derive()(11)<br>Derive()(11)<br>Veriv (11) - Deriv  | E Drive L Teatrett 1   | 1942   | Thermosit Mutant's the Language<br>New York Tenus Book Ransee<br>Command Cali                                                                                         |
| W Rectingen<br>Bereiten El etwens (Selligili<br>Generation Mal      | D. bowittik (          | inia.  | We dealer of furnal advices is did day implying<br>Med dawal<br>Control Units Carter URL<br>Units and Cart                                                            |
| minan far treddi yn all.<br>Yr Hengersyn (12) yll.<br>Mill (2) all. | 2 Mar. 1. 1. 1         | 1004   | Baland ann duannan suad september to 1989 en with recent ann ann<br>2011 Péder Dartin deryngen<br>Online Lake to to to 00.                                            |
| There are the search [2]                                            | D. Keny, Calvere - 3   | 1967   | Restruct a simulation are prevalent all dialyses are some as faurthern their a restriction the dy<br>Angebro, DAR Througher)<br>Online URA for the URL<br>Service OFM |
| Heart (2)<br>Training of Connection (2011)<br>Training (2) 2        | El Locas, General M    |        | By this out the Remark (Rose)<br>format Remark (Rose)<br>format Remark                                                                                                |

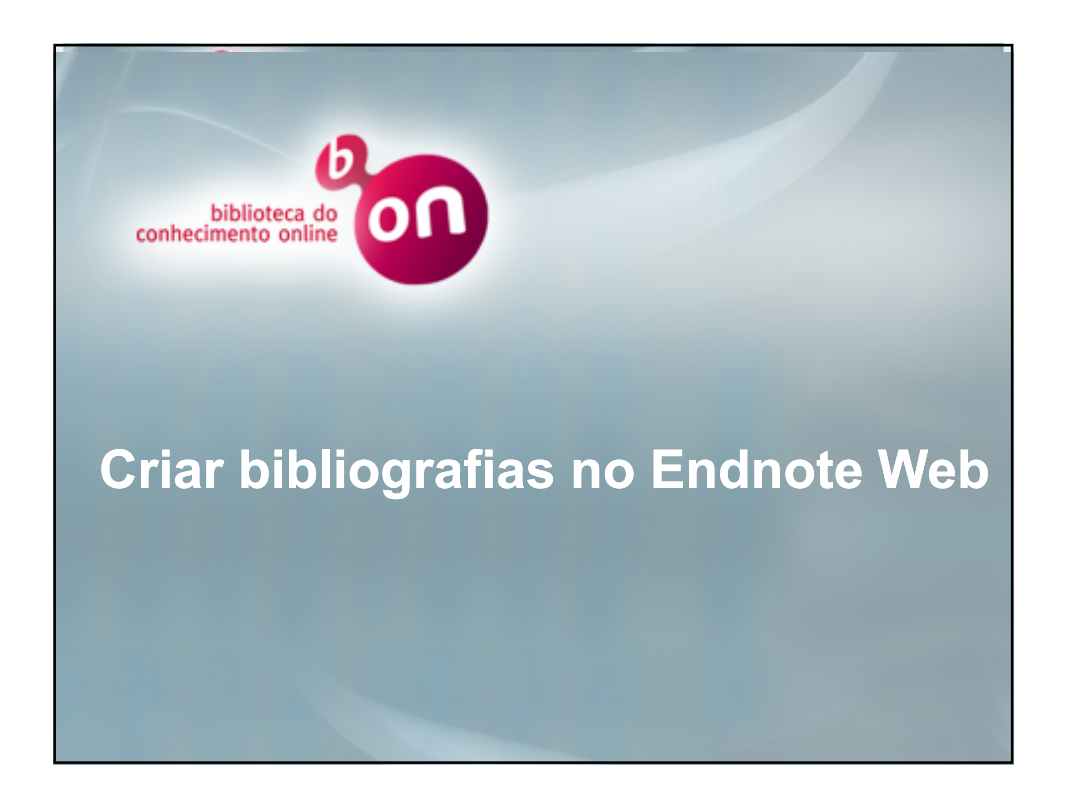

| austerimenta oriene                                                                                                    |                                                                                                    | Bibliografia                      |
|----------------------------------------------------------------------------------------------------|----------------------------------------------------------------------------------------------------|-----------------------------------|
| Criar uma bibliografia no <b>Endnote Web</b> é mi                                                                                                    | uito semelhante a                                                                                               | a exportar referências            |
| para un incheiro. Seleccione <b>Bibliography</b> e                                                                                                    | runal                                                                                                    |                                   |
| y References Collect Organize Form                                                                                                    | at Op                                                                                                    | tions                             |
| Bibliography Cite While You Write Flug-In Format Paper Export                                                                                                    | References                                                                                                    |                                   |
|                                                                                                    |                                                                                                    |                                   |
| Bibliography                                                                                                    |                                                                                                    |                                   |
| References: Select                                                                                                    |                                                                                                    |                                   |
| Dibliggenehis et des                                                                                                    | solves where there                                                                                              |                                   |
| a new chanter and a lister and a lister and | THAN LINE ISE                                                                                                   |                                   |
| File format: Salact.                                                                                                    | Examples of                                                                                                    | Commonly Used Styles              |
| 4 Save E-Mail Preview & Print                                                                                                    | Area of Study                                                                                                   | Writing Style Guides              |
|                                                                                                    | Source                                                                                                    | Harvard                           |
| Para gorar uma hibliografia:                                                                                                    | Chemiatry                                                                                                    | ACS                               |
| i ara gerar ania sisnografia.                                                                                                    | Engineering                                                                                                    | 1EEE                              |
| solocciono a pasta cuias referências quer                                                                                                    | Humanities                                                                                                    | Chicago 19th A or B               |
| seleccione a pasia cujas referencias quel                                                                                                    | Humanities                                                                                                    | Turabian                          |
| organizar em bibliografia                                                                                                    | General                                                                                                    | Annotated                         |
| 0 0                                                                                                    | General                                                                                                    | Author-Date                       |
| seleccione o estilo que pretende usar                                                                                                    | Language and Linguistics                                                                                        | MLA.                              |
| seleccione o como que pretenue usar                                                                                                    | Medicine                                                                                                    | JAMA                              |
| a da astrona a farma da da saída                                                                                                    | Medicine                                                                                                    | NUM                               |
|                                                                                                    | Nedicine                                                                                                    | Vancouver or UNIPORM Requirements |
| seleccione o formato de salda                                                                                                    | The second second second second second second second second second second second second second second second se | 1075A #844                        |
| seleccione o formato de salda                                                                                                    | PEVCHOLOGY                                                                                                    | PP-R but                          |
| seleccione o formato de saída<br>seleccione o modo de visualização                                                                                                    | Sociology                                                                                                    | ASA Style Guide                   |

| References            | Collect                                    | Organize                                   | F              | ormat             |                     |         |
|-----------------------|--------------------------------------------|--------------------------------------------|----------------|-------------------|---------------------|---------|
| ibliography           | Cite While You Write P                     | kig-In Format                              | Paper Ex       | port References   |                     |         |
| Bibliogr <sup>M</sup> | References Colli<br>Ribliography Cite Whit | et                                         | Organize       | Format            | Y AL                |         |
| Bibliog               | Bibliography<br>References:                | - Search empires                           | ×              |                   |                     |         |
| 2 Bibliog             | 2 Bibliographic style:<br>File format:     | Select<br>AAO Shile Ouide<br>AAPO Culletin |                | Customize th      | ia liat             |         |
|                       | My Refere                                  | nces Colle                                 | ct             | Organize          | Format              |         |
|                       | Sibliogra                                  | phy Cite While                             | You Write Plu  | g-In Format Paper | Export References   |         |
|                       | Biblic                                     | graphy                                     |                |                   |                     |         |
|                       | 4400                                       | References:                                | - Search engin | 43 X              |                     |         |
|                       | Ba                                         | liographic style:                          | APA 6th        |                   | Customize this list |         |
|                       |                                            | 3 F# Bibliogr                              | aphy           |                   |                     |         |
|                       |                                            |                                            | References:    | * Search engines  | •                   |         |
|                       |                                            | Biblio                                     | graphic style: | APA 601           | Customize th        | is list |
|                       |                                            |                                            |                | -                 |                     |         |

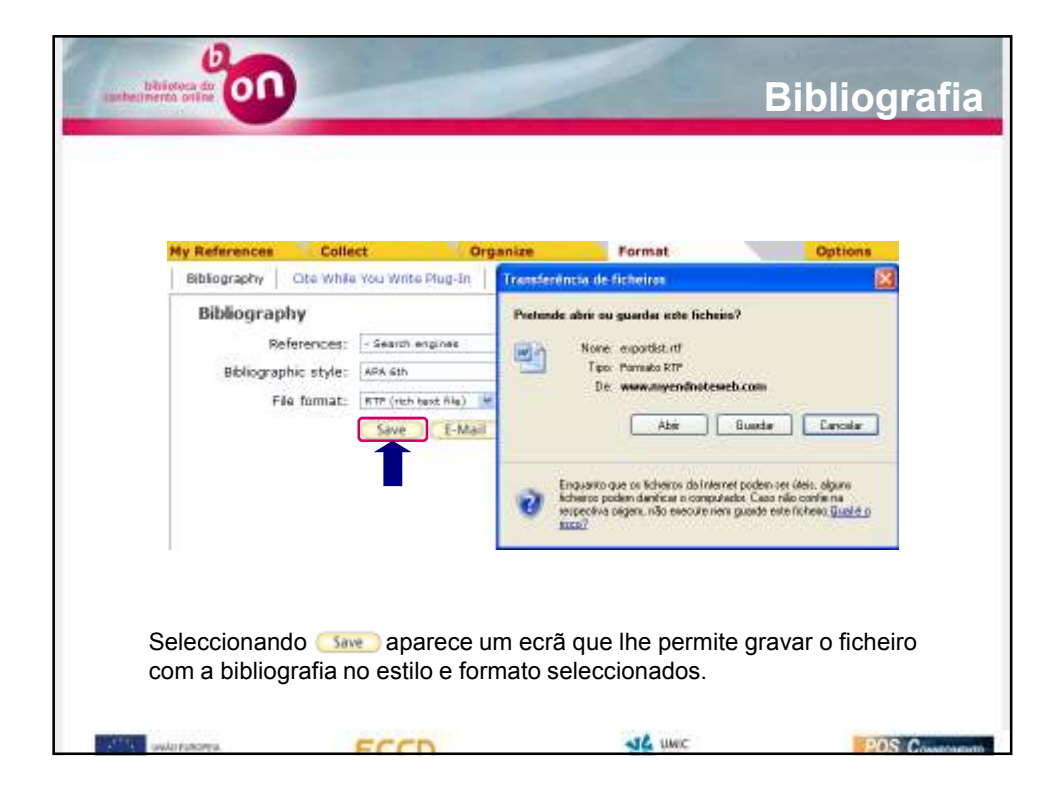

| inte  | formativ                                                                                                    |                                   |      |
|-------|----------------------------------------------------------------------------------------------------|-----------------------------------|------|
|       | And and a set of the set of the s |                                   |      |
| 100   | Defense the state of the set                                                                                                    |                                   |      |
|       | and the state of the state of t |                                   |      |
|       | THE REAL OF THE REAL OF THE RE |                                   |      |
|       | Same C. L. Baller, C. Politices & Price, 1                                                                                                    |                                   | 1000 |
| 1.474 | Pore the 3.8 Window Instant Is or previous by they, as taken. Referre                                                                                                    | 16                                | 10   |
| (     | and states and the second states and the second states and the se                                                                                                    | Califyre                          | 1 2  |
|       |                                                                                                    |                                   | 1    |
|       | E-mail References                                                                                                    |                                   |      |
|       |                                                                                                    |                                   |      |
|       | 12                                                                                                    |                                   |      |
|       | Pres.                                                                                                    |                                   |      |
|       | Subject: In weather                                                                                                    |                                   |      |
|       | Photoget                                                                                                    |                                   |      |
|       | CONTRACT (VALUE)                                                                                                    |                                   |      |
|       |                                                                                                    |                                   |      |
|       | (utilians and user define the grant (cherner (Utilian character (page trees New Norman)) young                                                                                                    | 0++1% www.see                     |      |
|       | Imarch1948 (march1948) and a figure of the second statement of the second second se    | a tot E-Learning!                 |      |
|       | (11)/624 , 313-362, 'par ) (11)/624 Palagae, RC R., Milleani, R. L. Maletsie, D. A., & Pappal, D. (2001                                                                                                    | <ol> <li>comparison of</li> </ol> |      |
|       | Pathwed, Scopus, reek of Science, and Google Science: straingths and weekerystes, 21/7/ds24//Faseb.                                                                                                    | Joanal, 221001                    |      |
|       | (2)194 (10)4-040. doi: 10.1096/PL07-040015F1855M-0042-563/Ppar 5 (UT/PDH-Hold, G., Pycelm, E., K-Y                                                                                                    | Will hold, W. (2007).             |      |

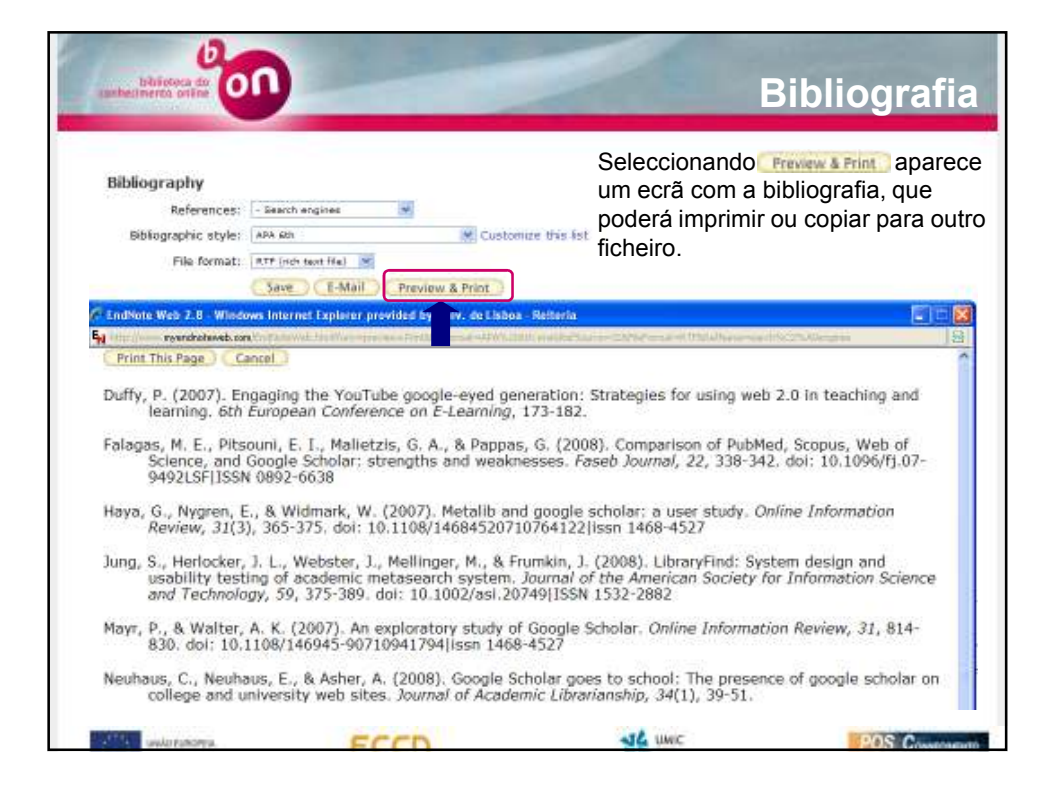

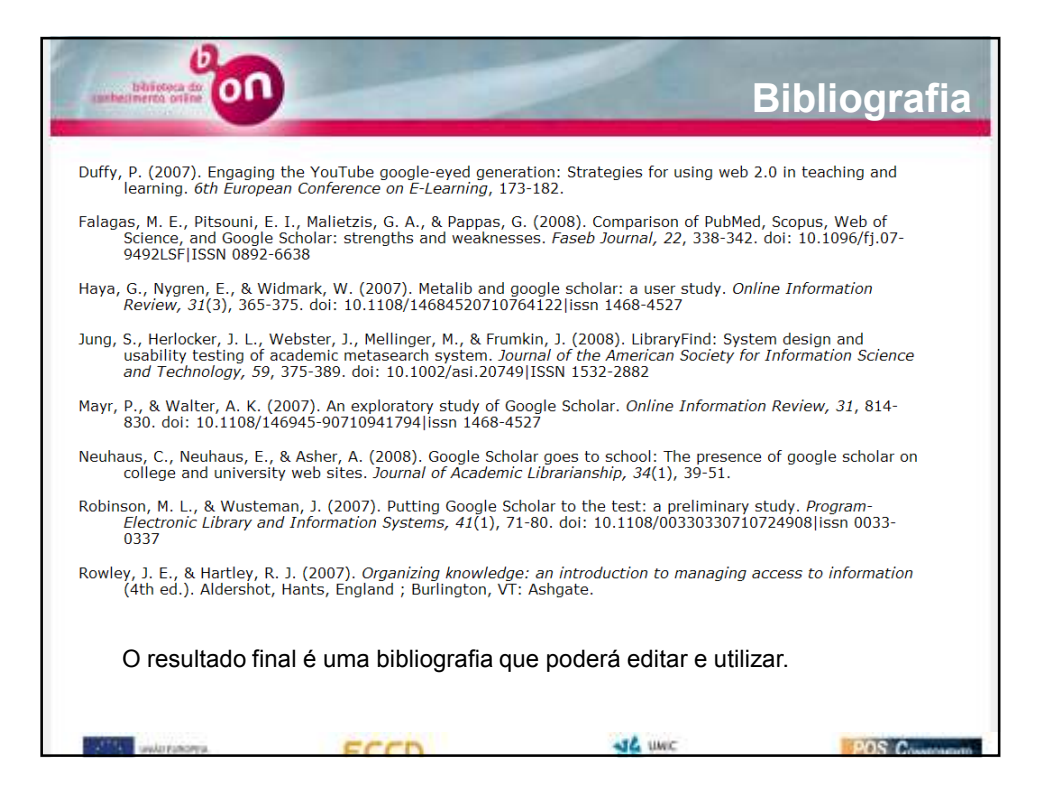

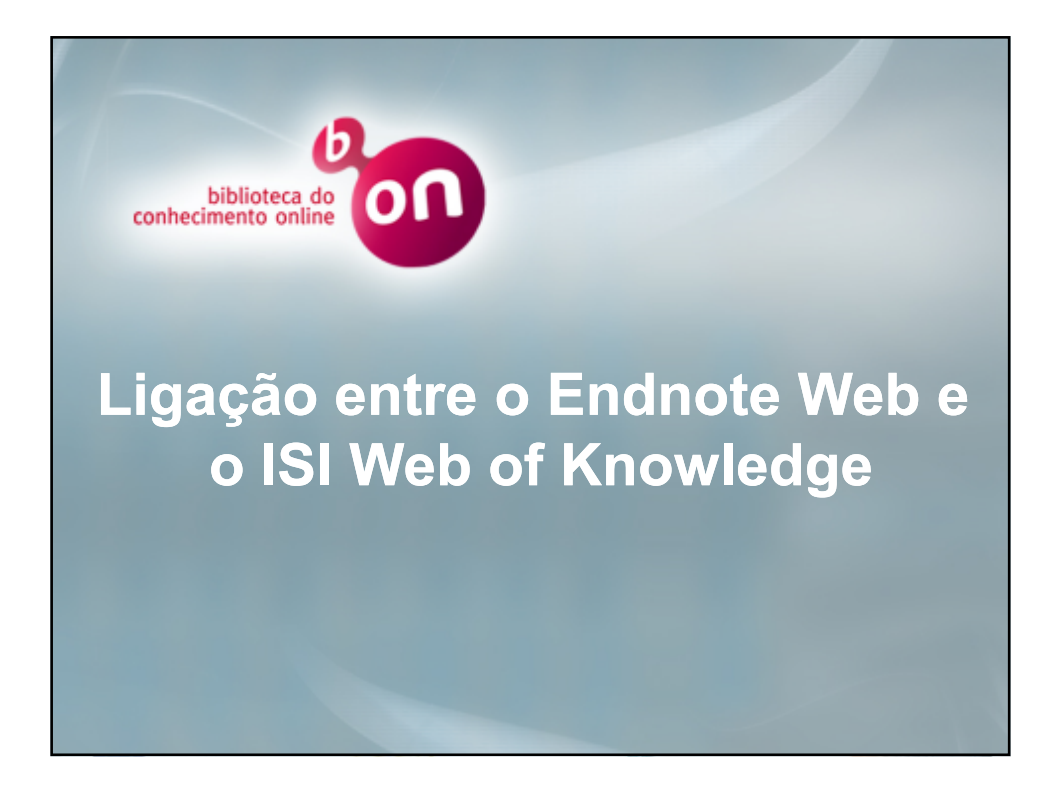

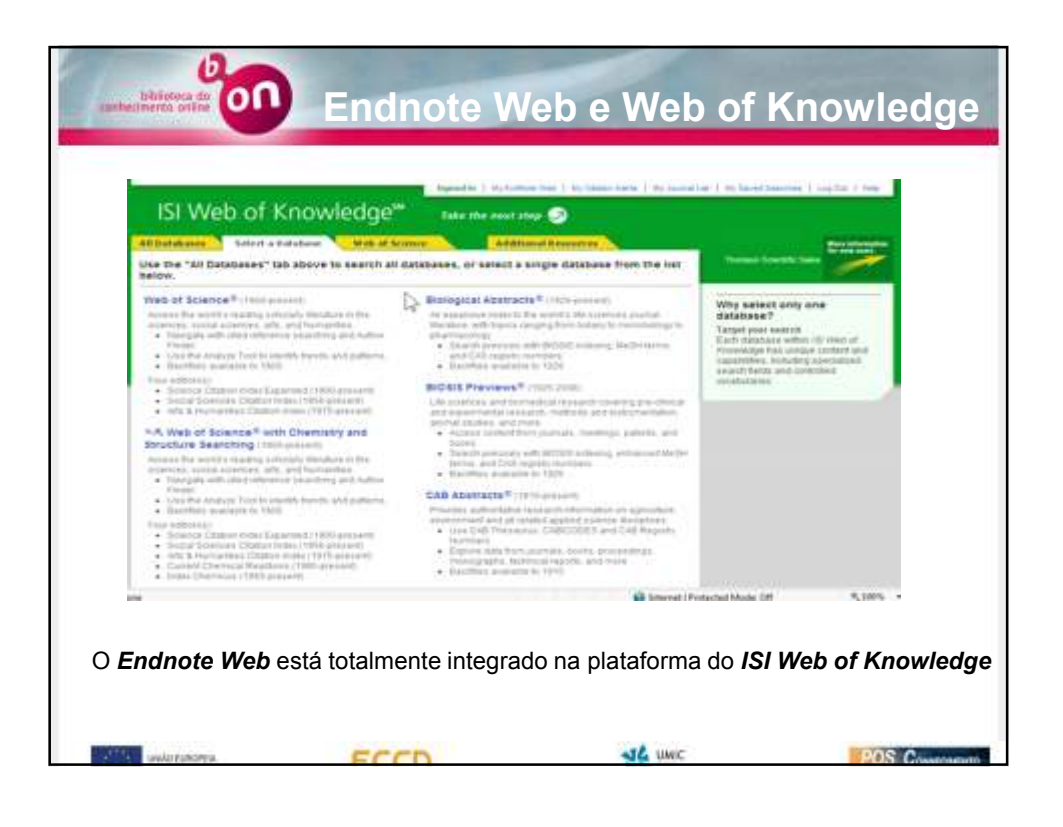

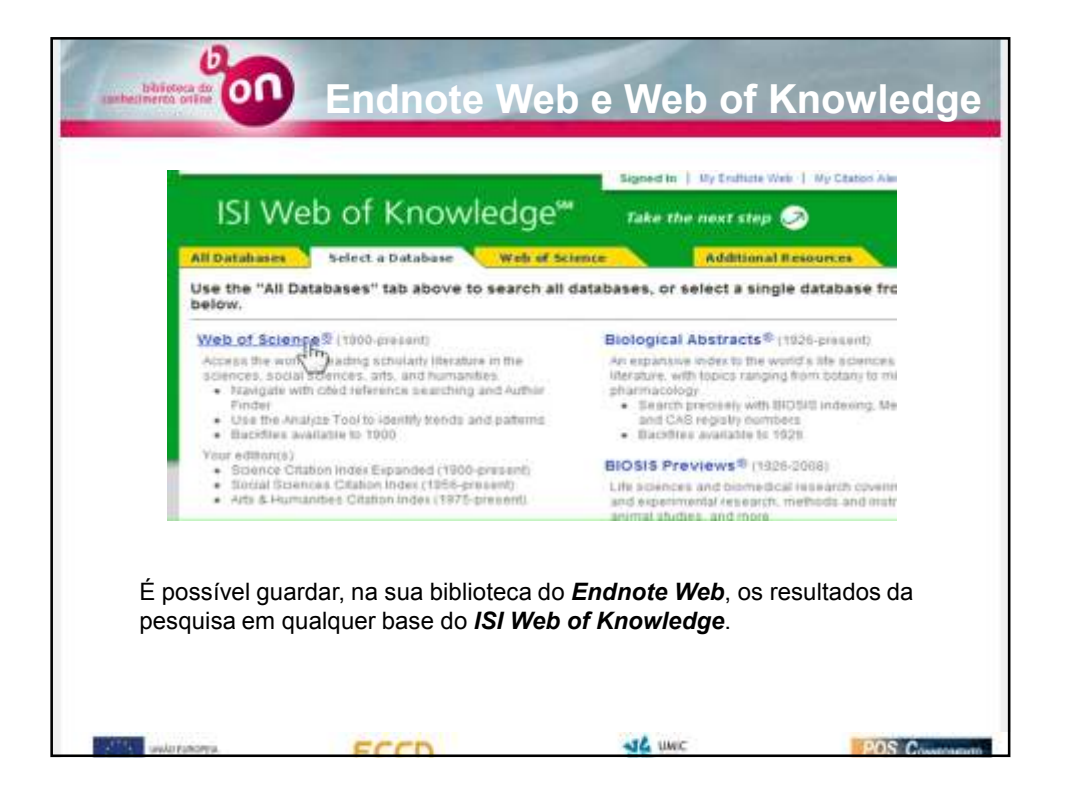

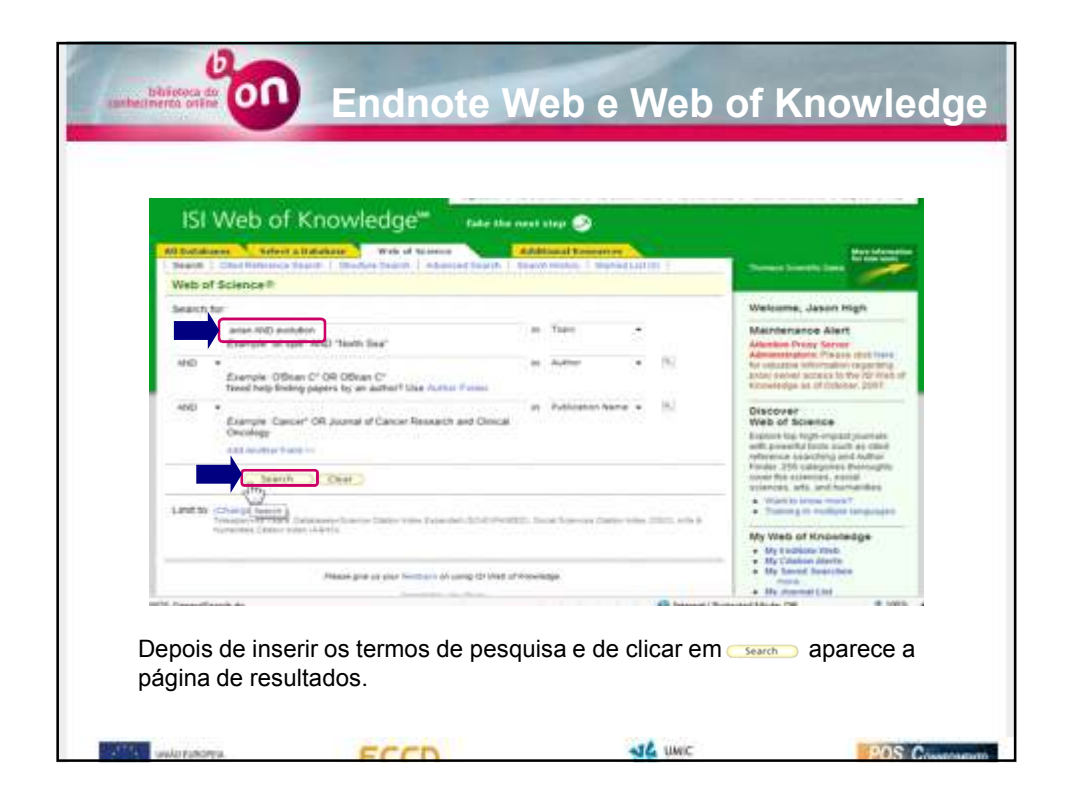

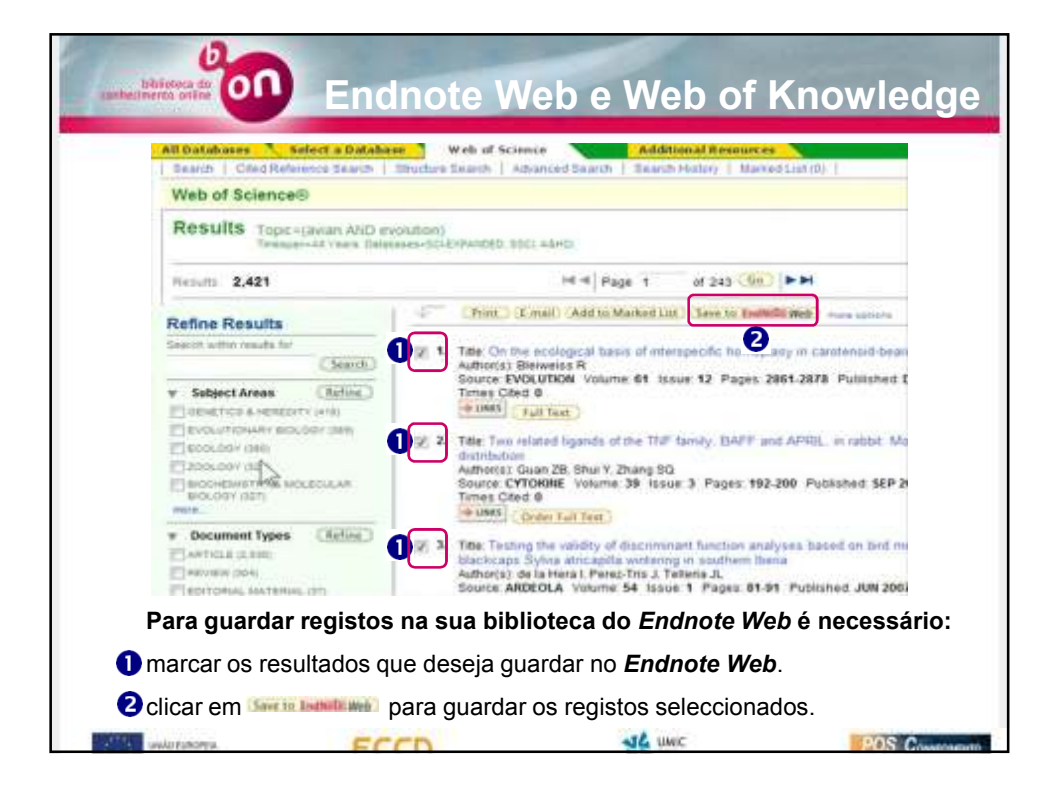

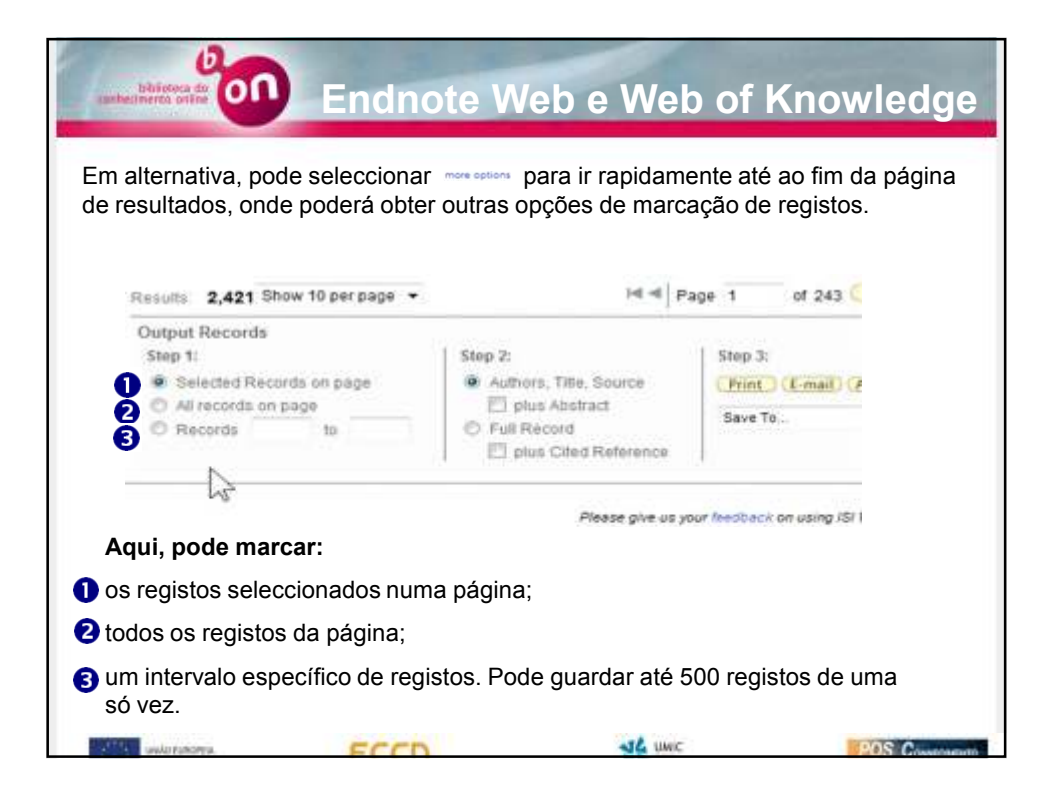

| De seguida, deve clicar e                                         | note Web e Web of                                                                                        | f Knowledge           |
|-------------------------------------------------------------------|----------------------------------------------------------------------------------------------------|-----------------------|
| Step 2:<br>Authors, Title, Source<br>plus Abstract<br>Full Record | age 1 of 243 Ga FF<br>Stop 3:<br>Print (E-mail) (Add to Marked List Save<br>Save To. Save                | a to Emplote web Save |
| Please give us yn<br>Copyng                                       | Nur Reedback on using ISI Web of Knowledge.<br>Acceptable Use Palicy<br>M © 2007 The Thomson Corporation |                       |
| State State State                                                 | The ware                                                                                                 | POS Commen            |

|                                                                                                    | Proces                                               | aking Records                |      |
|----------------------------------------------------------------------------------------------------|------------------------------------------------------|------------------------------|------|
| Please wat shits your required is an<br>plate Depending on the number of<br>Product (Vet of Science) | 1910.92<br>March, Pas Hay late a few moreardy.)      |                              |      |
| Televised action: Eave to the Endlest<br>Processing 30 records:<br>10:27,30 Done                     | trive Literary                                       |                              |      |
| We are contacting your Endforts 1<br>The records are being test to you                               | Ind Library<br>Endlicte Web Library. They may take a | a tow mumants to get there.  |      |
| Back to Result.                                                                                      |                                                      |                              |      |
|                                                                                                    | Passa grants and the set                             | and a long to the driverings |      |
|                                                                                                    |                                                      |                              | <br> |
| THOMSON                                                                                              |                                                      |                              |      |

| 1                                                                                              | He Pane 1 of 243 (Go)                                                                                                    |
|------------------------------------------------------------------------------------------------|----------------------------------------------------------------------------------------------------|
| 1007                                                                                           | Print (E-mail) Add to Marked Litt (Save to EndNote Web) more o                                                                                                    |
| as (Refine)<br>REREDITY (418)<br>(Y BIOLOGY (359)<br>b)<br>y 6 MOLEOULAR<br>1<br>ypes (Refine) | Source: EVOLUTION Volume of Issue 12 Pages 2861-2878 Public Times Cited 0     Times Cited 0     Time: Two related ligands of the TNF family, BAFF and APRIL, in rate distribution     Author(s): Guan 2B, Shul Y, Zhang SQ     Source: CYTOKINE Volume: 39 Issue: 3 Pages: 192-200 Published     Times Cited 0     Times Cited 0     Times Cited 0 |
| ( <b>p</b> )                                                                                   | 3. Title: Testing the validity of discriminant function analyses based on<br>blackcaps Sylvia atricabilia wintering in southern Iberia                                                                                                    |

| icando nesse i                                          | icone, abre-se uma          | nova landia ond moetrara o tene                              |
|---------------------------------------------------------|-----------------------------|--------------------------------------------------------------|
| eleccionado no                                          | Endnote Web                 | nova jancia que mostrara o regis                             |
|                                                         | Enanote Web.                |                                                              |
|                                                         |                             |                                                              |
| EndNole                                                 | Web                         |                                                              |
| presentied by 30 Migh of Encodering                     |                             |                                                              |
| ty References Collect                                   | Organize Parm               | Options                                                      |
|                                                         |                             | the Gattery Started Gate                                     |
| Quick Search                                            | View Reference in 'Unfile   | sd'                                                          |
| Search for                                              | · # Record 1 of 1 *         | (2) Related Reports                                          |
| ( Martin )                                              | C Int Commo                 | Search Web of Science for Invention R. + (64)                |
|                                                         | Groups: [Unfiled]           |                                                              |
| My References                                           | Hibliographic Fields:       | - 1983                                                       |
| All Pig Balancers and (1221)<br>Anises Analytics* (192) | Reference Journal Article   |                                                              |
| mutanetines (142)                                       | Author: #hereast, R.J.      |                                                              |
| Tornal (34)                                             | Title: On the ecological to | ass of interspecific homoplasy in carohenoid-bearing signals |
| (purch Line 880                                         | Year) _2007                 |                                                              |
| Groups Shared by<br>Others                              | Journal: Evolution          |                                                              |
| \$102312 project                                        | Volume: #3                  |                                                              |
| And Turned                                              | 1100001 122                 |                                                              |
|                                                         | Parameter 2001-20070        |                                                              |
|                                                         | Confirment disability       |                                                              |

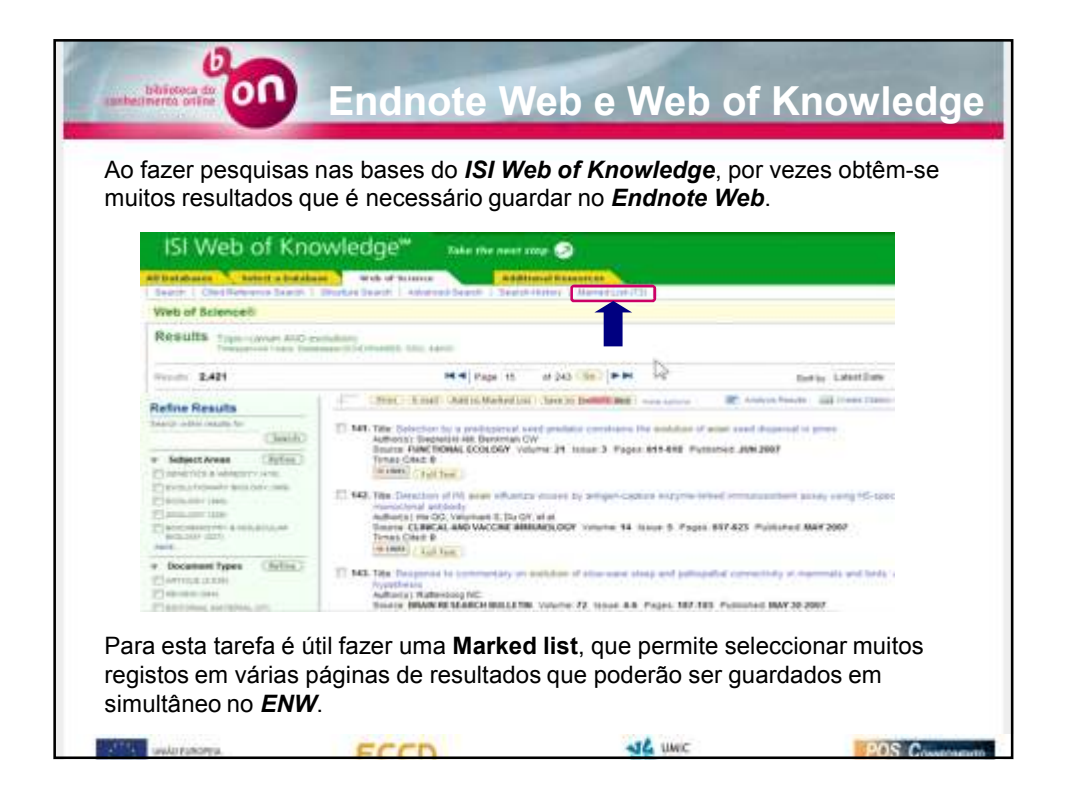

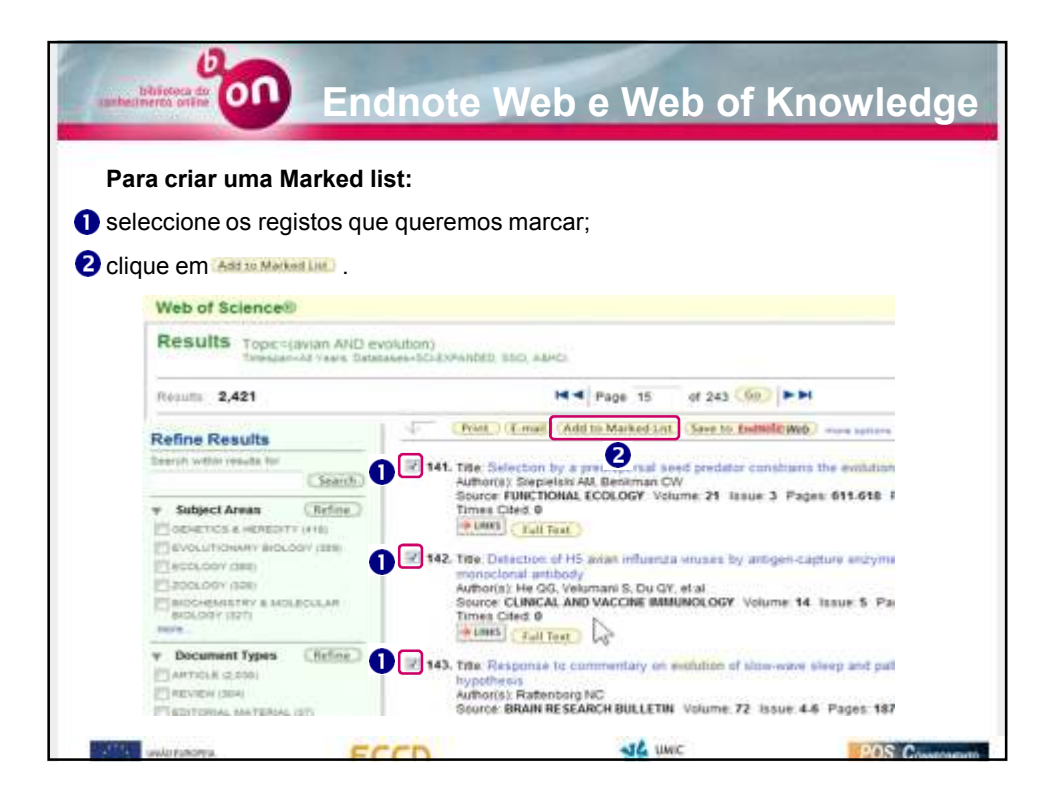

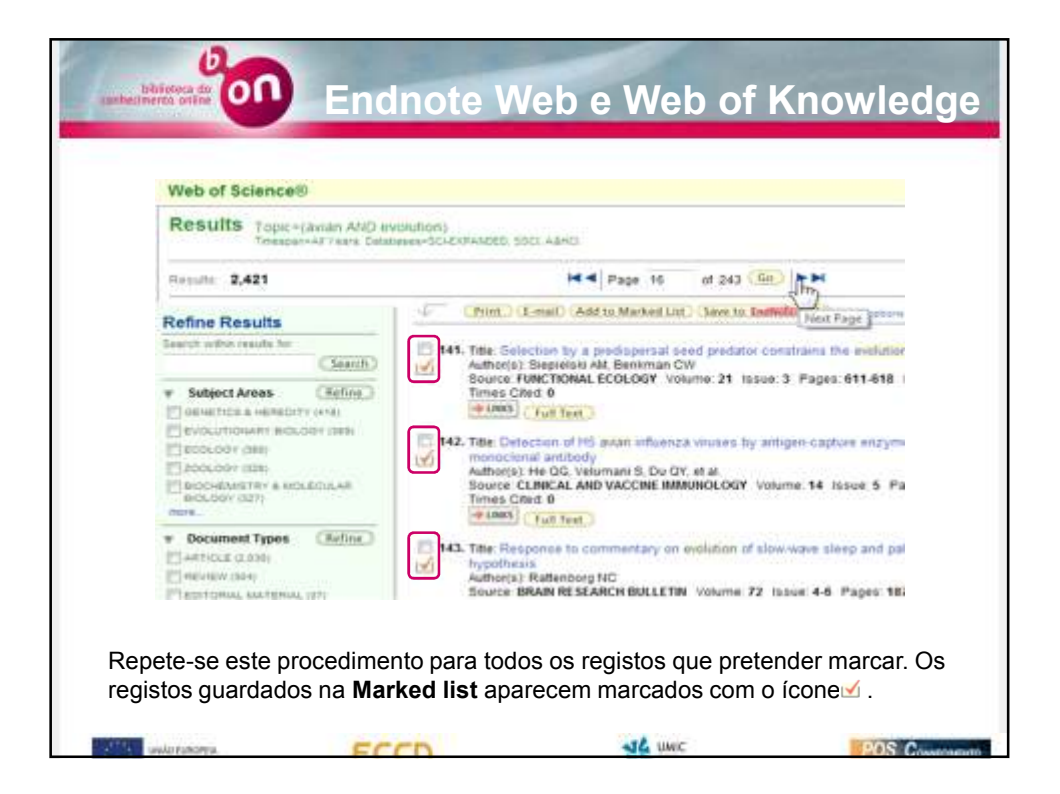

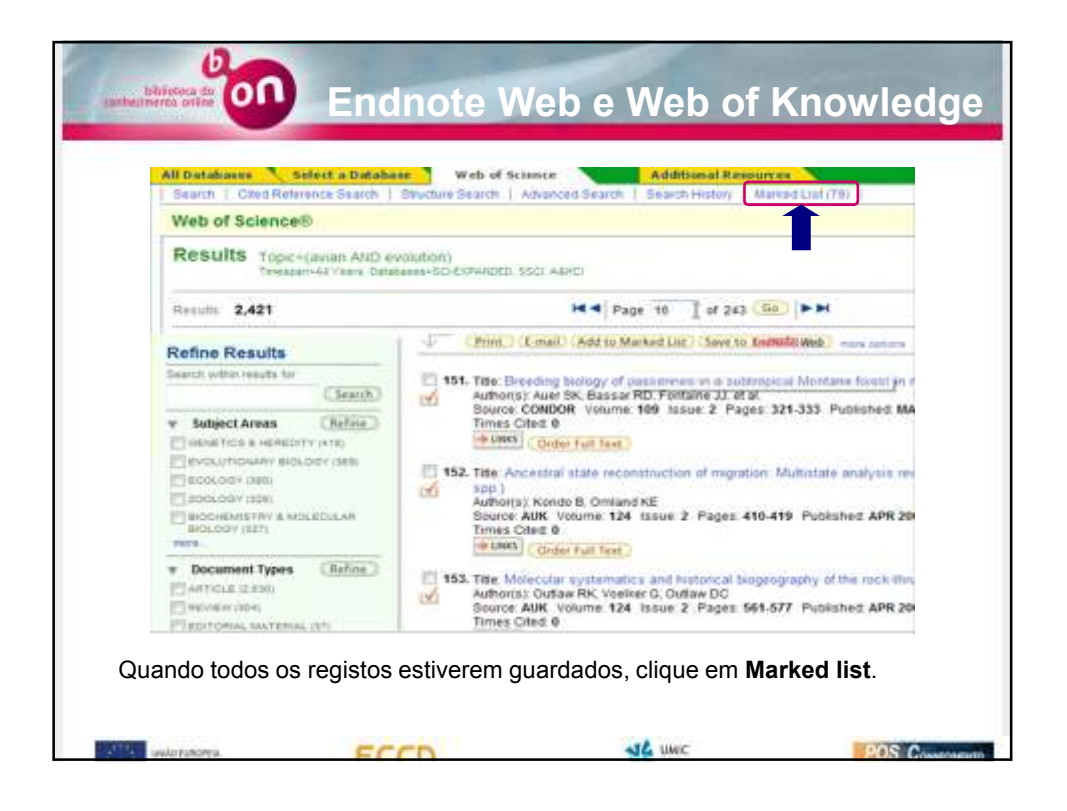

| i v Laune Blacked Lugi                                                                                                    | View / Manage Marked Lists                                                                                                  | 2                   |                         |            |
|----------------------------------------------------------------------------------------------------|----------------------------------------------------------------------------------------------------|---------------------|-------------------------|------------|
|                                                                                                    |                                                                                                    | # Marked<br>Decords | View/Owignal<br>Records | Debete Lie |
| All Databases records                                                                                                    | and and then the part to been more                                                                                          |                     | View Marked Network"    | 0          |
| Well of Science necords                                                                                                    |                                                                                                    |                     | Vew Marked Records      |            |
| Bological Alextracts records                                                                                                    |                                                                                                    |                     | (View Marked Records)   | =          |
| Total Marked Records                                                                                                    |                                                                                                    | 19                  |                         |            |
| 1. We Danatarian Trends attitud have Never<br>- VAD Danatarian Function and the Media<br>Sea Party for more information about method<br>like Party for more information about method. | months page will be attend to individual perioduct the<br>could page will be attend to individual perioduct the<br>grounds. |                     |                         |            |

| ara guardar a Ma                                             | arked list na sua                                                                                                    | biblioteca do                            | ENW:                                                      |
|--------------------------------------------------------------|----------------------------------------------------------------------------------------------------|------------------------------------------|-----------------------------------------------------------|
| eleccione os cam<br><b>NW</b> ;                              | pos que pretende                                                                                                    | sejam guardad                            | los na sua biblioteca do                                  |
| ique em 🗤 🗤 🗤                                                | and the second second se |                                          |                                                           |
|                                                              |                                                                                                    | An Alarma Mark 1 Mar Sterry Andre 1      | An electronic and a first territory of a standard and the |
| ISI Web of Kn                                                | owledge**                                                                                                    |                                          |                                                           |
| The second second second second                              |                                                                                                    | and a state of the                       |                                                           |
| er bene that and best                                        | Web of Science                                                                                                    | nce Marked Records                       |                                                           |
| Drame management Web of Science                              | • •                                                                                                    |                                          |                                                           |
| Web of Science Marked Records                                | - 00 Articles                                                                                                    |                                          |                                                           |
| Scholl your ID records                                       |                                                                                                    |                                          | ( Defense This List )                                     |
| Step 1. Select the flatts to include                         | in the netpet. America Defaults - Law                                                                                                    | as the factor                            |                                                           |
| Auftorje)     tergunge     Cod velasezas*     Cod selasezas* | Title     decommon type     coart     coart     coart                                                                                                    | If Source<br>C keywards<br>C times alled | M address<br>addresses<br>Doddelse identitien             |
| E subject category<br>"Selecting Reservement of              | unate the protesting firm                                                                                                    |                                          |                                                           |
|                                                              |                                                                                                    |                                          |                                                           |
| Stog 2. Select an option.                                    |                                                                                                    |                                          |                                                           |
| Step 2. Select an option.<br>Fault Tagged                    | C Farmar for Point 3                                                                                                    |                                          |                                                           |
| Steg 2. Select an option.<br>Front Taggest                   | ( Format for Point )                                                                                                    | E-mail records to:                       |                                                           |

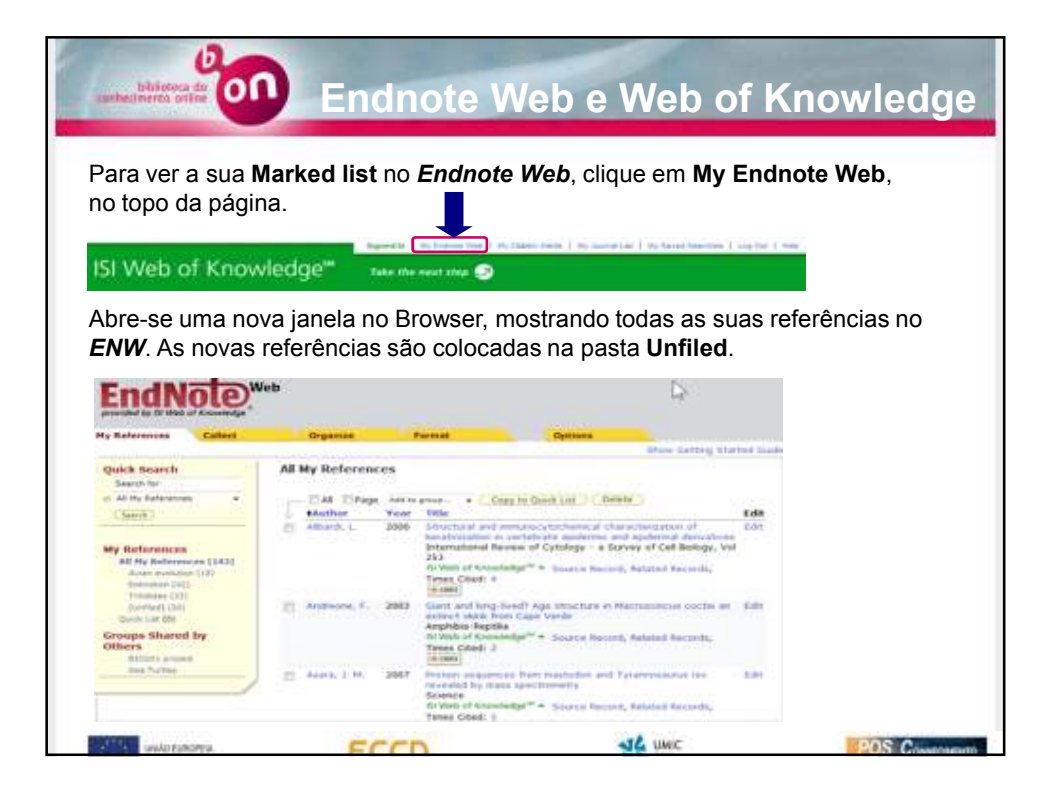

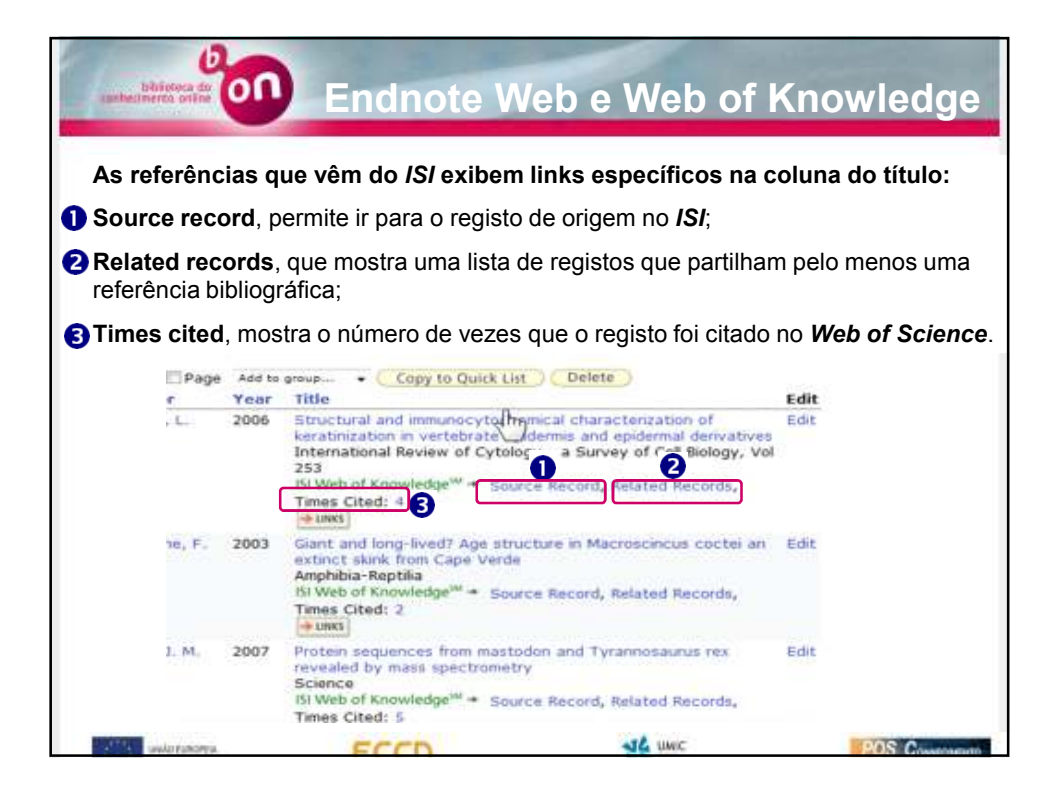

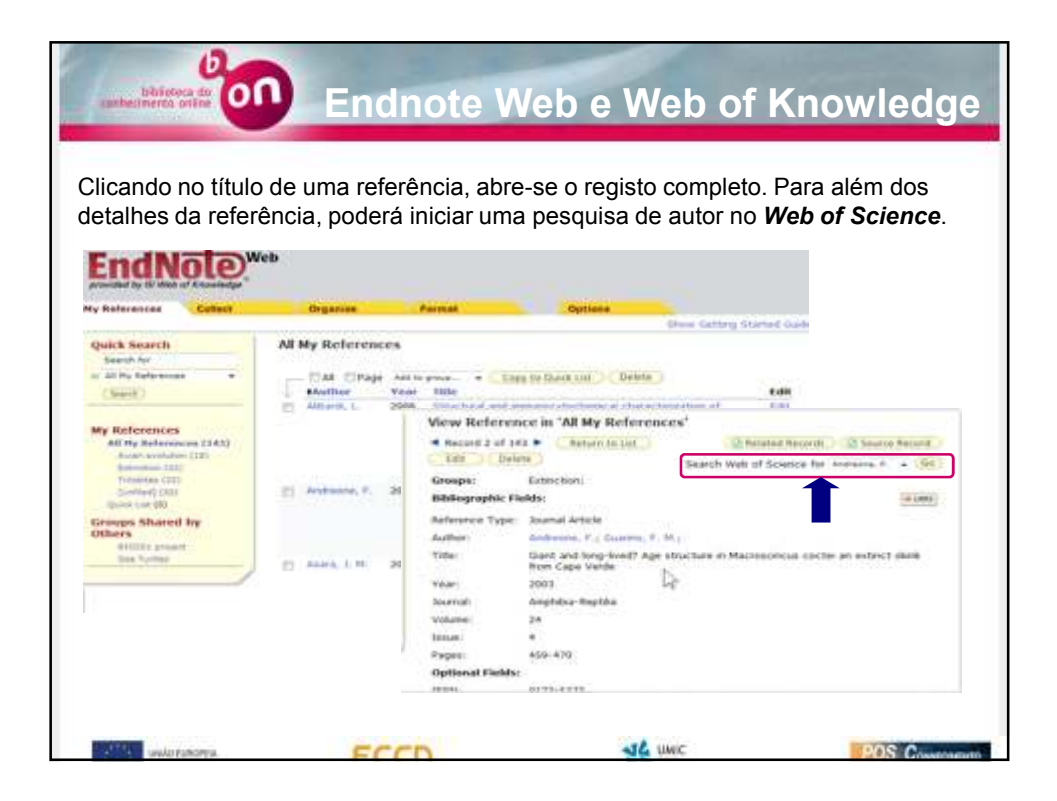

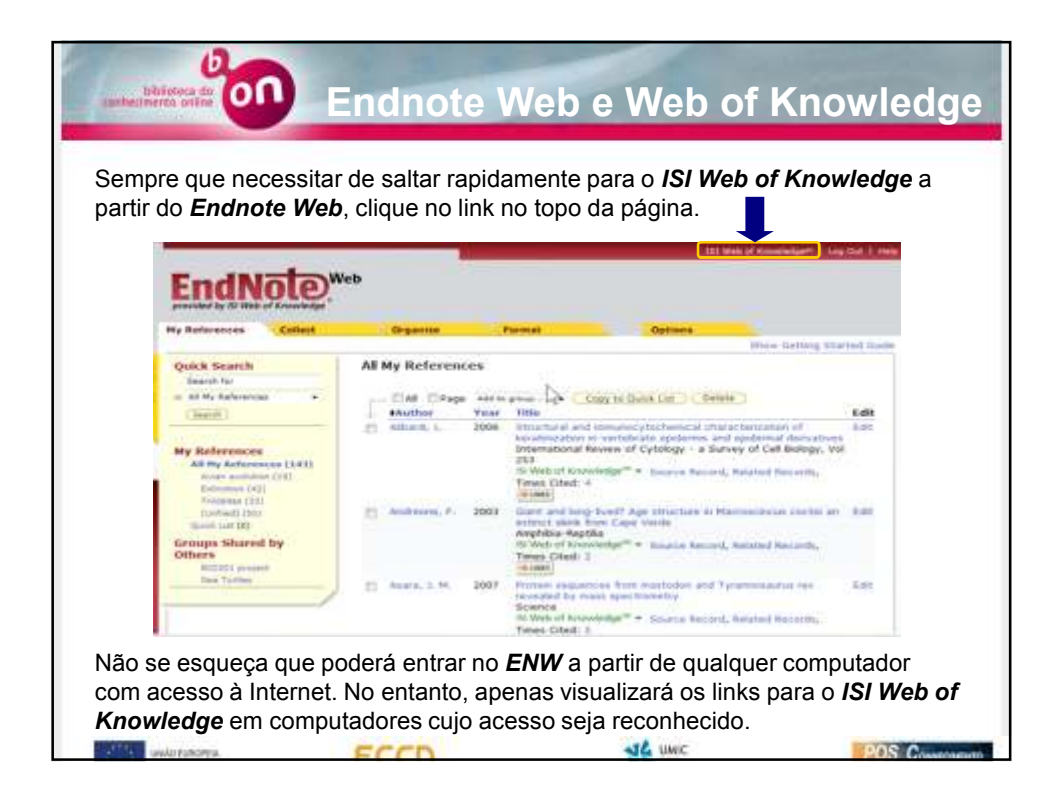

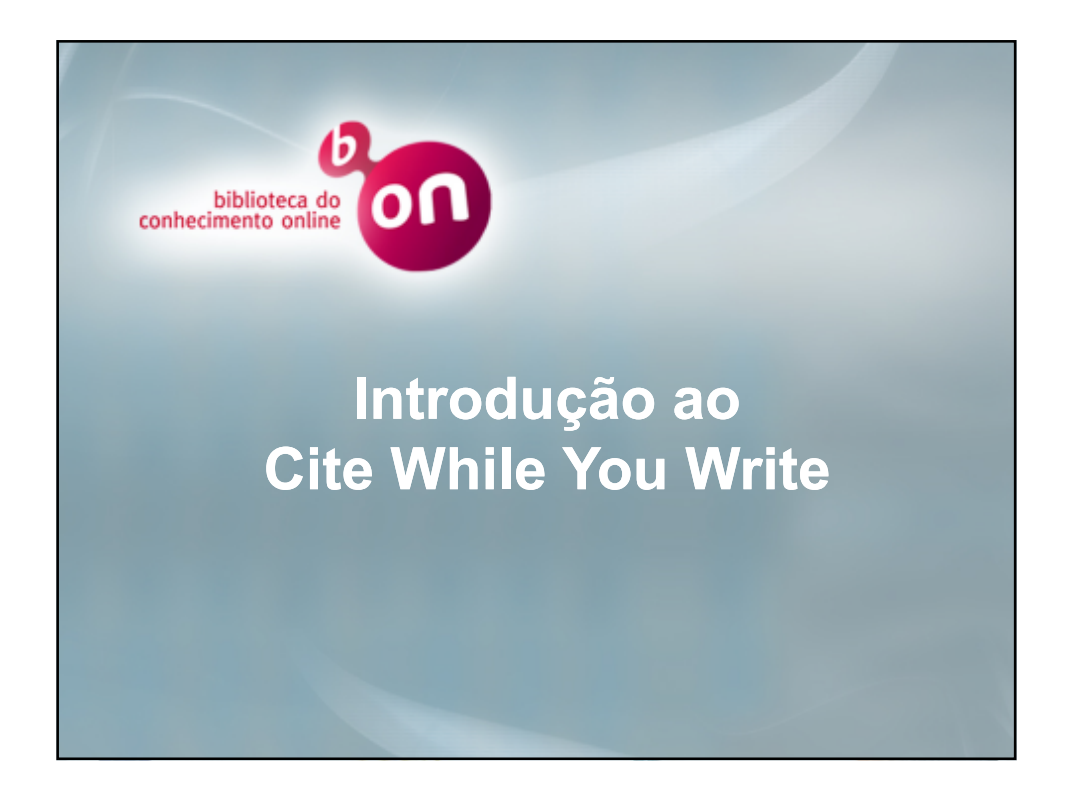

| Pateo doc Microsoft Word     The Da two treet from     The Da two treet from     The Da two treet from     The Data of the Data of th | A Tan area to TV Deer<br>Philo I Philo I Philo<br>philo I Philo I Philo<br>philo I Philo I Philo<br>philo I Philo I Philo<br>philo I Philo I Philo<br>Philo I Philo I Philo<br>Deal Deep I Philo<br>Deal Deep I Philo<br>Philo<br>Deal Deep I Philo<br>Philo<br>Philo | Field (1990-01);       Op In Extended       Op In Extended (1990-01);       Op In Extended (1990-01);       Op In Extended (1990-01);       Op In Extended (1990-01);       Op In Extended (1990-01);       Op International (1990-01);       Op International (1990-01); |     | Quando instalar os plug-<br>ins do <i>Endnote Web</i><br><i>(ENW)</i> no <i>Browser</i> e no<br><i>Word</i> , ou o <i>Endnote</i><br><b>X.0.2</b> <i>(EN)</i> ou posterior na<br>área de trabalho, um<br>submenu será adicionado<br>às <b>ferramentas</b> do <i>Word</i> |
|----------------------------------------------------------------------------------------------------|----------------------------------------------------------------------------------------------------|----------------------------------------------------------------------------------------------------|-----|----------------------------------------------------------------------------------------------------|
| ersteare<br>al 1927),<br>Piese<br>Biology, T.<br>Sey, Mordienee,<br>Sugel Sec. 1 1/2 M                                                                                                    | AP Consults Series.<br>Galetin.<br>References<br>and E. E. Matthew (1991). Site<br>and E. E. Matthew (1991). Site<br>and E. E. Matthew (1993). State<br>(1997). "Discretion of the<br>S. I. and R. S. Tang (1993). "State<br>"                                                                                                    | by a<br>stand<br>transplate executions to charge the for-<br>graphic extra deviations " <u>Science</u> "Wi<br>lised exidence for each estimation of<br>Depine (0.6.) <b>US</b>                                                                                                    | r t | Poderá alternar entre a<br>biblioteca do <b>EN</b> ou do<br><b>ENW</b> apenas com alguns<br>cliques no rato.                                                                                                    |

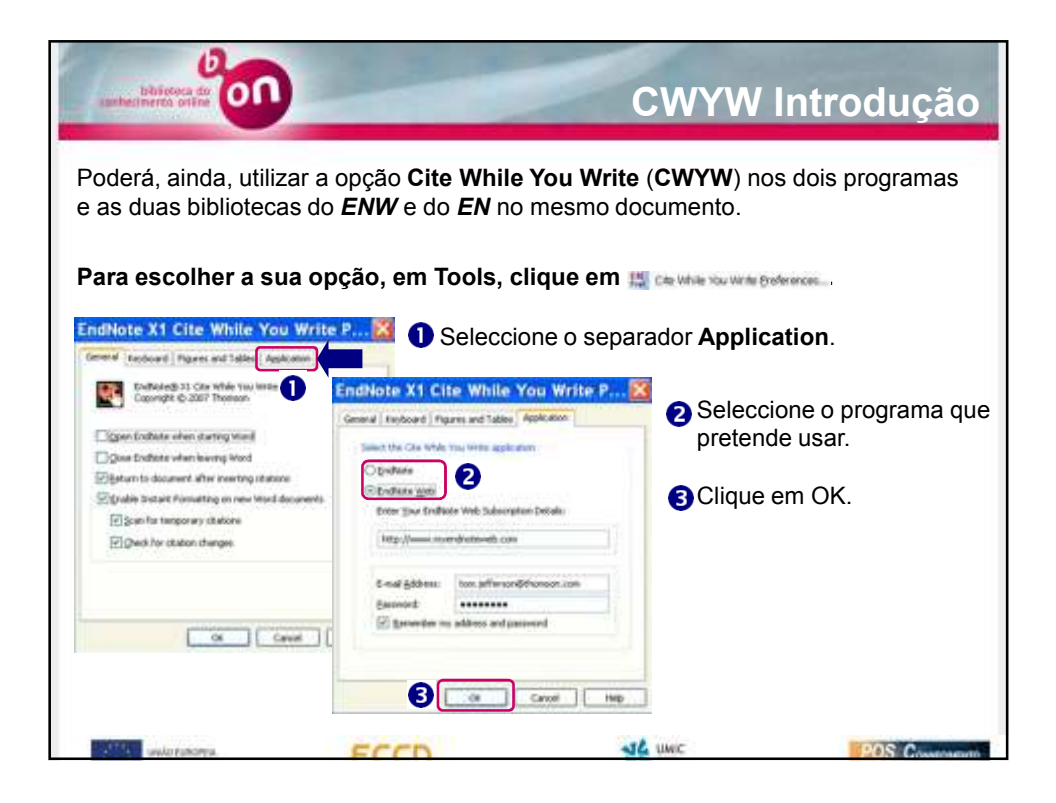

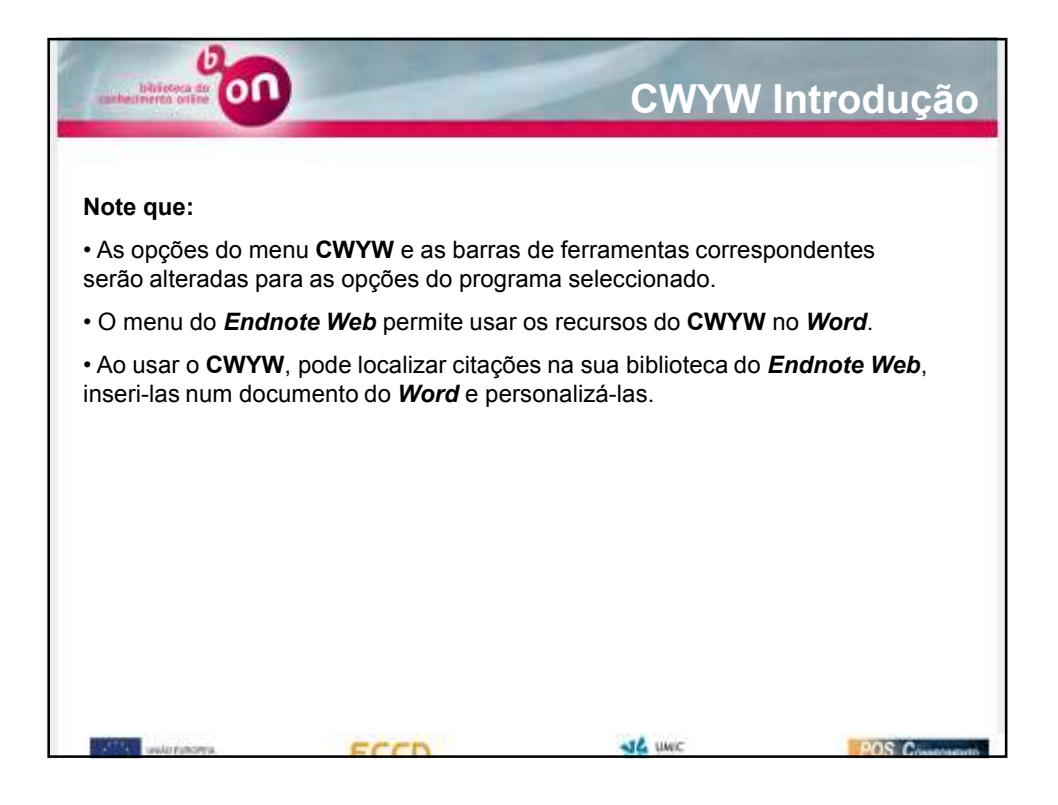

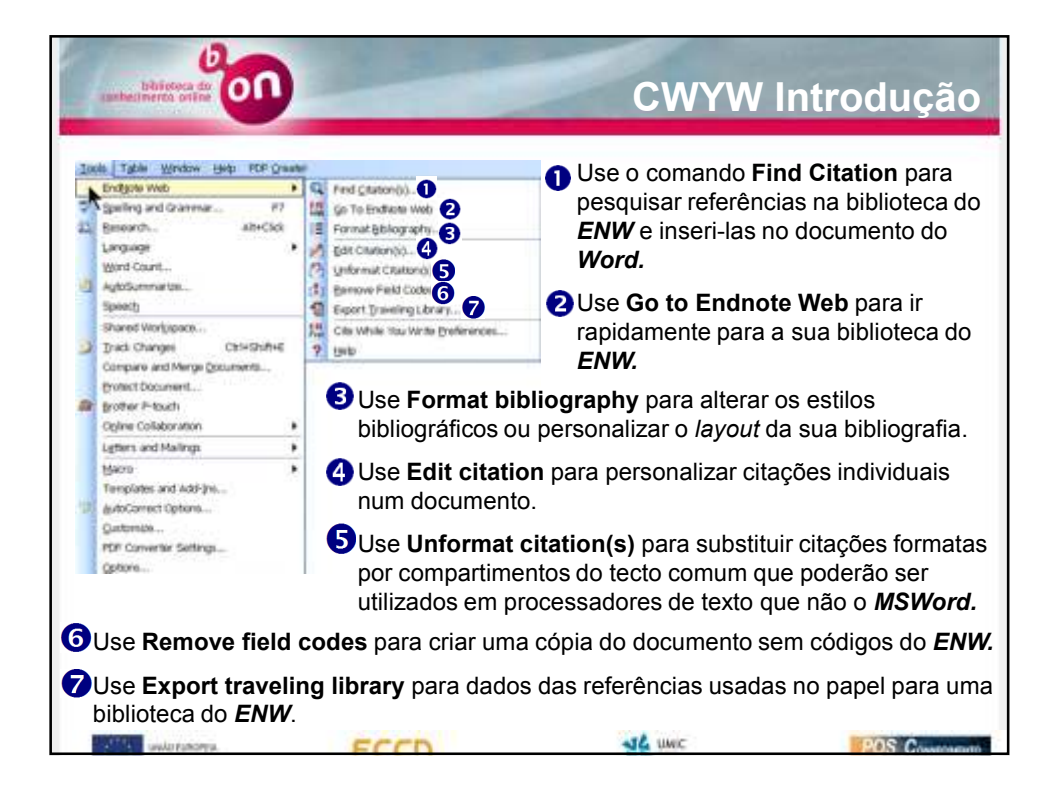

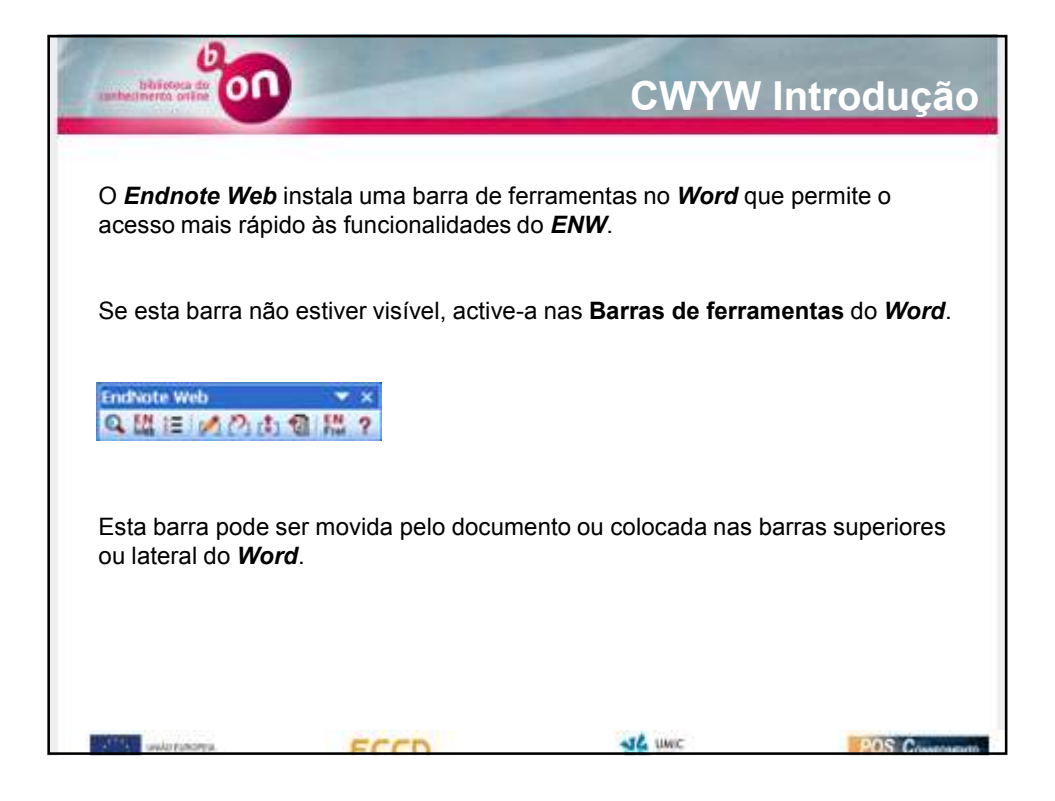

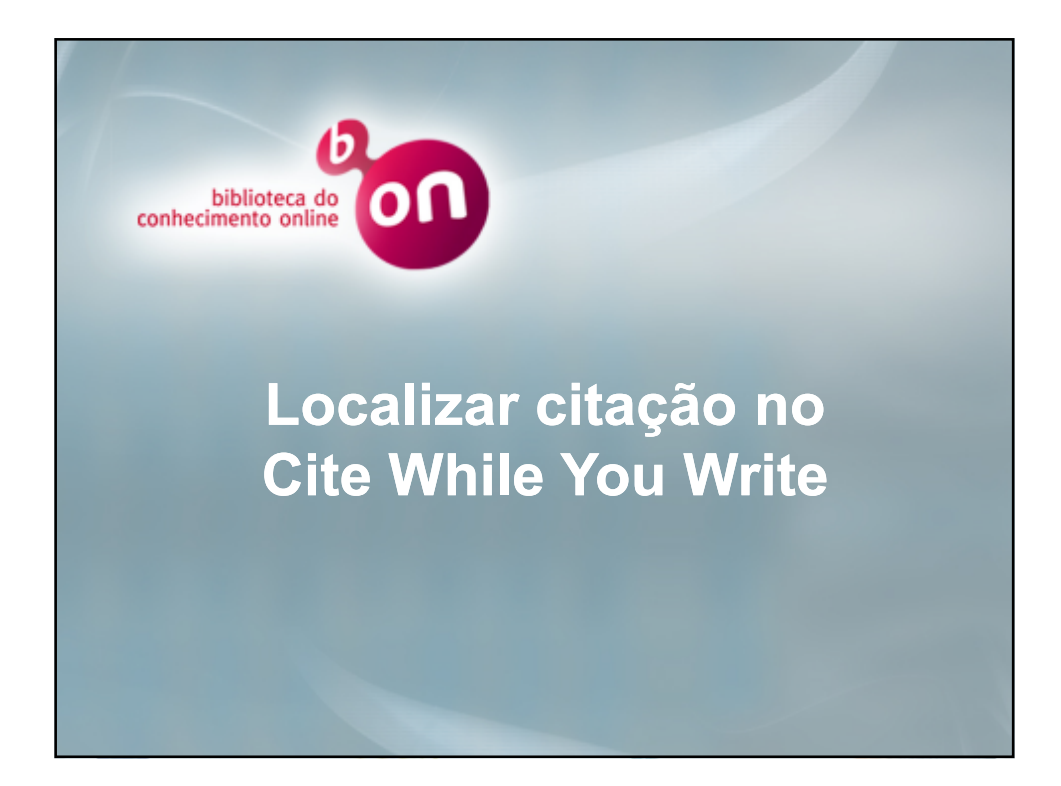

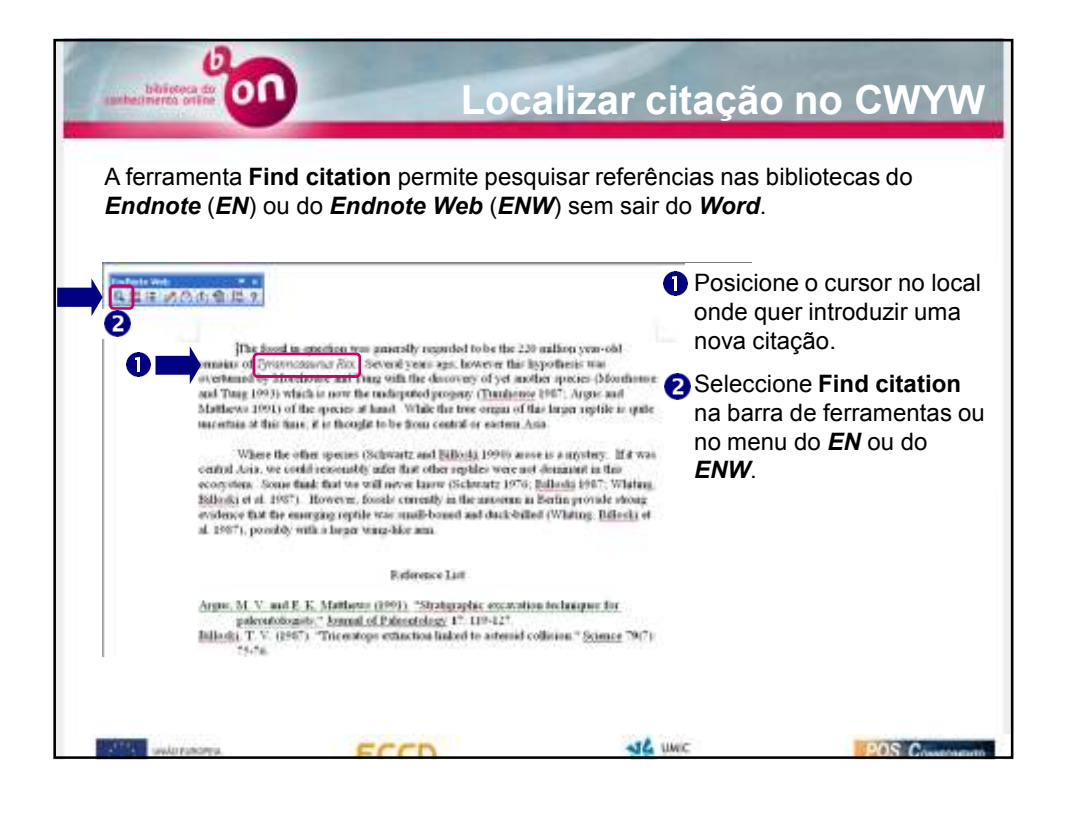

| EndNote W                                                                                                    | eb Find                                                                                                    | Citation(s)                                                                                                    |                                                                                                    |
|----------------------------------------------------------------------------------------------------|----------------------------------------------------------------------------------------------------|----------------------------------------------------------------------------------------------------|----------------------------------------------------------------------------------------------------|
| extinct*                                                                                                    | and the second                                                                                                    | in the term to court for these terms to all fields                                                                                                    |                                                                                                    |
| Line of the second                                                                                                    | cent de los de la                                                                                                    |                                                                                                    |                                                                                                    |
| Biloski<br>Biloski<br>Fortesour<br>Monehouse<br>Schwartz<br>Schwartz                                                                              | 1992<br>1993<br>1979<br>1979<br>1975<br>1990                                                                                                    | Introduction to Paleontology 2<br>Dedute II<br>The engine of the entitection of the directours<br>Statistical enderse for early entitection of realists due to the K/T event<br>Evolving acceptions: with in directours entitletion<br>Generibours Introductions: effect on directour entitletion | Na janela <b>Find</b> do <i>ENW</i> , escre<br>uma palavra que esteja na<br>referência que procura.                                                                                               |
| Reference Type:<br>Author:<br>Year:<br>Table:<br>City:<br>Publishee:<br>Publishee:<br>Number of Pages:<br>Edison:<br>ISBN:<br>Keywords:<br>Notes: | Book<br>Blook, T.V.<br>1992<br>Introduction to I<br>Keen York<br>Institutional Pre<br>212<br>Sch<br>0999527849<br>Encardion<br>Encardion<br>Test good color ( | Vienentology 2<br>N                                                                                                    | Para encontrar palavras que s<br>iniciem pela mesma raiz, use *<br>Neste caso, encontrará todas<br>palavras que se iniciam por<br>extinct, como sejam, <b>extinctio</b><br><b>exctinct</b> , etc. |
|                                                                                                    |                                                                                                    |                                                                                                    | Clique em Search.                                                                                                    |

| gnd:   extinct* di<br>Example: Enter Bi                  | Head Finder Citation (5)                                                                                                    | Se muitos registos<br>contiverem o termo<br>pesquisado, é possível                                       |
|----------------------------------------------------------|----------------------------------------------------------------------------------------------------|----------------------------------------------------------------------------------------------------|
| Author<br>Ressu<br>Fortescue<br>Morehouse<br>Schwertz    | Very         Title           1990         Introduction to Elementary Elementary Element | restringir a pesquisa,<br>incluindo outros termos à<br>expressão de pesquisa.                            |
| C<br>eference Type:<br>withor:<br>ear:<br>ale:           | 1990 Greenhouse hypothesis: ethed, on divolve estimation<br>Billiotik, T.V.<br>1992<br>Billiotik, T.V.                                                                                                    | O <b>ENW</b> apenas devolverá<br>registos que contenham<br><u>todos</u> os termos<br>pesquisados.        |
| ity:<br>ubbsher:<br>dition:<br>SBrc<br>eywords:<br>otes: | News truth.<br>DathLocanal Frens<br>sc 122<br>dath<br>convertions<br>Extransition<br>Extransition<br>has good color photos                                                                                                    | É apresentada uma lista de<br>todas os registos que<br>correspondem aos nossos<br>critérios de pesquisa. |

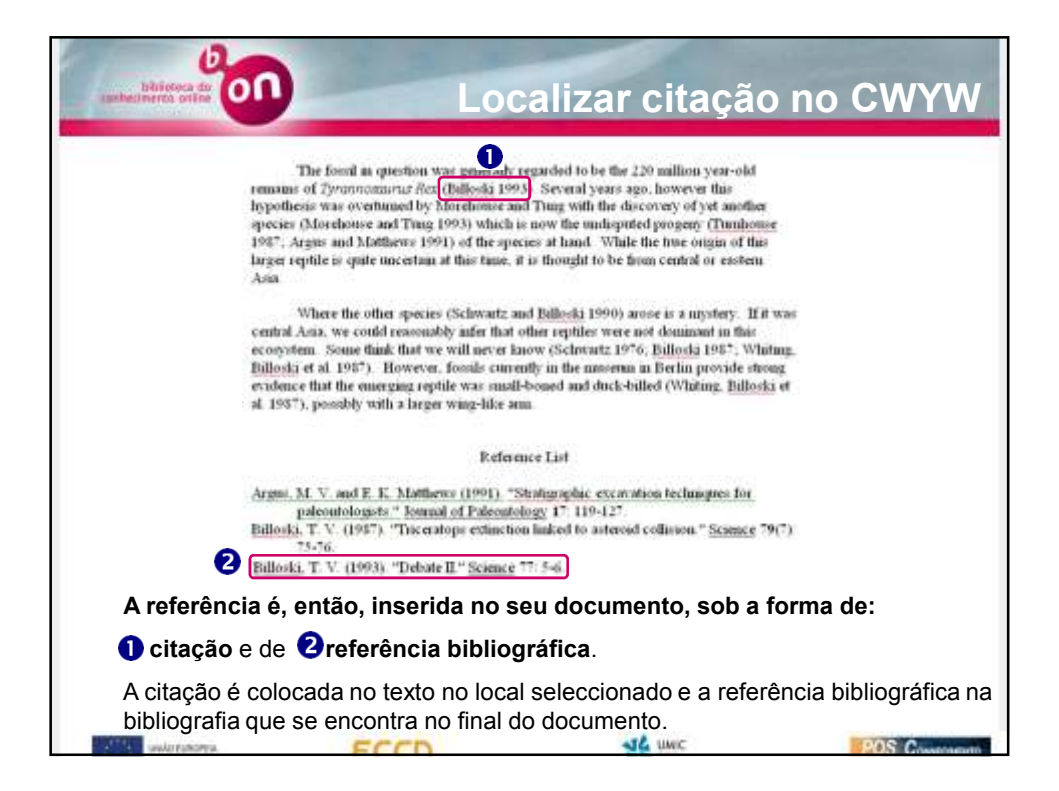

| Num mesmo documento                          | é possível usar facilment                                    | e referências das bibliotecas do         |
|----------------------------------------------|--------------------------------------------------------------|------------------------------------------|
| <b>ENW</b> e do <b>EN</b> .                  | •                                                            |                                          |
| Para mudar entre os dois                     | programas, seleccione                                        | Che while the write Bufferences em Tools |
| no menu do <i>Word</i> .                     | r - J,                                                       |                                          |
| Endline XI Cite While You Write              | a 🕅                                                          |                                          |
| Endnote A1 Cite white You write              | Seleccione o ser                                             | parador Application.                     |
| Endforded 21 City while You lands            | Endblota XI Cite While You Write I                           |                                          |
| Coonght © 2007 Thomas                        | Consul I subout I former and Taken Ambridge                  |                                          |
| Eggen Explore often starting wind            | Supporting the second program and an and a second program of | 2 Seleccione o programa q                |
| Done Enditors when leaving Hood              | Opidare 2                                                    | pretende usar.                           |
| Spale branch formating on new Word documents | C Endlans web                                                |                                          |
| Scan for temporary citations                 | Erter Jaur Endfaste Web Subscription Details                 | S Clique em OK.                          |
| Device for citation changes.                 | http://www.myerdrates-edb.com                                |                                          |
|                                              | E-mail Eddress toos, afferson/Schoroson.com                  | 18                                       |
|                                              | Eservord                                                     | 1                                        |
| Caved [                                      | (5) Fermion an appace and barrowing                          |                                          |
|                                              |                                                              |                                          |
|                                              |                                                              |                                          |

| bilitioteca dave                                                                                   | alizar citação no CWYW                                                                                                    |
|----------------------------------------------------------------------------------------------------|----------------------------------------------------------------------------------------------------|
| Note que:                                                                                          |                                                                                                    |
| <ul> <li>As opções do menu CWYW e as barras<br/>serão alteradas para as opções do progr</li> </ul> | de ferramentas correspondentes<br>ama seleccionado.                                                                                                    |
| Seleccione <b>Find citation</b> no menu ou<br>na barra de ferramentas do <b>Endnote</b>            | EndNote X1 Find Citation(s)                                                                                                    |
|                                                                                                    | Complet Ditre Billions notes and webben to search for these terms in all hids<br>Author term Table<br>Billiols 1900 Deban II<br>Billiols 1907 Deban II<br>Billiols 1907                                                                                                    |
|                                                                                                    | Particular 1915 Babilida el valence fue early entrotation of registes date to the k(2) event Schwartz 1916 Schwartz with el mixed are entrotation Schwartz 1910 Greenhouse hypotheses effect or directar estimation                                                                                                    |
| Unsira um termo de pesquisa.                                                                       |                                                                                                    |
| 2 Seleccione Search para encontrar                                                                 | Reference Type: Xoural Article<br>Access the Manifest 1<br>Access to the Article Access to the Article Access to the |
| que poderá inserir no seu documento.                                                               | Table Organica II<br>Nazarada<br>Valaneme Disk<br>Karywords Dironaura<br>Excendion<br>Excendion                                                                                                    |
|                                                                                                    | Cencel Bale .                                                                                                    |
| STATE WARTING                                                                                      |                                                                                                    |

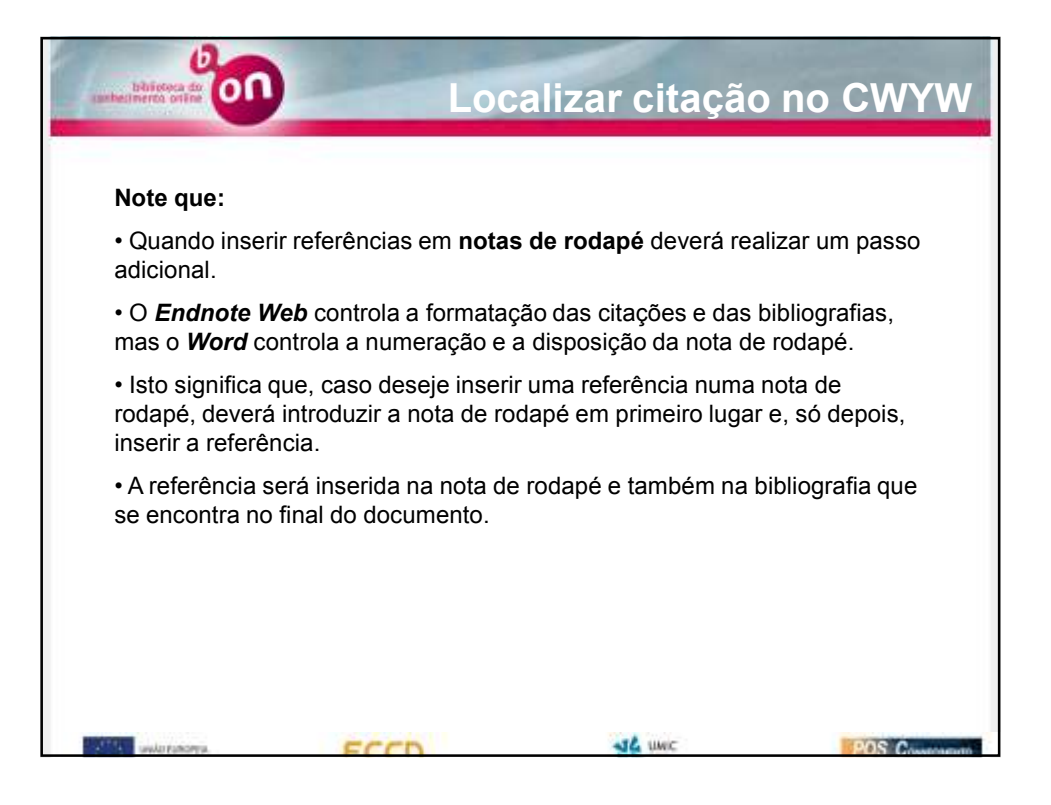

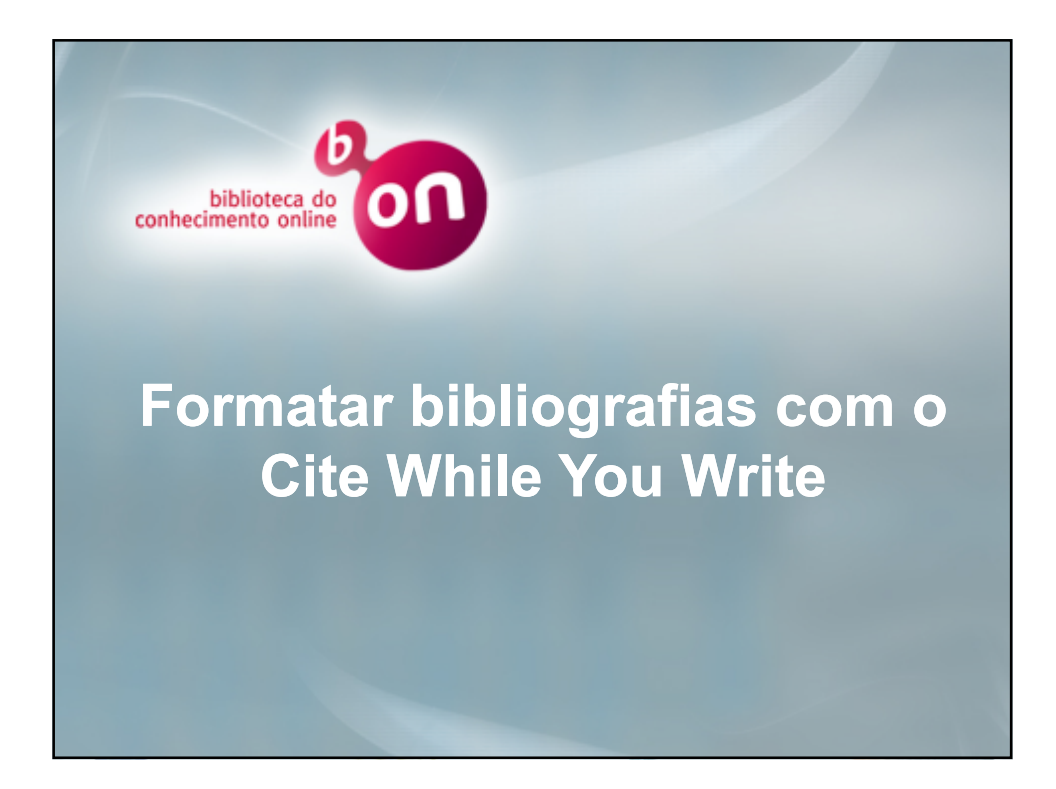

| A opção Format bil<br>da bibliografia do do<br>menu do ENW.                           | Formatar bib<br>Diography do Endnot<br>ocumento. Está dispon                                                                                                    | <b>liografias co</b><br>e <i>Web</i> ( <i>ENW</i> ) permite<br>ível na barra de ferram | m o CWYW<br>alterar o estilo<br>entas e no |
|---------------------------------------------------------------------------------------|----------------------------------------------------------------------------------------------------|----------------------------------------------------------------------------------------|--------------------------------------------|
| Jack         Table Window Help PCP (peer<br>Drotgoe Web           Spating and Drammar | Prod (Staton))      Prod (Staton))      Provid Bibliography      Provid Bibliography      Provid | EndNote Web                                                                            | ि 2ी ि ि ?                                 |
| Casterials<br>PCP Conventor Settings<br>Celone                                        |                                                                                                    | st we                                                                                  | 2005 0                                     |

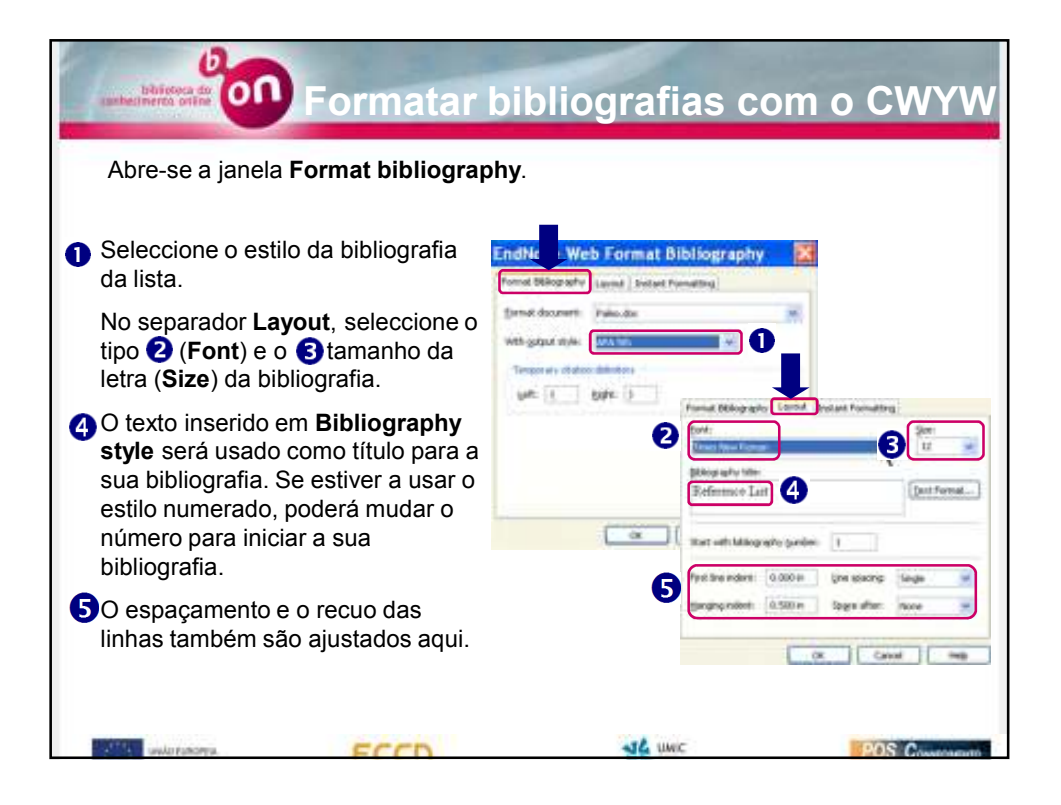

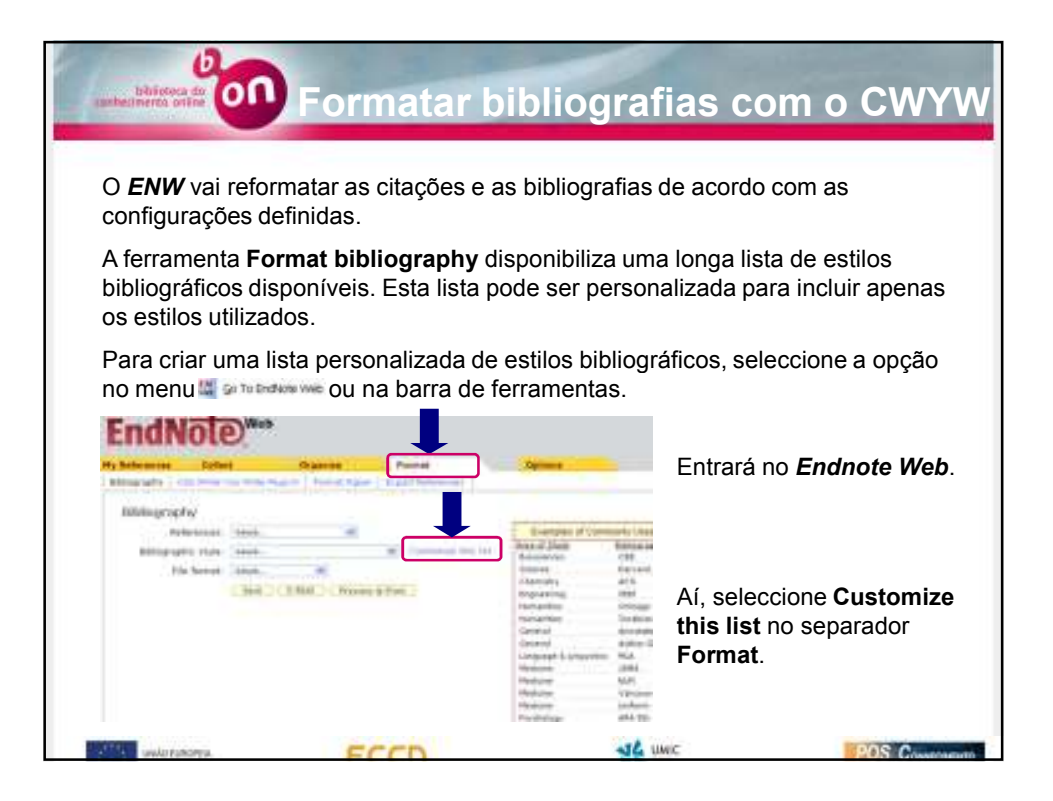

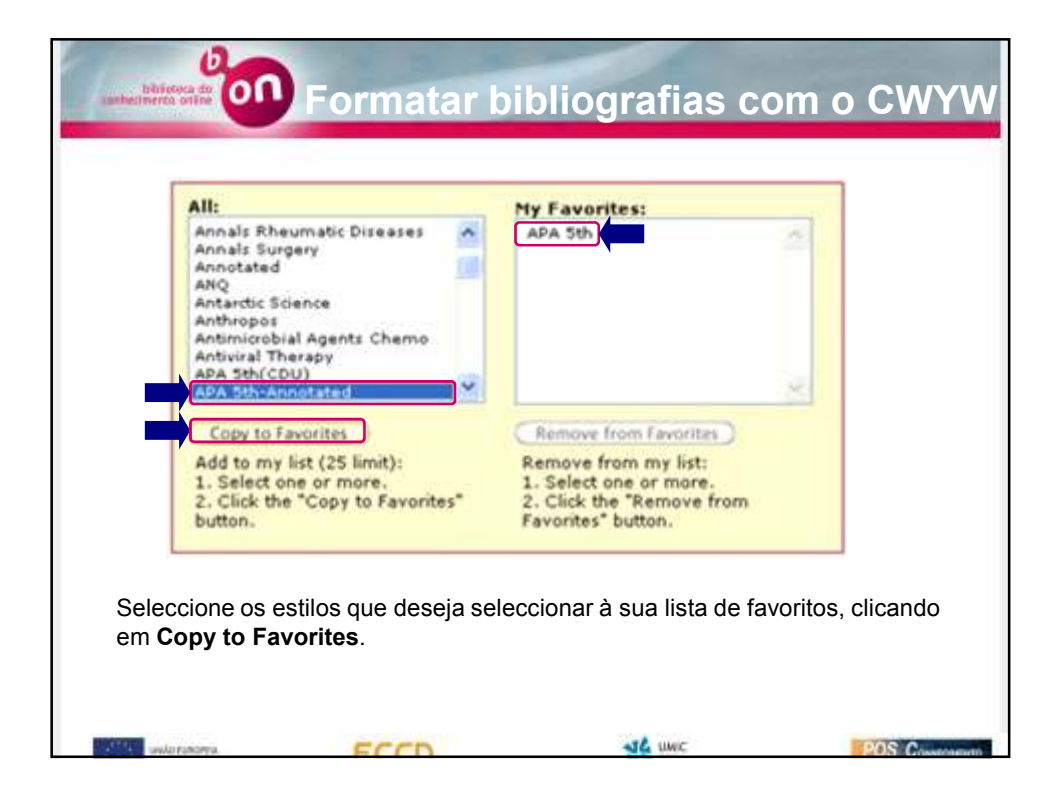

| bhirdea da<br>anheimerco orite            | Formatar bit                                                                                                    | oliografias co                                                   | om o CWYW                                   |
|-------------------------------------------|----------------------------------------------------------------------------------------------------|------------------------------------------------------------------|---------------------------------------------|
| Da próxima vez qu<br>estilos bibliográfic | ue abrir a opção <b>Forma</b><br>os apenas aparecerão c                                                                                                    | t <b>bibliography</b> no <i>Wor</i><br>os estilos que definiu co | r <b>d</b> , na lista dos<br>omo favoritos. |
|                                           | EndNote Web Format Bibliography<br>Format Bibliography<br>Egrimat document: Paleo.doc<br>With gutput style: APA 5th<br>Temporary citation APA 5th<br>Left: { Bight: } | ting                                                             |                                             |
| and ranges.                               | ECCD.                                                                                                    | Cancel Melp                                                      | 205 Conservation                            |

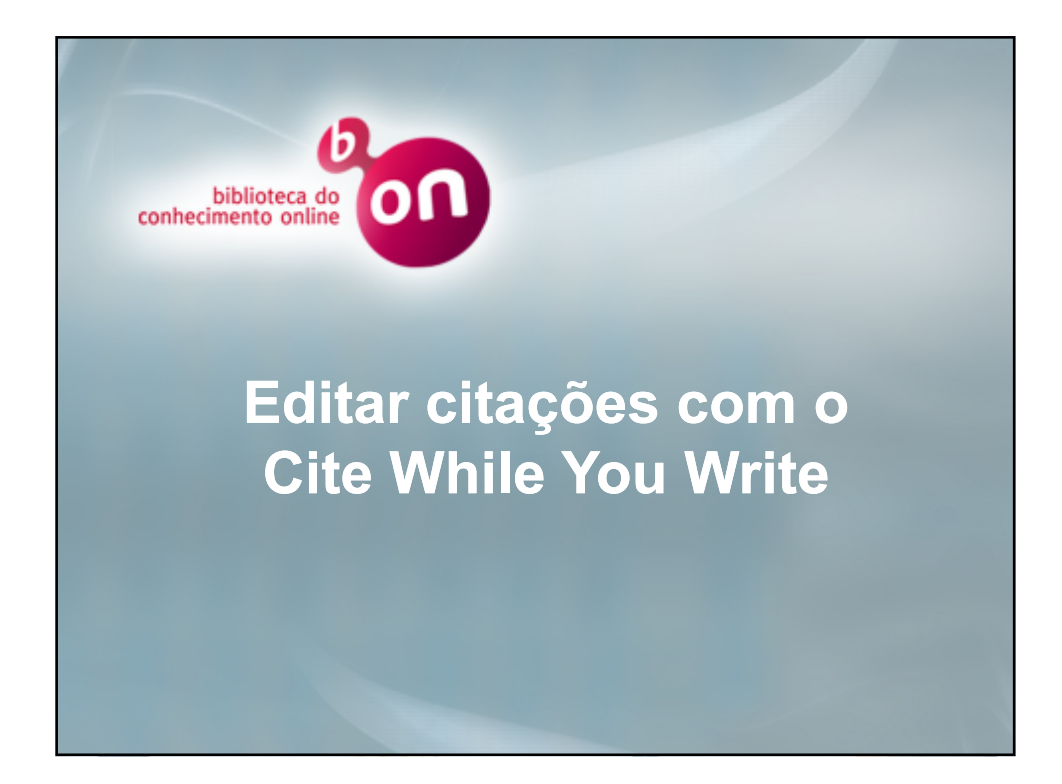

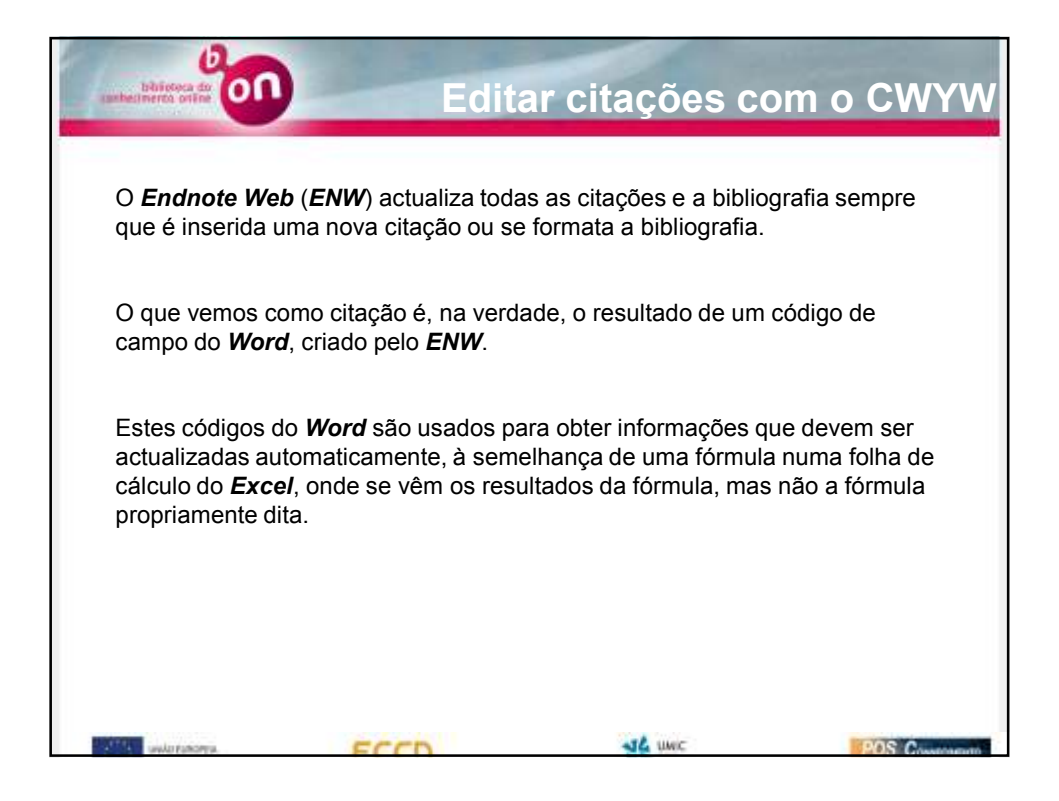

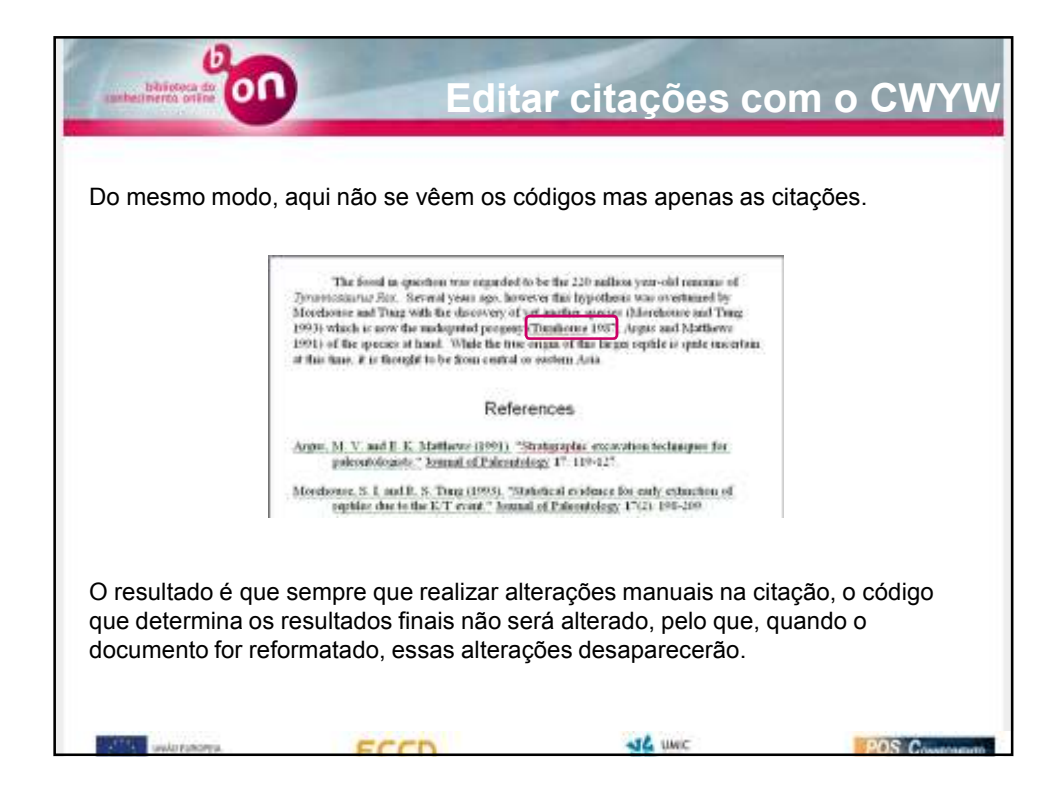

| É   | possível fazer alter<br>rrácter permanente                                                                           | Editar citações com o CWYV<br>ções às citações, mas se quiser que estas tenham um<br>deverá usar a opção Edit citation.                                                              |
|-----|----------------------------------------------------------------------------------------------------|----------------------------------------------------------------------------------------------------|
| 100 | table Window Help PDP grad                                                                                           | Contraction to the second                                                                                                    |
| 100 | Endigate Web<br>Spelling and Grammar                                                                                 | Prind (Station())     Go The Endback Web     Prind Bibliography     Det Chattern().     Det Chattern().     Det Chattern().     Det Chattern().     Cast Web Statistical Preferences |
| 3   | Dials Changes Citi-Shifte<br>Compare and Merge Socurients<br>Broter P-bouh<br>Ogine Colaboration Letters and Malings | Seleccione a citação que quer editar.                                                                                                    |
| 1   | Marro<br>Templates and Add-Int<br>AutoCorrect Options<br>Quiterson<br>PDF Convertier Settings                        | Clique em <b>Edit citation</b> no menu ou na barra de ferramentas.                                                                                                    |

| Abre-se a janela <b>Edi</b> f<br>EndNote Web Edit Citat                                                                                                    | t citation.                                                                                                    | n O apelido e o ano de citaçã                                                                                                    |
|----------------------------------------------------------------------------------------------------|----------------------------------------------------------------------------------------------------|----------------------------------------------------------------------------------------------------|
| One this window to view, select, edit and re-<br>Crations in document:<br>of yet another spoors () which is now it<br><u>Phrehouse</u> , 1993<br>is now the undocented property () of the<br>Turnhouse, 1997<br>Argas, 1991 | Permetted Chalcon Permetted Chalcon Permetted Chalcon Perfix: 2 Perfix: 2 Pe | <ul> <li>do primeiro autor citado<br/>aparecem à esquerda.</li> <li>Seleccione a referência que<br/>deseja modificar.</li> <li>2 Para remover o nome do</li> </ul> |
| Reference Type: Journal Article<br>Author: Marehouse, S.I.                                                                                                    | Insert Benove II I                                                                                                    | autor ou o ano da citação,<br>seleccione <b>Exclude author</b><br>ou <b>Exclude year</b> .                                                                         |
| Tung, R.S.<br>Year: 1990<br>Title: Satistical evidence for                                                                                                    | early extraction of reptiles due to the K/T event                                                                                                    | Clique em OK para<br>implementar as alterações.                                                                                                    |
| Brary: Traveling Library                                                                                                    | 3 clations                                                                                                    |                                                                                                    |

![](_page_54_Picture_0.jpeg)

| subelieres offer Edit                                                                                                    | ar citações com o CWY\                                                                                                    |
|----------------------------------------------------------------------------------------------------|----------------------------------------------------------------------------------------------------|
| Abra a janela Edit citation.                                                                                                    |                                                                                                    |
| EndNote Web Edit Citation Use the ender to rear, which will address the test our owner docente. Obtains in observer. If yet andre server L_1-full manual Double server Drybole server                                                                                                    | Escreva o texto que deseja ver antes<br>da citação em <b>Prefix</b> ou depois<br>em <b>2</b> Suffix.                                                                                                    |
| Hondrauer, 1921<br>e non the adjusted program () of ()<br>Partname, 1922<br>Region, 1970<br>Pages, 1970<br>Pages, | Clique em OK para implementar as<br>alterações que ficarão visíveis no seu<br>documento 4.                                                                                                    |
| Reference Toper Jourid Afrike<br>Author: Torinsan, R.R.<br>Yake: UHU<br>Title: Extend I/4C deing is potentisicgy<br>Research: Jourid of Palentisicgy<br>Research: Jourid of Palentisicgy                                                                                                    | R                                                                                                    |
| Library, Tawing Library 3 missions Tyromon<br>Merehov<br>1995) wi<br>Argene an<br>rephile is                                                                                                    | are resent in pre-more registerior or the 2.50 minutes year-out remains of<br>zonraz Rez. Several years zago, however this hypothesis was overhuned by<br>see and Tung with the discovery of year another aposition (Morehouse and Tung<br>sisth is now the undisputed progene) see also Tornhows 1997, p. 32, rable 2,<br>al Matthews 19915 of the species at hand. While the two origin of this larger<br>optic uncertain at this time, it is thought to be from central or eastern Axia |
|                                                                                                    | References                                                                                                    |
| Argas, M                                                                                                    | <ol> <li>V. and E. K. Matthews (1991). "Stratigraphic excavation techniques for<br/>alcontologists." Journal of Paleoutology 17: 119-127.</li> </ol>                                                                                                    |
| Tunhou                                                                                                    | re, M. B. (1987). "Role of 14C dating in paleontology." Journal of Paleontology<br>5(6): 11-15.                                                                                                    |
| state and states                                                                                                    | JL UNC POS Comme                                                                                                    |

![](_page_55_Picture_0.jpeg)

![](_page_55_Figure_1.jpeg)

| Orixos<br>Entelaciones | 100     | Author =         | Year         | Title<br>Boltzmann's Constant (k)                                  | Journal        | Ref Type<br>Equation | URL *     |
|------------------------|---------|------------------|--------------|--------------------------------------------------------------------|----------------|----------------------|-----------|
| System                 |         |                  | 1974         | Geophysical Research Letters<br>New Mexico Cecilical Society is 61 | Secknentar_    | Genedic<br>Generalic |           |
| ationion               |         |                  | 1994         | National Environmental Policy Act of                               | M.S.C.         | Statute              |           |
| actogy                 |         |                  | 1997         | Exchange of ideas and information o                                | Convisitee     | Hearing              | implee    |
| lerature               |         |                  | 10045        | Epcerte fireafa                                                    |                | Wab Page             | http://w/ |
|                        | -       | Allen 1971       | 10/08        | Mydem period myddy sadinarm in t                                   | Sedmonter      | Journal Addition     | 11        |
|                        |         | Aborne, W.;      | 1004         | Evidence from crafer ages for period                               | Nature         | Journal Article      |           |
|                        |         | Aharo, J. J.;    | 2007         | A review of the Late Cambrian (Fure                                | Earth-Scie     | Journal Ankde        |           |
|                        | 1 3     | Proteican M.,    | 2005         | Vertebrate Evolution                                               |                | Web Page             | http://ws |
|                        | 1 8     | Argel, J.K.      | 1968         | Relation of Amarctic 100 mb temper                                 | Geophysic      | Journal Article      |           |
|                        |         | Apollonov,       | 1968         | Batyrbay section, South Kazakhatan                                 | Geological -   | Journal Article      | 110.00    |
|                        |         | Avonakos, Pt     | 1999         | Preamanary Site Report of the Orient.                              | 20 Q104-       | Web Page             | hutpures. |
|                        | 1000    | Peguit, Mich     | 1994         | New passon talogical excernation tech-                             | Journal di     | Jooma Ance           |           |
|                        | Asen    | 2.8 L (1988) *   | Modem-per    | and mudch sedments in the seven estu-                              | ry (Southweste | m UK) - A polute     | formed in |
|                        | model   | for dating and o | orrelation." | Sedimentary Genilogy 58(1) 1                                       | Sector Sector  | 10000000000          |           |
|                        | Indeate | the second mode  | en en en en  | Sector of Contract Provider and (1)                                |                |                      |           |

| EndNote X1 - [Pa                      | deo.enl]                                                                                                    |                        |                                                                                                    |
|---------------------------------------|----------------------------------------------------------------------------------------------------|------------------------|----------------------------------------------------------------------------------------------------|
| C C C C C C C C C C C C C C C C C C C | Cite While You Write [CWYW]<br>Online Search<br>Subject Bibliography<br>Format Paper<br>Manuscript Templates | Year                   | Title<br>Boltzmann's Constant (k)<br>Valdez v. Black                                                                            |
| Custom<br>Extinction<br>Geology       | Open Term Lists<br>Define Term Lists Cl<br>Link Term Lists Cl                                                | 1974<br>1990           | Geophysical Research Le<br>New Mexico Geological Sr<br>National Environmental Po<br>Exchange of ideas and inf<br>Eccene fossils |
|                                       | Show Toobar<br>Hide Preview<br>Hide Groups                                                                   | · 1994<br>1997<br>1998 |                                                                                                    |
| Literature                            | Endhate Web                                                                                                  | 1999                   | Sequoia Ecosystem and I                                                                                                    |
|                                       | Recover Library                                                                                              | 1988<br>1984           | Modern-period muddy see<br>Evidence from crater ages                                                                            |
|                                       | Alvaro, J.<br>American                                                                                       | M 2007                 | A review of the Late Caml<br>Vertebrate Evolution                                                                               |
|                                       | Angell, J.                                                                                                   | 1988                   | Batyrbay section South K                                                                                                    |
|                                       | Archaeos                                                                                                    | Pr 1999                | Preliminary Site Report of                                                                                                    |

| Transferir referências no ENW                                                                        |  |  |  |  |  |  |
|----------------------------------------------------------------------------------------------------|--|--|--|--|--|--|
| EndNate Web Transfer References                                                                      |  |  |  |  |  |  |
| Enter Your EndNote Web Subscription Details:                                                         |  |  |  |  |  |  |
| URL: http://www.myendnoteweb.com:80/                                                                 |  |  |  |  |  |  |
| E-mail Address: myendnoteweb@gmail.com                                                               |  |  |  |  |  |  |
| Password:                                                                                            |  |  |  |  |  |  |
| Remember my address and password                                                                     |  |  |  |  |  |  |
| Warning: Manually applied text style formatting (bold, italic, etc.) is not retained using Transfer. |  |  |  |  |  |  |
| () Next > Cancel                                                                                     |  |  |  |  |  |  |
| Para iniciar a transferência:                                                                        |  |  |  |  |  |  |
| <ol> <li>não insira modificações no campo URL;</li> </ol>                                            |  |  |  |  |  |  |
| 2 insira o e-mail com que se registou no ENW;                                                        |  |  |  |  |  |  |
| insira a palavra-passe do ENW;                                                                       |  |  |  |  |  |  |
| Clique em Next.                                                                                      |  |  |  |  |  |  |

| bilion<br>conhectments | nta da                                                      | Transferi                             | r referênc                        | ias no ENV        |
|------------------------|-------------------------------------------------------------|---------------------------------------|-----------------------------------|-------------------|
| Ē                      | ndNote Web Transfer Reference                               | 85                                    |                                   | ×                 |
|                        | Desktop:                                                    | Web:                                  |                                   | 0                 |
|                        | Paleo     Transfer References from Web to                   | Desktop                               | d                                 |                   |
|                        | Alow Duplicates                                             |                                       |                                   |                   |
|                        | O Transfer References from Deskto<br>O Dowing Reference (c) | p to Web                              |                                   |                   |
|                        | C Al Administrative in the Groups                           | Battisettiin) /                       |                                   |                   |
|                        | Warning: Manually applied text style                        | formatting (boid, italic, etc.        | ) is not retained using Transfer. |                   |
|                        | web rowery tree                                             |                                       | sace inanter                      | Cance             |
| Para                   | transferir as referênc                                      | cias do <i>ENW</i> pa                 | ara uma biblioteo                 | ca do <i>EN</i> : |
| 1 selec                | cione a <b>biblioteca</b> par                               | a a qual deseja                       | transferir as refei               | ências;           |
| 2 selec                | cione o grupo <b>ENW</b> pa                                 | ara o qual desej                      | a transferir as refe              | erências;         |
| -                      |                                                             | · · · · · · · · · · · · · · · · · · · | to Deakton                        | ·                 |
| Selection              | cione iranster retere                                       | nces from web                         | to Desktop.                       |                   |

| bisieca da                                                                                                    | Trai                                                   | nsferir                                     | referênc                                          | cias no ENW                                               |  |  |
|----------------------------------------------------------------------------------------------------|--------------------------------------------------------|---------------------------------------------|---------------------------------------------------|-----------------------------------------------------------|--|--|
|                                                                                                    | Transfer Refer     Allow Duple                         | ences from Web to<br>cates                  | Desktop                                           |                                                           |  |  |
| Se activar a opção du<br>transferidas para o <b>E</b><br>opção, o <b>Endnote</b> fa<br>• Tipo de referência<br>• Autor<br>• Ano<br>• Título | e permissão d<br><b>indnote Web</b> ,<br>rá uma detecç | e duplicado<br>incluindo os<br>ção de dupli | s, todas as ref<br>duplicados. S<br>cados com bas | erências serão<br>Se desactivar esta<br>se nos critérios: |  |  |
| Quando a transferência estiver concluída, receberá uma mensagem de confirmação.                                                             |                                                        |                                             |                                                   |                                                           |  |  |
|                                                                                                    | 20 references were :                                   | auccessfully transfer                       | ed to the 'Paleo' Endhi                           | ote library.                                              |  |  |
| and the subscreen                                                                                                    | ECCD                                                   |                                             | JL UNIC                                           | POS Comercia                                              |  |  |

| Sempre que transferir referências da Web para uma área de trabalho (Desk<br>tadote, elas aparecerão como parte de um grupo automaticamente gerado<br>atomato de Transferred references                                                                                                    | ENW       | s no l                                                | ncia                                         | nsferir referê                                                                                                    | ) Tra                                                    | bibliotesa da                 |
|----------------------------------------------------------------------------------------------------|-----------|-------------------------------------------------------|----------------------------------------------|----------------------------------------------------------------------------------------------------|----------------------------------------------------------|-------------------------------|
| Endnote, elas aparecerão como parte de um grupo automaticamente gerado chamado de Transferred references.                                                                                                    | ton) do   | ho (Desk                                              | e trabali                                    | Web para uma <b>área d</b>                                                                                               | erir referências da                                      | Sempre que transf             |
| Text of advance from the second second se |           | te gerado                                             | aticamen                                     | e de um grupo automa                                                                                                    | recerão como par                                         | <i>Endnote</i> , elas apa     |
| Control         Automation         Year         Tible         Americal         Rel Type         Control           Al References         All al Control         Year         Tible         Summer cettacean popoulation in the<br>Individual based model transverset.         Americal         Rel Type         Cannel Active         Journal Active           Al References         Cannels         All al Control         Year         Tible         Americal         Journal Active         Journal Active                                                                                                    |           |                                                       |                                              |                                                                                                    |                                                          |                               |
| Constant       Provide       Provide       Provide         All Plantmanne       Authors       Year       The       Authors       Authors                                                                                                    |           |                                                       |                                              |                                                                                                    | Aleminus Help                                            | Pile Edit Garlanarupa Taula / |
| Otisasis         K*         Author         Year         Title         Journal         Red Type         L           An References         Carnier, A         2006         Summer catacean popolation in this         Mammala         Journal Acticle         Functionan         Journal Acticle         Functionan         Summar catacean popolation in this         Journal Acticle         Functionances         Functionances         Functionances         Functionances         Functionances         Journal Acticle         Functionances         Journal Acticle         Functionances         Journal Acticle         Functionances         Journal Acticle         Journal Acticle <th></th> <th></th> <th>-</th> <th>ideal - 7 🗰</th> <th>10 9 9 9 9 1 1 1 1 1 1 1 1 1 1 1 1 1 1 1</th> <th>Q#8 1 0 # 6</th>                                                                                                    |           |                                                       | -                                            | ideal - 7 🗰                                                                                                    | 10 9 9 9 9 1 1 1 1 1 1 1 1 1 1 1 1 1 1 1                 | Q#8 1 0 # 6                   |
| Custom     Fersion J. J. 2007     Appical associations between dup Journal of L. Journal Actide       Custom     Ruwerivara                                                                                                    | URL -     | Rel Type<br>Journal Article<br>Journal Article        | Journal<br>Marrimalia<br>Egyitativne         | Title<br>Summer catacean popoulation in th.,<br>Individual-based model tramework t                                       | Garrier, A. 2006<br>Hat, A. J.; M., 2005                 | Georges<br>All Ploferences    |
| Existingian         Lentery, R., 2007         Effects of pingers on the technicaturi or, Journal Article           Gelogy         Linerat, R., 2008         Betfenose of childres of childres. Journal Article           Gelogy         Nates, T., Ka., 2008         Antal and 0-type natrituritic puptide ( Zoological Journal Article           Uterinhere         Orte, GO, F., 2007         The Obstatil-Hardetsin Gland of the Anat Histor Journal Article           Perm, W. F., 2007         Dankal desclarition and genetic ident.         Marrie Nat Journal Article           Phoper, E., 2007         Contact desclarition and genetic ident.         Marrie Nat Journal Article           Phoper, M. S., 2007         Contact desclarition and genetic ident.         Marrie Nat Journal Article           Phoper, M. S., 2007         Costenation model classification                                                                                                    | Inter-Swe | Journal Article<br>Journal Article<br>Journal Article | Journal of t<br>Journal of<br>J Vet Med      | Atypical associations between dugo<br>Offshore bottlenose dolphins (Tursio<br>Putmonary Vascular Proliferation an        | Kazka, J. J. 2007<br>Klatsky, L. J 2007<br>Kuwamura 2007 | Custom                        |
| Orte, 000 F., 2007 The Orbite Hardetein Card of the And Histol Journal Addee M<br>Perm, W. F., 2007 Clanka description and genetic latent. Marine Na Jaurnal Addee M<br>Phapert, E., 2007 Clanka description and genetic latent. Marine Na Jaurnal Addee<br>Phapert, E., 2007 Clanka description and genetic latent. Marine Na Jaurnal Addee<br>Port, M. A 2007 Clanka description and genetic latent. Journal Addee<br>Santos, M. B 2007 Variability in the det of botten one do Journal of L Journal Addee<br>Science, S                                                                                                    |           | Journal Avlide<br>Journal Actide<br>Journal Actide    | Journal of L.<br>Journal of L.<br>Zoological | Effects of pingers on the behaviour o<br>Bottlencise dolphin (Turniope truncat<br>Atrial and D-type natriumtic peptide ( | Lopney, R                                                | Entiriction<br>Geology        |
| Event, M. K. 2007 Galessier moter model coststatuto. Journal Article     Settos, M. B. 2007 Versitälisjin hir deti of boltenose du. Journal Article     Schand, S. 2007 Age and growth of some debytinidis L. Journal Article     Schand, S. 2007 Chemical chalfactentation of the olig. Comparativ. Journal Article     Unanterima, T., 2007 Chemical chalfactentation of the olig. Comparativ. Journal Article                                                                                                    | MEDC//WA  | Journal Article<br>Journal Article<br>Journal Article | Anat Histol<br>Marine Ma<br>Journal of t     | The Orbital Hardertan Gland of the<br>Cranial description and genetic ident.<br>Using T-PODs to investigate the ech      | Offer, GG; F                                             | 6.7997.0704.0                 |
| Unaerena, 5., 2007. Deeracal challificitentiation of the olig., Comparativ., Journal Article                                                                                                    |           | Journal Aelicie<br>Journal Aelicie<br>Journal Aelicie | Journal of L.<br>Journal of L.               | Variability in the diet of bottlenose do<br>Age and growth of some dephinids L.                                          | Santos, M. A.,                                           |                               |
|                                                                                                    |           | Journal Avticle                                       | Comparaty_                                   | Chemical challacterization of the olg                                                                                    | Unastrina, T.,                                           |                               |
|                                                                                                    |           |                                                       |                                              |                                                                                                    |                                                          |                               |
|                                                                                                    |           |                                                       |                                              | No India                                                                                                    |                                                          |                               |

| biblietera da OO                        | Transferi                                 | refer         | ências no EN            |
|-----------------------------------------|-------------------------------------------|---------------|-------------------------|
| Para transferir refer<br><b>Fools</b> . | ências no sentido oposto                  | seleccion     | e <b>Endnote Web</b> em |
| EndNote X1 - [Paleo.                    | anti                                      |               |                         |
| A File Edit References                  | Window Help                               |               |                         |
| Plan Fort                               | Cite While You Write [CWYW] Online Search | Annot         | ated 🤗 ?                |
| Groups                                  | Subject Bbliography                       | Year          | Title                   |
| All References                          | Format Paper                              | in the second | Boltzmann's Consta      |
| Transforred Deferer                     | Manuscript Templates                      | 1971          | Valdez v. Black         |
| Transferred renered                     | Open Term Lists                           | 1974          | Geophysical Resea       |
|                                         | Link Term Usts Ctrl+3                     | 1990          | New Mexico Geolog       |
| Custom                                  | Show Toobar                               | 1994          | National Environme      |
| Extinction                              | Hide Preview                              | 1997          | Exchange of ideas       |
| Geology                                 | Hide Groups                               | 1998          | Eocene fossils          |
| Literature                              | EndNote Web                               | 1999          | Sequoia Ecosysten       |
|                                         | Recover Library                           | 1988          | Modem-period mud        |
|                                         | Detta Visualization                       | 1984          | Evidence from crate     |
|                                         | Avaro, J. J.;                             | 2007          | A review of the Late    |
|                                         | American M                                | 2002          | Vertebrate Evolution    |
|                                         | Angell, J.K.                              | 1988          | Relation of Antarctic   |
|                                         | ADOBOROV,                                 | 1998          | Batyroay section, S     |

| Insira as informações da sua conta do <b>Endnote Web</b> e clique em <b>Next</b> .                                                                                                    | bilitiotesa da     | Transferir referências no ENW                                                      |
|----------------------------------------------------------------------------------------------------|--------------------|------------------------------------------------------------------------------------|
| Insira as informações da sua conta do <b>Endnote Web</b> e clique em <b>Next</b> .                                                                                                    |                    |                                                                                    |
| EndNote Web Transfer References                                                                                                    | Insira as inform   | ações da sua conta do <i>Endnote Web</i> e clique em Next.                         |
| Enter Your EndNote Web Subscription Details:          LRL:       http://www.myendhoteweb.com:80/         E-mail Address:       myendhoteweb.l@gmail.com         Password:       •••••••         Image: Remember my address and password         Warning: Manually applied text style formatting (bold, italic, etc.) is not retained using Transfer.         Next >       Cancel | EndNote Web Tran   | sfer References                                                                    |
| LRL:       http://www.myendhoteweb.com:80/         E-mail Address:       myendhoteweb.@gmail.com         Password:       •••••••         Image: Remember my address and password         Warning: Manually applied text style formatting (bold, italic, etc.) is not retained using Transfer.         Next >       Cancel                                                        | Enter Your Endhote | Web Subscription Details:                                                          |
| E-mail Address: myendhoteweb@gmail.com Password:  Remember my address and password  Warning: Manually applied text style formatting (bold, italic, etc.) is not retained using Transfer.  Next > Cancel                                                                                                    | URL: http://w      | ww.myendhoteweb.com:80/                                                            |
| Password:                                                                                                    | E-mail Address:    | myendhoteweb@gmail.com                                                             |
| Remember my address and password  Warning: Manually applied text style formatting (bold, italic, etc.) is not retained using Transfer.  Next > Cancel                                                                                                    | Password           |                                                                                    |
| Warning: Manually applied text style formatting (bold, italic, etc.) is not retained using Transfer.  Next > Cancel                                                                                                    |                    | Remember my address and password                                                   |
| Next > Cancel                                                                                                    | Warning: Manually  | applied text style formatting (bold, italic, etc.) is not retained using Transfer. |
|                                                                                                    |                    | Next > Cancel                                                                      |
|                                                                                                    |                    |                                                                                    |
|                                                                                                    |                    |                                                                                    |

![](_page_60_Picture_0.jpeg)

| bilifetera de                                                                                                    | Trans                                                                                 | ferir referência                        | as no ENW |  |  |  |  |
|----------------------------------------------------------------------------------------------------|---------------------------------------------------------------------------------------|-----------------------------------------|-----------|--|--|--|--|
| Quando a transfer confirmação.                                                                                                    | Quando a transferência estiver concluída, receberá uma mensagem de confirmação.       |                                         |           |  |  |  |  |
| Endle                                                                                                    | to<br>20 references were successfully                                                 | transferred to the "Unfiled" Endhote We | b folder. |  |  |  |  |
|                                                                                                    |                                                                                       | ж                                       |           |  |  |  |  |
| Note que:                                                                                                    |                                                                                       |                                         |           |  |  |  |  |
| <ul> <li>Apenas poderá tr</li> </ul>                                                                                                    | <ul> <li>Apenas poderá transferir um máximo 500 referências em simultâneo;</li> </ul> |                                         |           |  |  |  |  |
| • O <i>Endnote</i> não suporta estilos de texto como negrito, itálico ou sublinhado;                                                                                                    |                                                                                       |                                         |           |  |  |  |  |
| <ul> <li>A formatação introduzida à mão, perder-se-á na transferência para o Endnote</li> <li>Web e deste novamente para o Endnote;</li> </ul>                                                             |                                                                                       |                                         |           |  |  |  |  |
| <ul> <li>Imagens, objectos e links não são transferidos para uma biblioteca do ENW.</li> <li>Apesar de os links aparecerem nos campos Figure e File Attachments, não podem ser editados no ENW.</li> </ul> |                                                                                       |                                         |           |  |  |  |  |
| and the second                                                                                                    | ECCD                                                                                  | JL UNIC                                 | POS C     |  |  |  |  |

![](_page_61_Picture_0.jpeg)